### **Application for Communication**

# applications & TOOLS

## Redundancy and Access Control with SCALANCE W

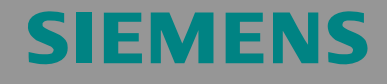

Configuration 12

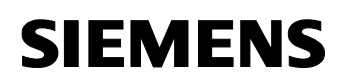

Application Description Table of Contents

**Configuration 12** 

Note The Application Examples are not binding and do not claim to be complete regarding the circuits shown, equipping and any eventuality. The Application Examples do not represent customer-specific solutions. They are only intended to provide support for typical applications. You are responsible for ensuring that the described products are used correctly. These Application Examples do not relieve you of the responsibility of safely and professionally using, installing, operating and servicing equipment. In using these Application Examples, you recognize that Siemens cannot be made liable for any damage/claims beyond the liability clause described. We reserve the right to make changes to these Application Examples at any time without prior notice. If there are any deviations between the recommendations provided in these Application Examples and other Siemens publications – e.g. catalogs – the contents of the other documents have priority.

#### Warranty, liability and support

We accept no liability for information contained in this document.

Any claims against us – based on whatever legal reason – resulting from the use of the examples, information, programs, engineering and performance data etc., described in this Application Example shall be excluded. Such an exclusion shall not apply in the case of mandatory liability, e.g. under the German Product Liability Act ("Produkthaftungsgesetz"), in case of intent, gross negligence, or injury of life, body or health, guarantee for the quality of a product, fraudulent concealment of a deficiency or breach of a condition which goes to the root of the contract ("wesentliche Vertragspflichten"). However, claims arising from a breach of a condition which goes to the root of the contract shall be limited to the foreseeable damage which is intrinsic to the contract, unless caused by intent or gross negligence or based on mandatory liability for injury of life, body or health. The above provisions do not imply a change in the burden of proof to your detriment.

Copyright© 2008 Siemens I IA. Any form of duplication or distribution of these Application Examples or excerpts hereof is prohibited without the expressed consent of Siemens Automation & Drives.

For questions about this document, please use the following e-mail address:

online-support.automation@siemens.com

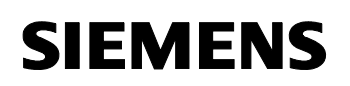

#### Preface

#### Objective of this application

This application shows the interaction of radio components and switches in a redundant network.

One focus is placed on the redundancy function and the access control of these components.

#### Main contents of this application

The following main points are discussed in this application:

- Integrating SCALANCE W and SCALANCE X into a network
- Configuring different functions of the SCALANCE modules:
  - Redundancy (RSTP)
  - Infrastructure (**WDS**)
  - Access control (Access Control, RADIUS)
  - Diagnostics (Syslog, SNMP)
- Creating network load by an FTP transfer
- Configuring the SNMP OPC server and changes of the device profiles
- Visualizing the network components using WinCC flexible via the SIMATIC NET SNMP OPC server by SIMATIC NET.
- **Note** This application mainly deals with the configuration of the SCALANCE W modules.

The Integration of SCALANCE X into Office Networks application (BID: 29217038) gives a detailed description of the office features and test scenarios for the SCALANCE X-300 and X-400 series.

#### Delimitation

This application does not include a description of

- the WinCC flexible visualization software
- Industrial Ethernet
- wireless LANs

Basic knowledge of these topics is required.

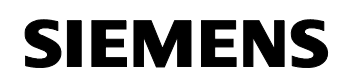

Article ID: 30805917

#### Structure of this document

The documentation of this application is divided into the following main parts.

| Part                                                        | Description                                                                                                    |
|-------------------------------------------------------------|----------------------------------------------------------------------------------------------------|
| Application Description                                     | This section provides a general overview of the contents. You are informed on the components used (standard hardware and software components).                                                                                                    |
| Principles of Operation<br>and Program Structures           | This part describes the detailed function processes<br>of the hardware and software components involved,<br>the solution structures and – where useful – the<br>specific implementation of this application. It is only<br>required to read this part if you want to familiarize<br>yourself with the interaction of the solution<br>components to use these components, e.g., as a<br>basis for your own developments. |
| Setup, Configuration and<br>Operation of the<br>Application | This part leads you step by step through the structure, important configuration steps and the commissioning and operation of the application.                                                                                                    |
| Appendix                                                    | In this chapter you will find further information on, e.g., literature, glossaries etc.                                                                                                    |

#### **Reference to Automation and Drives Service & Support**

This entry originates from the internet application portal of the A&D Service and Support. The following link will take you directly to the download page of this document.

http://support.automation.siemens.com/WW/view/de/30805917

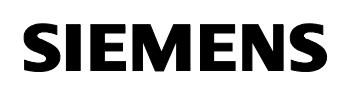

Article ID: 30805917

#### **Table of Contents**

| Table of Contents5 |                                                |     |
|--------------------|------------------------------------------------|-----|
| Applica            | ation Description                              | 7   |
| 1                  | Automation task                                | . 7 |
| 2                  | Automation solution                            | . 9 |
| 2.1                | Overview of the overall solution               | 9   |
| 2.2                | Description of the main functionality          | 17  |
| 2.3                | Visualization for the application              | 18  |
| 2.4                | Required hardware and software components      | 23  |
| 2.5                | Alternative solutions                          | 26  |
| 2.5.1              | Further office requirements                    | 26  |
| 2.5.2              | MAC-based access list                          | 26  |
| 2.5.3              | Professional network management                | 26  |
| Princip            | les of Operation                               | 27  |
| 3                  | General principles of operation                | 27  |
| 3.1                | SNMP OPC server                                | 27  |
| 3.2                | SNMP basics                                    | 28  |
| 3.3                | WBM – Web-Based Management                     | 32  |
| 3.4                | File transfer using FTP                        | 33  |
| 3.5                | Redundancy method                              | 36  |
| 3.6                | WLAN infrastructure                            | 45  |
| 3.7                | Access control                                 | 47  |
| 3.7.1              | Access IP list                                 | 47  |
| 3.7.2              | IEEE 802.1X (RADIUS)                           | 48  |
| 3.8                | Diagnosis & network management                 | 50  |
| 3.8.1              | Syslog messages                                | 50  |
| 3.8.2              | The SNMP network management station            | 52  |
| Setup,             | Configuration and Operation of the Application | 57  |
| 4                  | Installation and commissioning                 | 57  |
| 4.1                | Installation of the hardware and software      | 57  |
| 4.2                | Installation of the application software       | 61  |
| 4.2.1              | Adjust the IP addresses                        | 62  |
| 4.2.2              | Configuration of the Station Configurator      | 72  |
| 4.2.3              | Load STEP 7 project                            | 75  |
| 4.2.4              | Start WinCC flexible Runtime                   | 75  |
| 5                  | Configuration                                  | 77  |
| 5.1                | Configuration of the SNMP OPC server           | 77  |
| 5.1.1              | Configuration of the SNMP OPC server           | 80  |

## SIEMENS

Configuration 12

Article ID: 30805917

| 5.1.2  | Changing the existing SCALANCE device profiles   | . 84 |
|--------|--------------------------------------------------|------|
| 5.2    | Web-based management                             | . 86 |
| 5.3    | Standard configuration of the SCALANCE W modules | . 88 |
| 5.3.1  | Wizards of the SCALANCE W788-2                   | . 89 |
| 5.3.2  | Wizards of both SCALANCE W788-1                  | . 96 |
| 5.3.3  | Wizards of the SCALANCE W746-1                   | 101  |
| 5.4    | Configuration of the FTP server                  | 107  |
| 5.5    | Configuration of the redundancy method RSTP      | 110  |
| 5.6    | Configuration of WDS                             | 117  |
| 5.6.1  | WDS in the SCALANCE W788-2                       | 118  |
| 5.6.2  | WDS in the first SCALANCE W788-1                 | 119  |
| 5.6.3  | WDS in the second SCALANCE W788-1                | 120  |
| 5.6.4  | WDS link check                                   | 121  |
| 5.7    | Configuration of the access control              | 122  |
| 5.7.1  | Access rights for IP addresses                   | 123  |
| 5.7.2  | RADIUS server in Win2003 server                  | 124  |
| 5.8    | Syslog messages                                  | 162  |
| 6      | Operating scenarios in the sample network        | 166  |
| 6.1    | FTP scenario                                     | 167  |
| 6.2    | Redundancy scenario                              | 168  |
| 6.3    | Access control scenario                          | 171  |
| 6.4    | Diagnosis scenario                               | 174  |
| Append | lix and Bibliography                             | 179  |
| 7      | Glossary                                         | 179  |
| 8      | Bibliography                                     | 180  |
| 9      | History                                          | 180  |

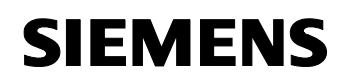

Article ID: 30805917

#### **Application Description**

#### 1 Automation task

#### Introduction

Wireless networks are often used in office networks. The construction of industrial wireless local area networks (IWLAN) is gaining more and more importance compared to wired networks.

SIMATIC NET provides a series of high-performance and robust access points and clients that allow for the construction of reliable radio networks under industrial conditions. In addition, the radio components are equipped with a number of features which have so far been known only from office networks:

Among other things, wireless LANs provide the following advantages

- no danger of wire break,
- no additional wiring for additional nodes,
- no wiring faults,
- simple connection to moving or inaccessible nodes,
- high data throughput possible.

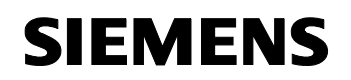

Article ID: 30805917

#### Overview of the automation task

The figure below provides an overview of the automation task. Figure 1-1

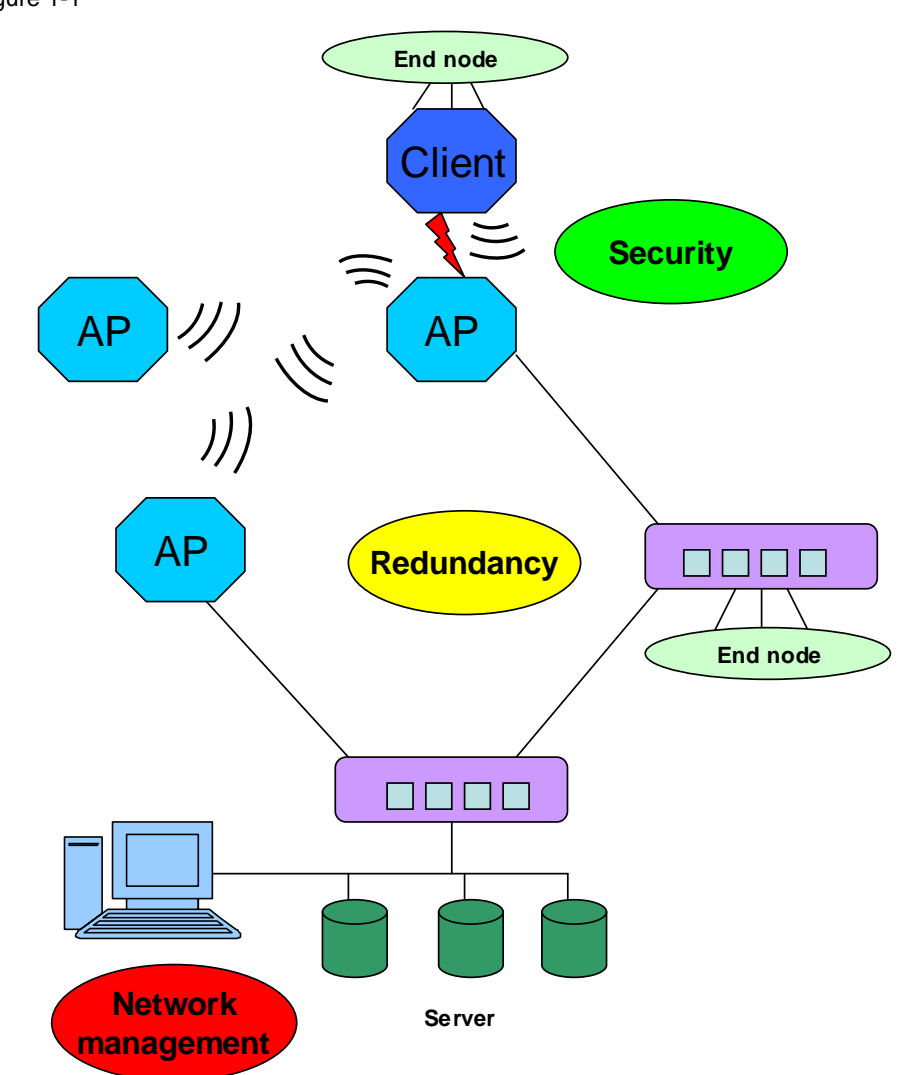

#### Description of the automation task

The automation task is to integrate SCALANCE W and SCALANCE X switches into a common network. To ensure trouble-free operation, the following aspects must be considered:

- Office redundancy method
- Infrastructure
- Access control
- Diagnostic method

## **SIEMENS**

Configuration 12

Article ID: 30805917

#### 2 Automation solution

#### 2.1 Overview of the overall solution

#### **General overview**

The following figure gives a schematic overview of the most important components of the solution:

Figure 2-1

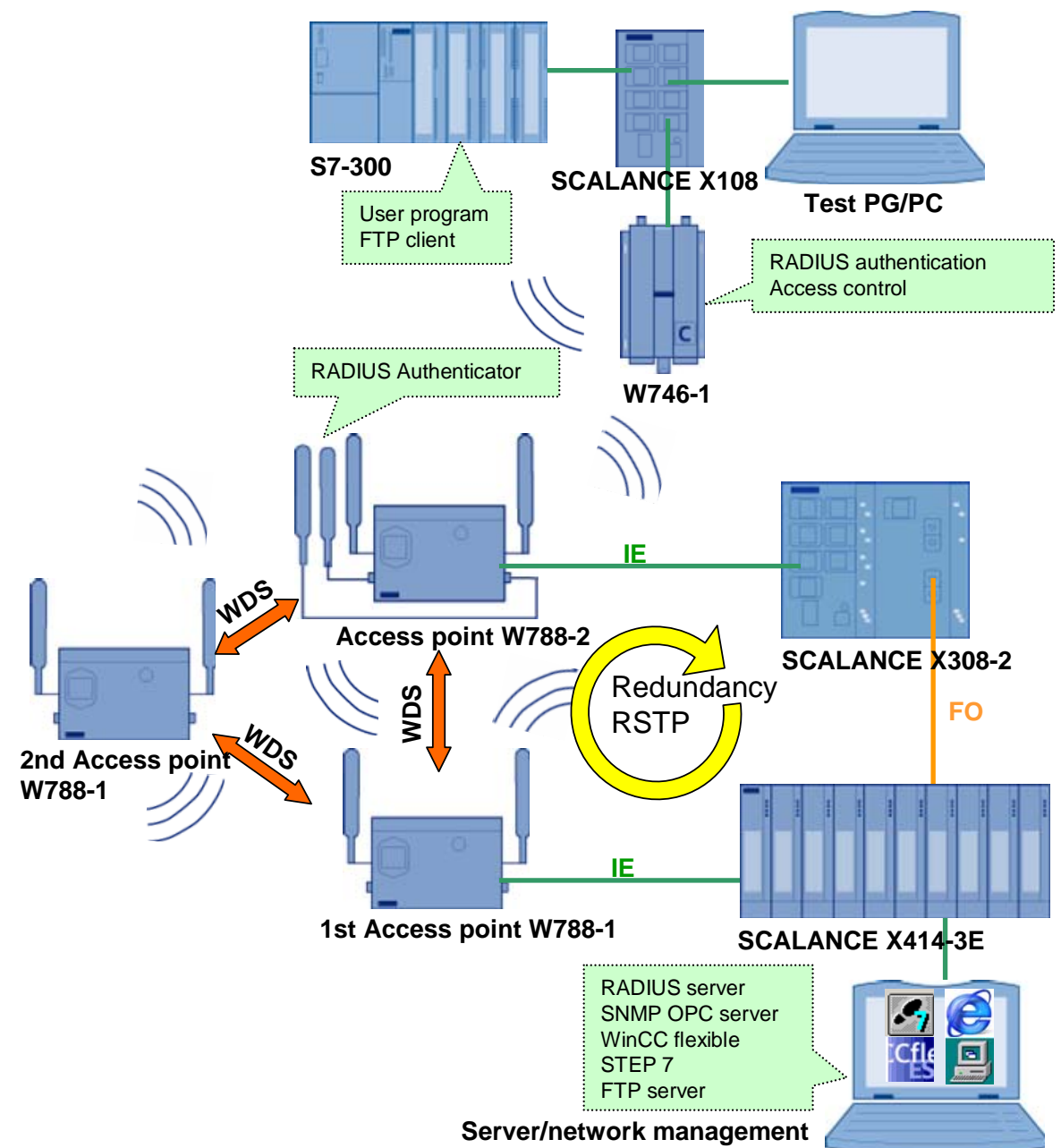

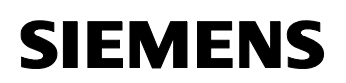

#### Structure

The network shown has a redundant structure, i.e. if one of the paths fails, the second path is used for the data traffic after a short interruption.

Three SCALANCE W788-x access points and a W746-1 client are used as radio components in the data network shown. A SCALANCE X308-2 and a SCALANCE X414-3E are the wired nodes.

A SIMATIC S7-300 station is connected to the W746-1 client using a CP343-1 Advanced and a SCALANCE X108.

Two additional PG/PCs are included. One PC/PG is used as a network diagnostic station, server and for engineering purposes. All server programs, as well as WinCC flexible and SNMP OPC server for network visualization are run on this PC. The other PC/PG is used as a test component for access control.

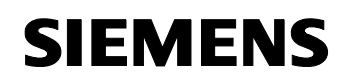

Article ID: 30805917

#### "FTP" overview

The following figure shows the components that are part of the "FTP" scenario:

Figure 2-2

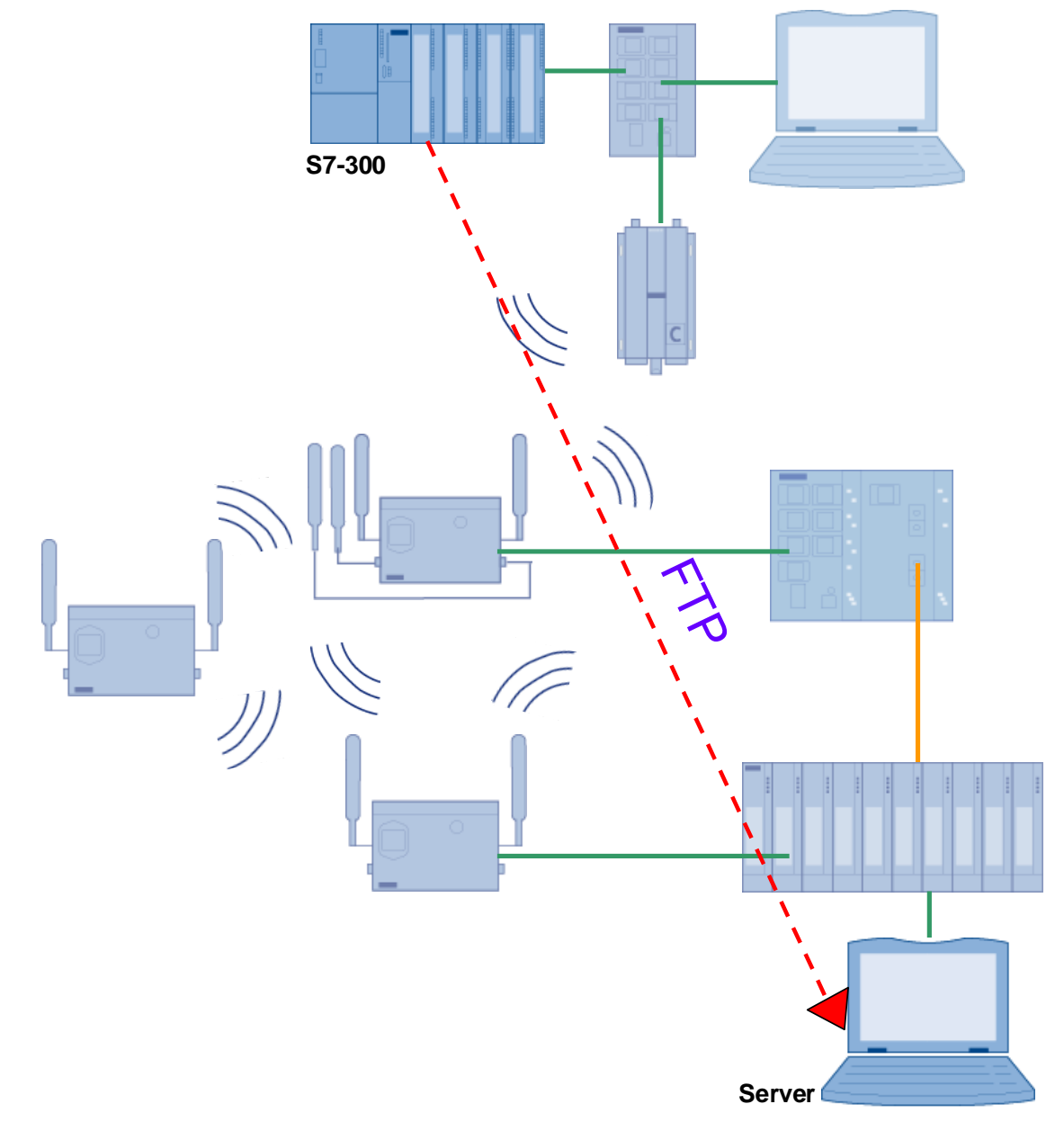

FTP data is exchanged between the S7-300 station and the server PC/PG. Once enabled, the FTP client in the CP343-1 Advanced sends a message to the FTP server every 20 seconds.

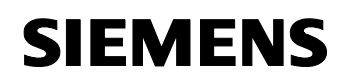

Article ID: 30805917

#### Overview of the "redundancy method"

The following figure shows the components that are part of the "redundancy method (RSTP)":

#### Figure 2-3

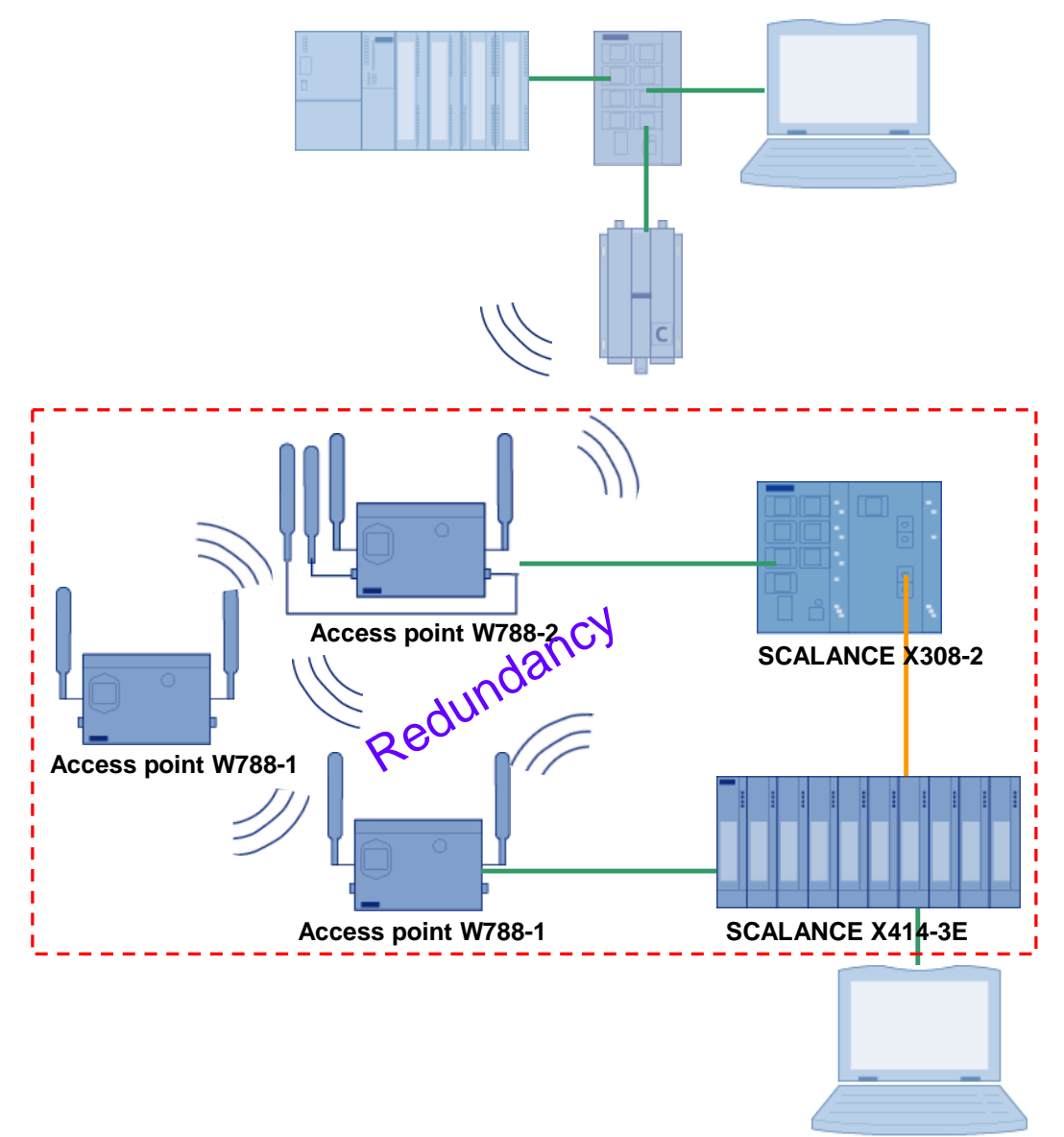

The redundancy method is configured in the two SCALANCE X modules and in the access points. The connection between the two SCALANCE X modules is configured in such a way that is used as the preferred connection.

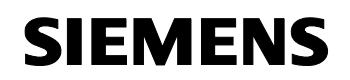

Article ID: 30805917

#### Overview of the "Infrastructure in IWLAN"

The following figure shows the components that are part of the "Infrastructure in IWLAN (WDS)" scenario:

Figure 2-4

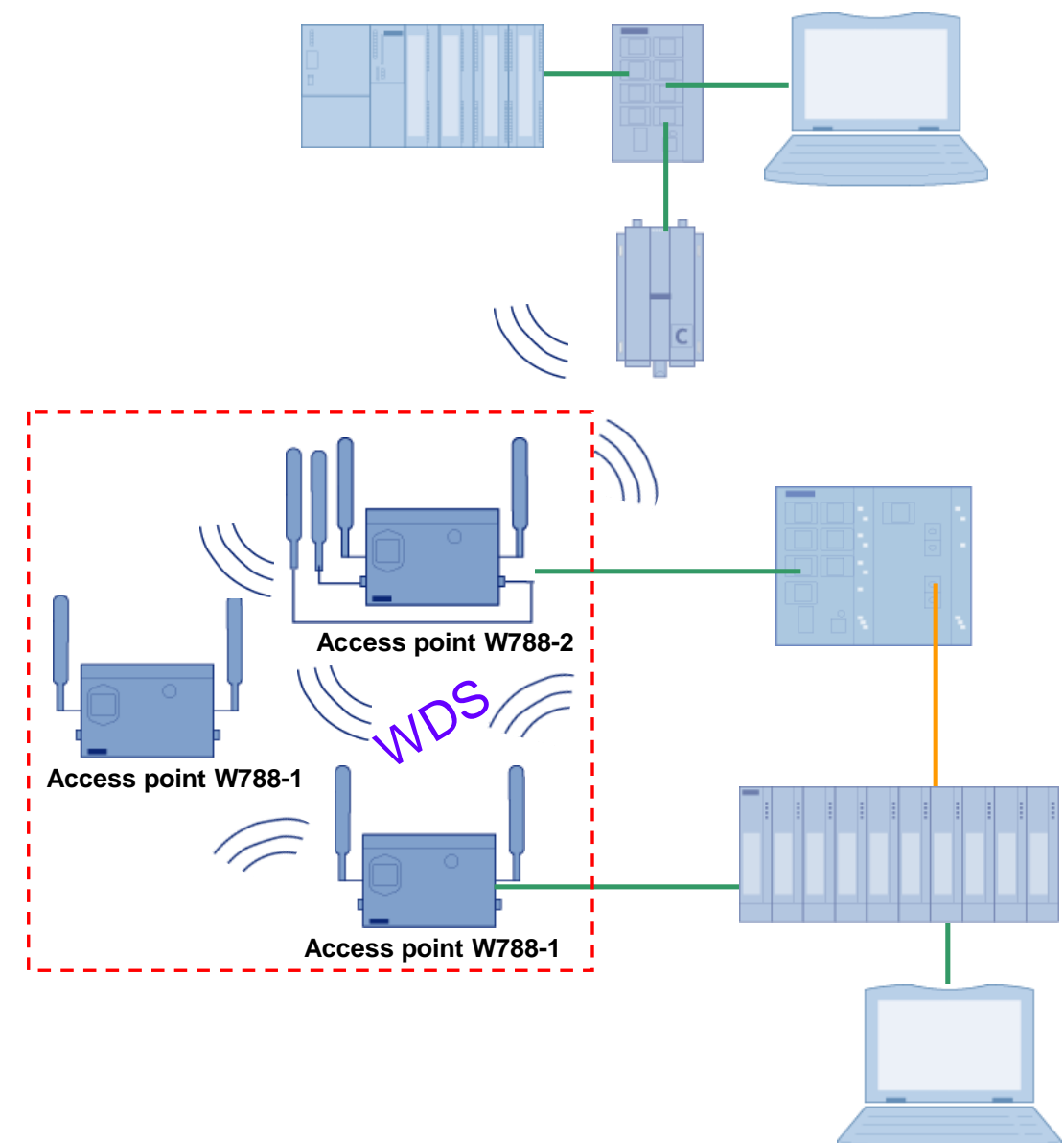

Large-area wireless networks require an appropriate infrastructure. The WDS introduced in this application is configured on all access points.

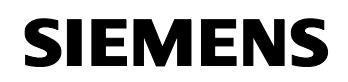

Article ID: 30805917

#### Overview of the "Access control"

The following figure shows the components that are part of the "Access control" scenario:

Figure 2-5

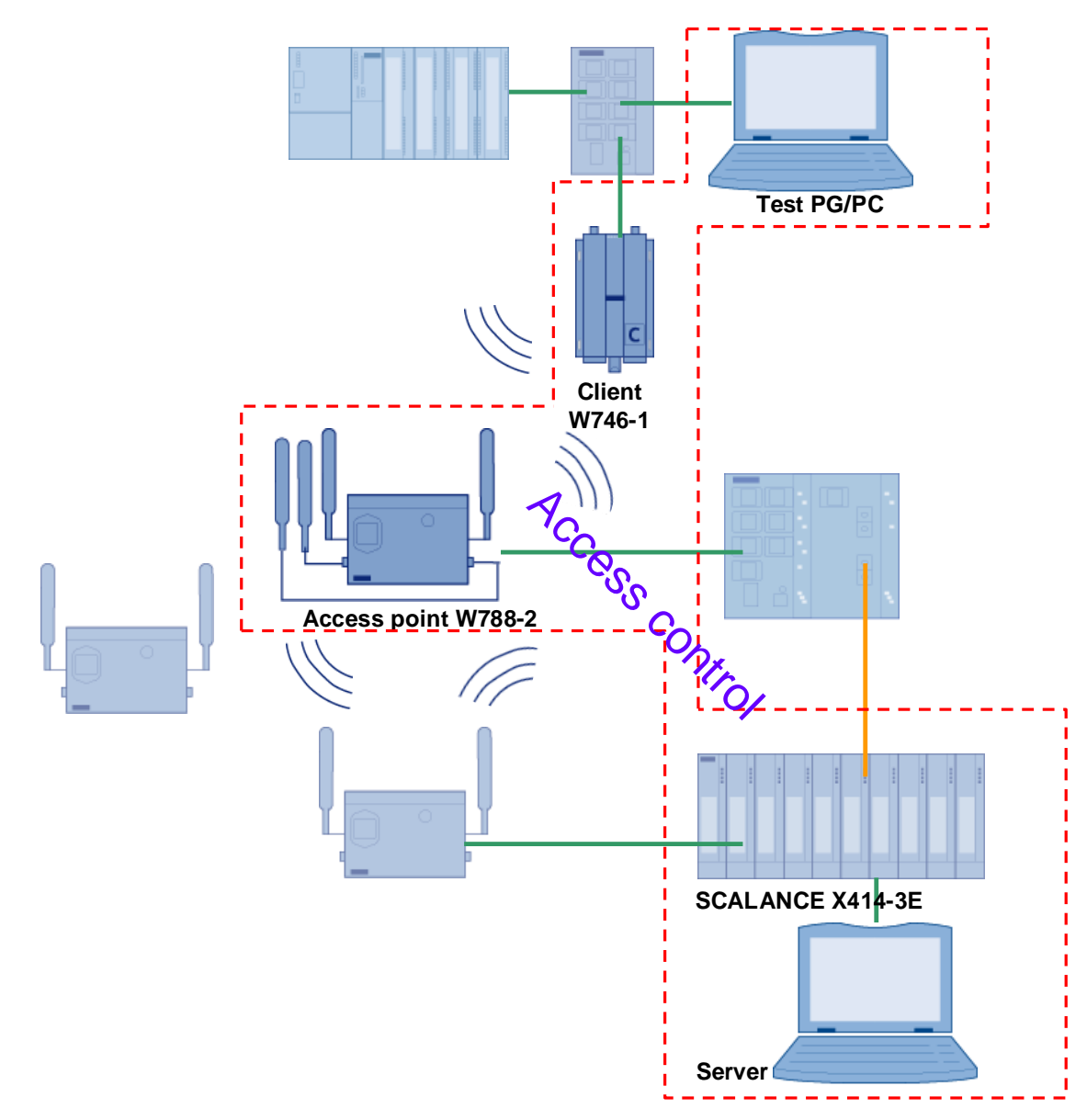

Safety aspects are very important in the use of radio technology. This is why the access control between an access point and a client/test PC/PG is demonstrated.

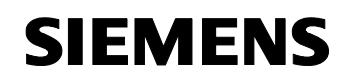

Article ID: 30805917

#### Overview of "diagnostic method"

The following figure shows the components that are part of the "Syslog and SNMP" scenario:

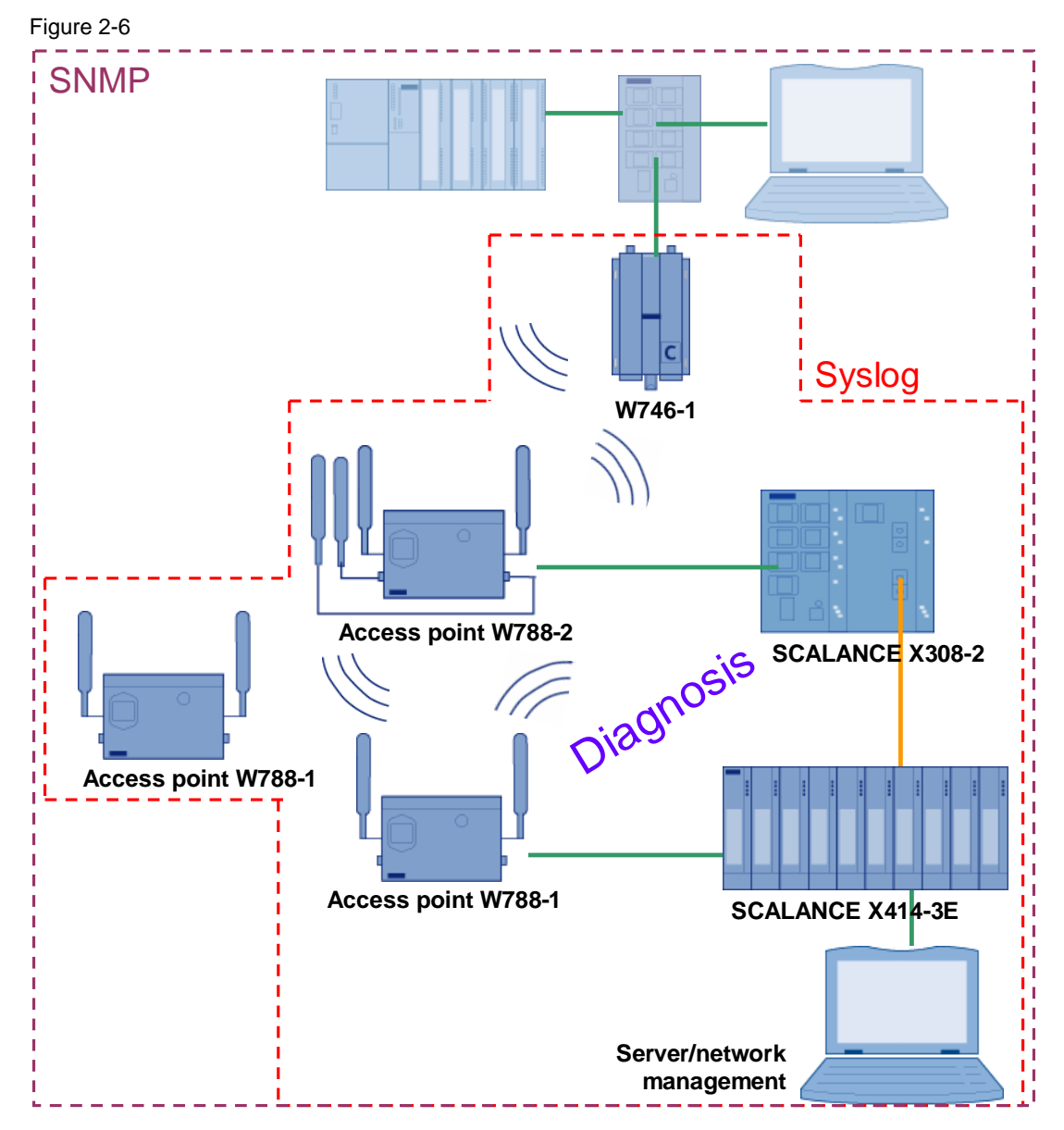

The diagnostic method acts across the entire network, all components are included.

A network diagnostic station visualizes the components using SNMP variables.

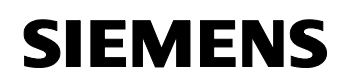

Article ID: 30805917

#### Overview of the methods

The following table lists the various methods with their respective standard functions:

| Method                  | Function                                                                                                    |
|-------------------------|----------------------------------------------------------------------------------------------------|
| FTP                     | In the FTP data transfer, process data is sent using the <b>FTP protocol</b> .<br>(RFC 959)                        |
| Redundancy method       | In the redundancy method, the <b>RSTP</b> (Rapid<br>Spanning Tree Protocol) is employed. (IEEE<br>Standard 802.1w) |
| Infrastructure in IWLAN | The <b>Wireless Distribution System</b> (WDS) is used for constructing an infrastructure.                          |
| Access control          | The following functions are configured as access control against unauthorized nodes:                               |
|                         | <ul> <li>Access rights for IP addresses</li> </ul>                                                                 |
|                         | • RADIUS (IEEE Standard 802.1X)                                                                                    |
| Diagnostic method       | The following methods are applied for the diagnosis of the network:                                                |
|                         | • SNMP (RFC 1157)                                                                                                  |
|                         | • Syslog (RFC 3164/ RFC 3195)                                                                                      |

#### 2.2 Description of the main functionality

Apart from data communication, the Industrial Wireless LAN by SIMATIC NET offers a number of features that are partly known from office networks.

- Redundancy
- Infrastructure
- Access control
- Diagnostics

#### IT functionality

- The **redundancy method** is used for protecting the communication in a network. The network redundancy provides alternative paths which are used during the failure of a communication connection. Multi-paths are deactivated via the RSTP in order to avoid forbidden loops and double or overtaking messages. The alternative paths are only activated if a connection has failed.
- The **infrastructure in IWLAN** enables the network and its ranges to be extended without additional wiring.
- The **access control** is used to refuse unauthorized access to the network. This is done by establishing permitted IP addresses or a certain login method.
- If an event occurs within the network, the SCALANCE W is able to respond to this event using several standardized diagnostic methods.
   For example, Syslog and SNMP are employed in this application.

The following table shows how the IT functionality is assigned to the SCALANCE modules for this application:

| No. | Main function                           |   | Description              |
|-----|-----------------------------------------|---|--------------------------|
| 1.  | Redundancy method (RSTP)                | • | All SCALANCE W           |
|     | (IEEE Standard 802.1w)                  | • | All SCALANCE X           |
| 2.  | Infrastructure in IWLAN                 | • | All W788-x access points |
| 3.  | Access control (Access Control, RADIUS) | • | W746-1 client            |
|     | (IEEE Standard 802.1X)                  | • | W788-2 access point      |
| 4.  | Diagnostic method (SNMP/Syslog)         | • | All SCALANCE W           |
|     | (RFC 3164/ 2821)                        | • | All SCALANCE X           |

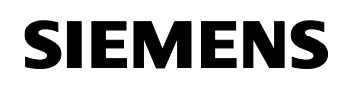

#### 2.3 Visualization for the application

#### General overview of WinCC flexible

The figure below shows the general overview of the network:

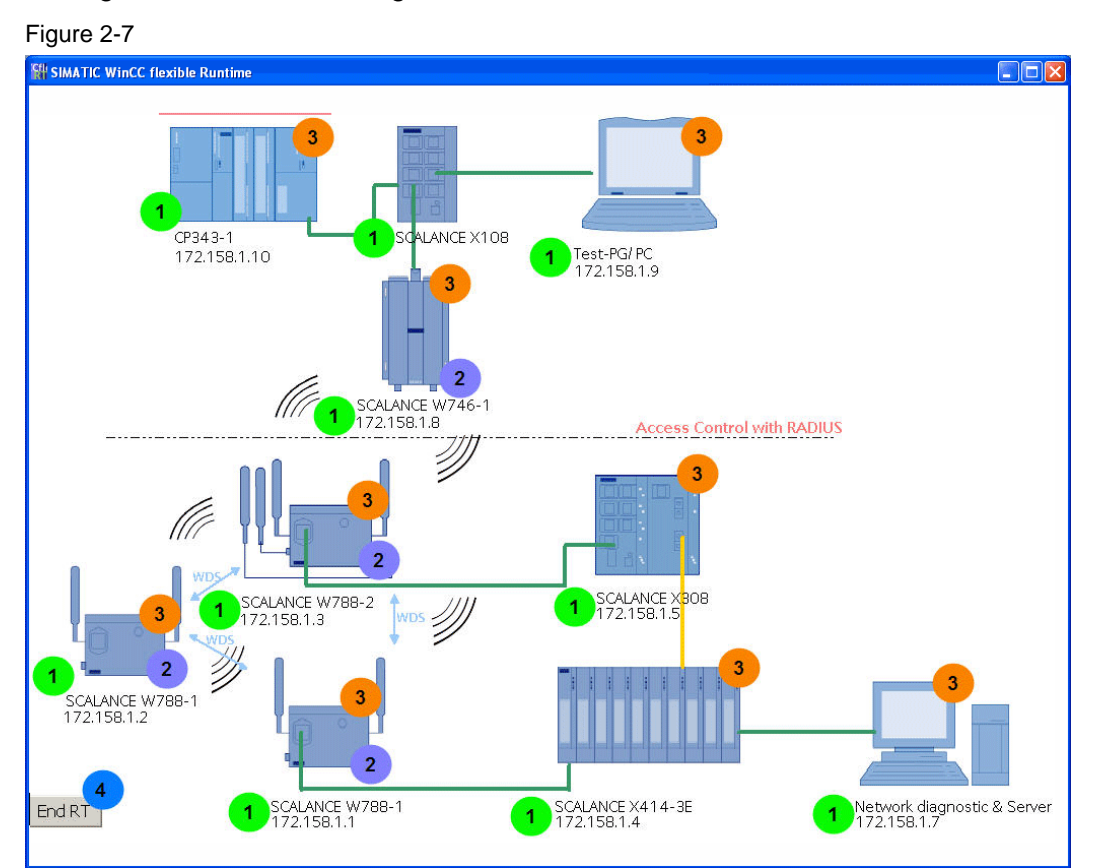

| No. | ltem                                       | Description                                                                                                    |
|-----|--------------------------------------------|----------------------------------------------------------------------------------------------------|
| 1.  | Name and IP address of the<br>network node | The IP address is determined from the SNMP information.                                                                          |
| 2.  | SCALANCE W modules                         | A mouse-click opens a new window.                                                                                                |
| 3.  | Network nodes                              | The display is controlled by SNMP<br>information; in case of an error or<br>communication failure, the node is<br>displayed red. |
| 4.  | "End RT" button                            | The runtime is ended.                                                                                                    |

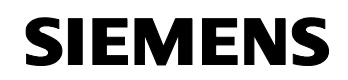

Article ID: 30805917

#### SCALANCE W788-1 overview

A mouse-click on the first SCALANCE W788-1 opens the following window: Figure 2-8

| SIMATIC WinCC fl | exible Runtime                                                           |  |
|------------------|--------------------------------------------------------------------------|--|
|                  |                                                                          |  |
|                  | SCALANCE W788-1<br>Power Over Ethernet inactive<br>Power Over M12 active |  |
|                  | WLAN INTERFACE                                                           |  |
| Channel          | 4                                                                        |  |
| Encryption       | yes                                                                      |  |
| Mode             | mode-80211g 🧑                                                            |  |
| MAC              | 00.0f.3d.c2.1d.03                                                        |  |
| State            | ap-is-up                                                                 |  |
| SSID             | Alpha                                                                    |  |
|                  |                                                                          |  |
| 1                | CONNECTED ACCESS POINT                                                   |  |
| MAC              | 00.0e.8c.a1.43.b8                                                        |  |
| Interface        | wireless1 3                                                              |  |
| State            | ap-is-up                                                                 |  |
| Back             |                                                                          |  |

| No. | ltem                                                                        | Description                                                                |
|-----|-----------------------------------------------------------------------------|----------------------------------------------------------------------------|
| 1.  | Power supply status                                                         | The information is gathered from SNMP variables.                           |
| 2.  | Status of and information on<br>the wireless interface of the<br>SCALANCE W | The information and the status are read from SNMP variables and displayed. |
| 3.  | Status of and information on the connected access point                     | The information and the status are read from SNMP variables and displayed. |

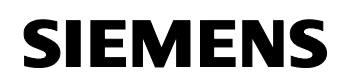

Article ID: 30805917

#### SCALANCE W788-1 overview

A mouse-click on the second SCALANCE W788-1 opens the following window:

| Figure 2-9        |                         |                        |  |
|-------------------|-------------------------|------------------------|--|
| SIMATIC WinCC fle | exible Runtime          |                        |  |
|                   |                         |                        |  |
|                   | SCALANCE V              | N788-1                 |  |
|                   | Power Over Ethernet ina | ictive                 |  |
|                   | Power Over M12 a        | ictive 1               |  |
|                   |                         |                        |  |
| _                 | WLAN INTERFACE          |                        |  |
| Channel           | 4                       |                        |  |
| Encryption        | yes                     |                        |  |
| Mode              | mode-80211g             |                        |  |
| MAC               | 00.0f.a3.0d.7f.a4       |                        |  |
| State             | ap-is-up                |                        |  |
| SSID              | Alpha                   |                        |  |
|                   |                         |                        |  |
| Ê                 | CONNECTED ACCESS POINT  | CONNECTED ACCESS POINT |  |
| MAC               | 00.0f.3d.c2.1d.03       | 00.0e.8c.a1.43.b8      |  |
| Interface         | wireless1               | wireless1              |  |
| State             | ap-is-up                | ap-is-up               |  |
| Back              |                         |                        |  |
|                   |                         |                        |  |

| No. | Item                                                                        | Description                                                                |
|-----|-----------------------------------------------------------------------------|----------------------------------------------------------------------------|
| 1.  | Power supply status                                                         | The information is gathered from SNMP variables.                           |
| 2.  | Status of and information on<br>the wireless interface of the<br>SCALANCE W | The information and the status are read from SNMP variables and displayed. |
| 3.  | Status of and information on the connected access points                    | The information and the status are read from SNMP variables and displayed. |

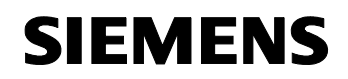

#### SCALANCE W788-2 overview

A mouse-click on the SCALANCE W788-2 opens the following window:

| igure 2-10        |                      |                      |
|-------------------|----------------------|----------------------|
| SIMATIC WinCC fle | xible Runtime        |                      |
|                   |                      |                      |
|                   | SCALANCE             | W788-2               |
|                   | Power Over Ethernet  |                      |
|                   | Power Over M12       | active               |
| 1                 | WLAN INTERFACE 1     | WLAN INTERFACE 2     |
| Channel           | 4                    | 1                    |
| Encryption        | yes                  | yes                  |
| Mode              | mode-80211g <b>2</b> | mode-80211b <b>2</b> |
| MAC               | 00.0e.8c.a1.43.b8    | 00.0e.8c.a1.43.c0    |
| State             | ap-is-up             | ap-is-up             |
| SSID              | SID Alpha Beta       |                      |
|                   |                      |                      |
| 1                 | CLIENT/AP 1          | CLIENT/AP 2          |
|                   | 00.0f.3d.c2.1d.03    | 00.0e.8c.98.c1.f1    |
| MAC               | 00.01.30.02.10.03    |                      |
| MAC<br>Interface  | wireless1            | wireless2 3          |

| No. | ltem                                                                  | Description                                                                |
|-----|-----------------------------------------------------------------------|----------------------------------------------------------------------------|
| 1.  | Power supply status                                                   | The information is gathered from SNMP variables.                           |
| 2.  | Status of and information on the wireless interface of the SCALANCE W | The information and the status are read from SNMP variables and displayed. |
| 3.  | Status of and information on the connected access point and client    | The information and the status are read from SNMP variables and displayed. |

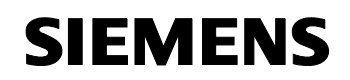

Article ID: 30805917

#### SCALANCE W746-1 overview

A mouse-click on the SCALANCE W746-1 opens the following window:

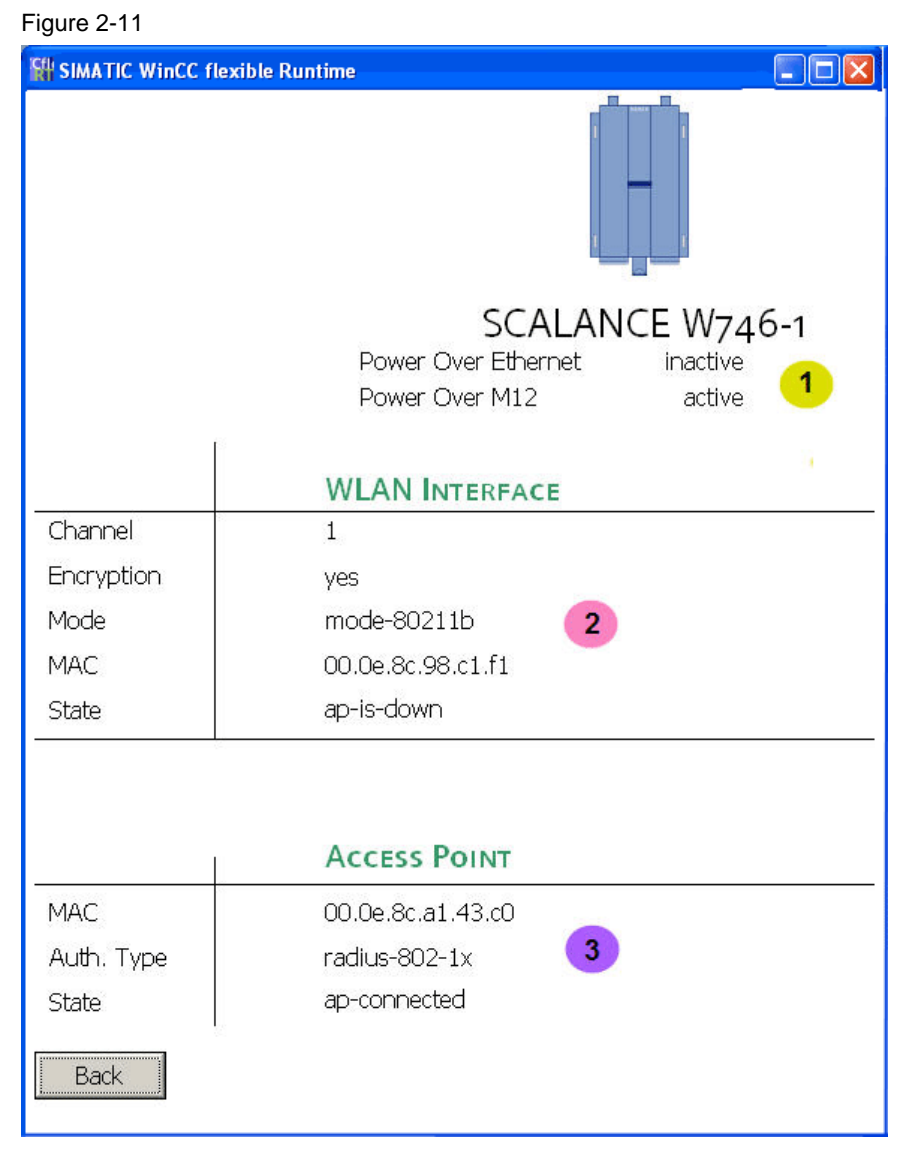

| No. | ltem                                                                        | Description                                                                |
|-----|-----------------------------------------------------------------------------|----------------------------------------------------------------------------|
| 1.  | Power supply status                                                         | The information is gathered from SNMP variables.                           |
| 2.  | Status of and information on<br>the wireless interface of the<br>SCALANCE W | The information and the status are read from SNMP variables and displayed. |
| 3.  | Status of and information on the connected access point                     | The information and the status are read from SNMP variables and displayed. |

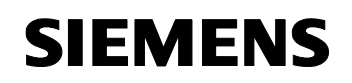

#### 2.4 Required hardware and software components

#### Hardware components

Table 2-8

| Component                 | No. | MLFB/order number      | Note                                                                         |
|---------------------------|-----|------------------------|------------------------------------------------------------------------------|
| SCALANCE X308-2           | 1   | 6GK5308-2FL00-2AA3     | As of V2.2                                                                   |
| SCALANCE X414-3E          | 1   | 6GK5414-3FC00-2AA2     | As of V2.2; the<br>SCALANCE X414-3E has<br>a modular structure.              |
| MM492-2 media module      | 1   | 6GK5492-2AL00-8AA2     | 2 X 1GBIT/S<br>MULTIMODE SC<br>additional module for the<br>SCALANCE A414-3E |
| SCALANCE W788-2           | 1   | 6GK5788-2AA60-2AA0     | As of FW V3.4.4                                                              |
| SCALANCE W788-1           | 2   | 6GK5788-1ST00-2AA6     | As of FW V3.4.4                                                              |
| SCALANCE W746-1           | 1   | 6GK5746-1AA30-4AA0     | As of V3.3.15                                                                |
| SCALANCE X108             | 1   | 6GK5108-0BA00-2AA3     | Another switch can also be used.                                             |
| CPU 313C                  | 1   | 6ES7313-5BF03-0AB0     |                                                                              |
| CP343-1 Advanced          | 1   | 6GK7343-1GX21-0XE0     |                                                                              |
| Power Supply<br>PS 307 5A | 3   | 6ES7 307-1EA00-0AA0    | Power supply unit with 24V output voltage                                    |
| PC/PG                     | 1   |                        | With Microsoft Windows<br>XP Professional SP2                                |
| Server                    | 1   | Standard industrial PC | With Microsoft Windows<br>Server 2003 Standard<br>Edition Service Pack 2     |

#### Accessories

| Component                                  | No. | MLFB/order number   | Note                                         |
|--------------------------------------------|-----|---------------------|----------------------------------------------|
| IE FC standard cable GP 2x2                | 1   | 6XV1 840-2AH10      | Minimum order quantity 20m                   |
| IE FC RJ45 plug 180                        | 10  | 6GK1 901-1BB10-2AA0 |                                              |
| IE stripping tool                          |     | 6GK1 901-1GA00      | Stripping tool for Ethernet cables           |
| SIMATIC NET FO<br>STANDARD CABLE<br>50/125 | 1   | 6XV1873-6AH20       | Prepared with 2X2 SC plugs, length: 2m       |
| MPI cable                                  | 1   | 6ES7901-0BF00-0AA0  | For connecting SIMATIC S7 and PG, length: 5m |

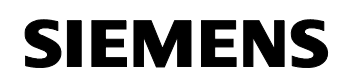

#### Article ID: 30805917

| Component                                             | No. | MLFB/order number  | Note                                                                                                    |
|-------------------------------------------------------|-----|--------------------|----------------------------------------------------------------------------------------------------|
| Antenna for second<br>interface of SCALANCE<br>W788-2 | 1   | 6GK5795-6MR00-0AA6 | Another antenna can also<br>be used. Make sure that<br>the clearance between the<br>antennas of both<br>interfaces is at least 50cm. |
| Power M12 cable<br>connector                          | 1   | 6GK1907-0DC10-6AA3 | Content: 3 pieces                                                                                                    |

#### SIMATIC software components

Table 2-10

| Component                                    | No. | MLFB/order number  | Note                                                                                     |
|----------------------------------------------|-----|--------------------|------------------------------------------------------------------------------------------|
| SIMATIC STEP 7 V5.4 SP 3                     | 1   | 6ES7810-5CC10-0YC5 | Or higher                                                                                |
| SIMATIC NET SOFTNET S7<br>LEAN 2006          | 1   | 6GK1704-1LW64-3AA0 | Maximum 8 connections<br>The SIMATIC NET<br>software CD is included<br>with the license. |
| SIMATIC NET IE SNMP<br>OPC-SERVER BASIC/2006 | 1   | 6GK1706-1NW64-3AA0 |                                                                                          |
| SIMATIC WinCC flexible<br>2007 Advanced      | 1   | 6AV6613-0AA01-1CA5 | V1.2                                                                                     |

#### Additional software

The following software components are freeware and available free of charge via the internet:

| Component              | No. | Note                                                                                                    |
|------------------------|-----|----------------------------------------------------------------------------------------------------|
| FTP server software    | 1   | For FTP reception; e.g., Jana Server                                                                    |
| Syslog server software | 1   | For receiving the Syslog messages; e.g., <b>Kiwi</b><br><b>Syslog Daemon</b> by <b>Kiwi Enterprises</b> |
| Network sniffer        | 1   | For monitoring the data traffic; e.g., Wireshark                                                        |

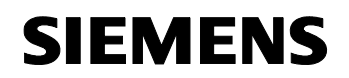

Article ID: 30805917

#### Sample files and projects

The following list contains all files and projects used in this example.

| Component                                  | Note                                                                                                    |
|--------------------------------------------|----------------------------------------------------------------------------------------------------|
| 30805917_SCALANCE_W_OFFICE _CODE_v10.zip   | This zip file contains the STEP 7<br>project, the WinCC flexible<br>project, device profiles and<br>standard MIBs |
| 30805917_SCALANCE_W_OFFICE _DOKU_v10_d.pdf | This document.                                                                                                    |

#### 2.5 Alternative solutions

#### 2.5.1 Further office requirements

Apart from the IT functionalities already mentioned, the SCALANCE X-300, X-400 and W families also support further features used in the office environment:

## **Note** The <u>Integration of SCALANCE X into Office Networks</u> application (BID: 29217038) gives a detailed description of further office features and test scenarios for the SCALANCE X-300 and X-400 series.

#### 2.5.2 MAC-based access list

Alternatively to the RADIUS server authentication, SCALANCE W access points support the access control list. The concept of an ACL is based on the assignment of MAC addresses and access rights. The following access rights are available:

- Allow: The client with the configured MAC address is allowed to access the access point.
- **Deny**: The client with the configured MAC address is denied the access to the access point.
- **Default Key**: The client with the configured MAC address is only allowed to access the access point if the default key is used for encoding.
- **Private Key**: The client with the configured MAC address is only allowed to access the access point if the private key is used for encoding. Different keys can be created for the individual clients.

#### 2.5.3 **Professional network management**

Network monitoring using SNMP variables and WinCC flexible is a simple and cost-efficient way of monitoring and diagnosing the network.

An alternative are professional network management systems, which can take on many tasks at once. These include, for example:

- documentation, network analysis,
- diagnostics, recording and
- generating statistics of errors and message types.

Extensive statistics, recordings and information enable errors to be quickly localized and pinpointed.

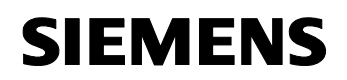

Article ID: 30805917

#### **Principles of Operation**

#### Content

This part describes the detailed function processes of the hardware and software components involved, the solution structures and – where useful – the specific implementation of this application.

It is only required to read this part if you want to know how the individual solution components interact.

#### **3** General principles of operation

#### 3.1 SNMP OPC server

#### What is OPC?

OPC is a manufacturer-independent software interface that enables data to be exchanged between hardware and software. The OPC interface is part of the software that runs on a PC as a platform for operator control and monitoring systems or other applications.

Figure 3-1

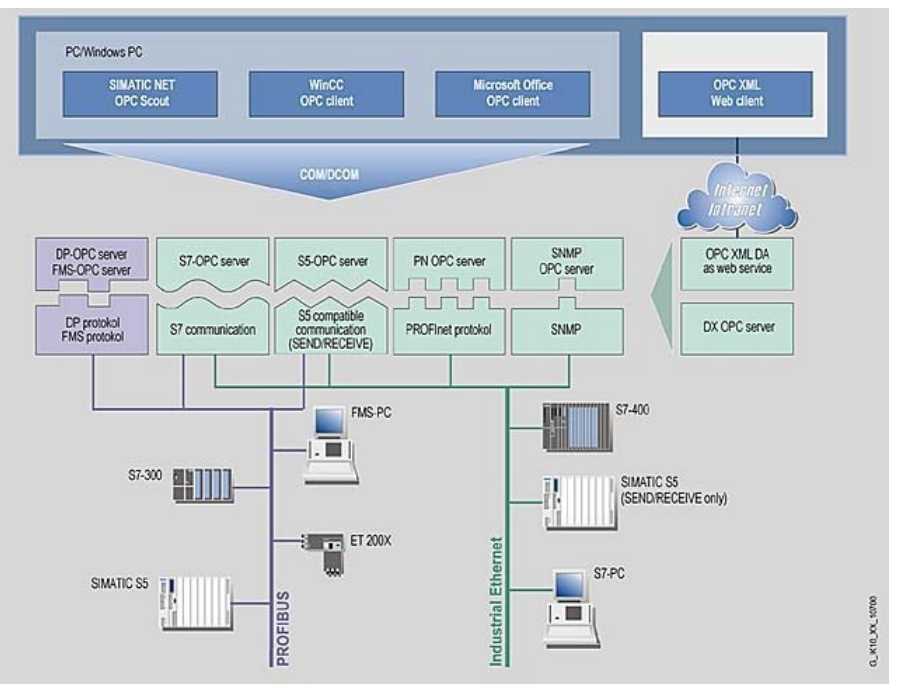

#### **OPC** server

Manufacturers of modules supplying process data (communications systems, measuring instruments, etc.) provide their module with an OPC server that interfaces to the respective data source. Aside from these services, the OPC server provides information from any data source to the OPC client; these sources can be hardware-driven data sources or

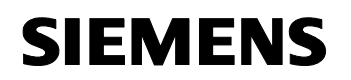

Article ID: 30805917

software components. Each OPC server has a unique name for identification.

#### SNMP OPC server

The SNMP OPC server enables the user to monitor SNMP-capable network components and IP devices such as the SCALANCE X308-2 and SCALANCE W switch also in plants. The SNMP OPC server is used as a compiler from SNMP to the OPC interface of the HMI system. Read and write access to the respective device information is possible. This enables the diagnosis of individual devices up to a complete network infrastructure and a control (only possible during write access) of device properties, e.g., activating and deactivating individual ports.

#### 3.2 SNMP basics

#### What is SNMP?

SNMP – **S**imple **N**etwork **M**anagement **P**rotocol – is a UDP-based protocol that has been designed especially for the administration of data networks and has meanwhile established as a de-facto standard in TCP/IP devices. The individual nodes in the network – network components or terminals – feature a so-called SNMP agent that provides information in a structured form. This structure is referred to as MIB (**M**anagement **I**nformation **B**ase). In the network node, the agent is usually implemented as a firmware functionality.

#### Management Information Base – MIB

A MIB (Management Information Base) is a standardized data structure consisting of different SNMP variables, which are described by a language independent of the target system.

The cross-vendor standardization of the MIBs and the access mechanisms also enable to monitor and control a heterogeneous network with components made by different manufacturers.

If component-specific, non-standardized data is required for network monitoring, this data can be described by the manufacturers in so-called "private MIBs".

The figure below shows the different possible variables from the MIB.

### SIEMENS

Configuration 12

Article ID: 30805917

Figure 3-2

#### Standardized data

• System information such as network statistics, counters, tables

#### 2 Extended standardized data

• e.g., data on network load (TMON) for switches

#### 3 Device-specific data

• e.g., status of the redundant power supply

#### 4 Bridge MIB

• e.g., topological view using an "Office tool"

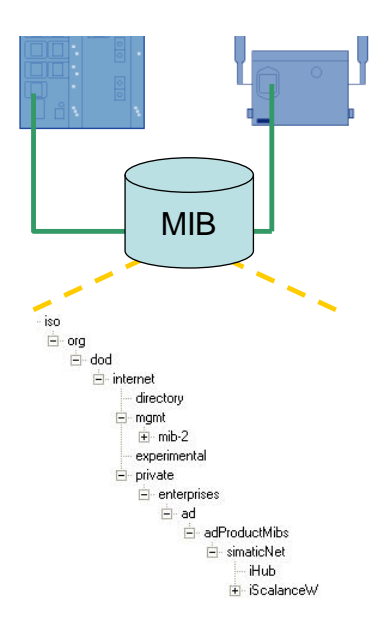

The MIB information has a hierarchical structure.

The following figure shows the structure of the standard MIB (MIB-2) and the occurrence of the possible variable types mentioned above:

Figure 3-3

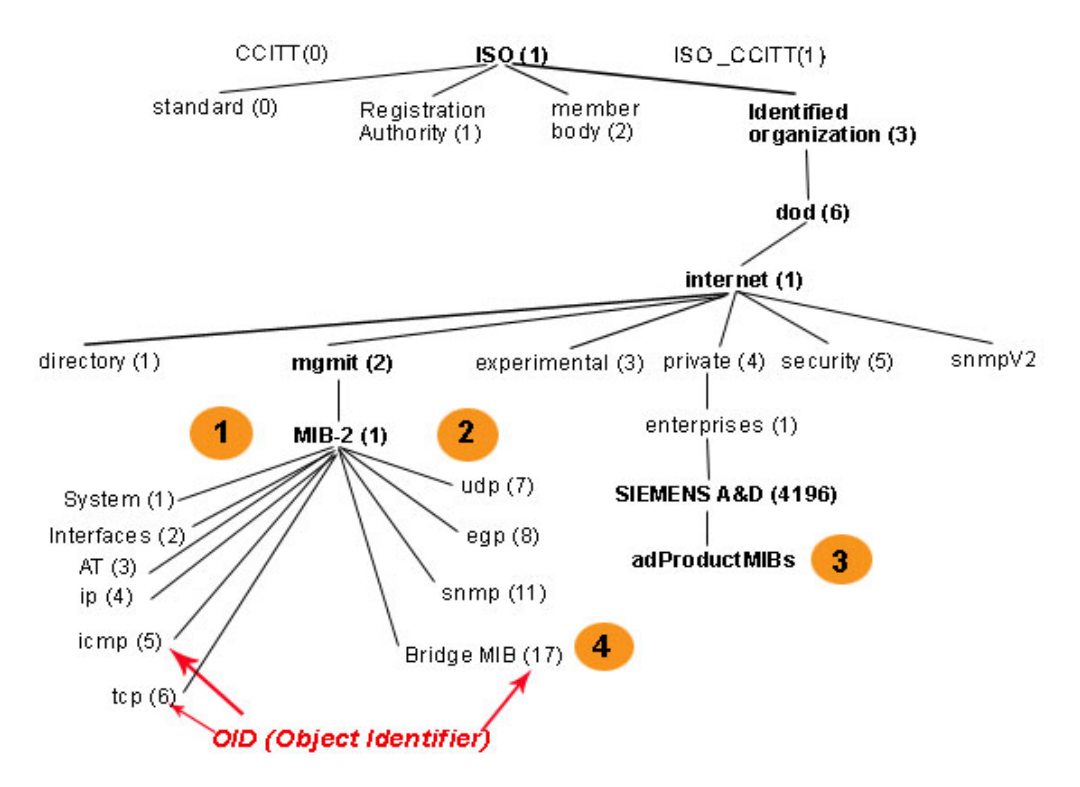

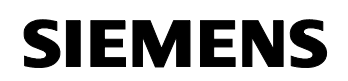

Article ID: 30805917

The OID (Object Identifier) describes the address of the MIB object. The address of standardized MIB objects is set by default. Private MIB objects are always stored in the "Enterprise" directory. The manufacturer is responsible for the addresses in this structure. The only requirement is to register the manufacturer number.

#### Data flow for SNMP

The figure below shows the data flow for SNMP:

Figure 3-4

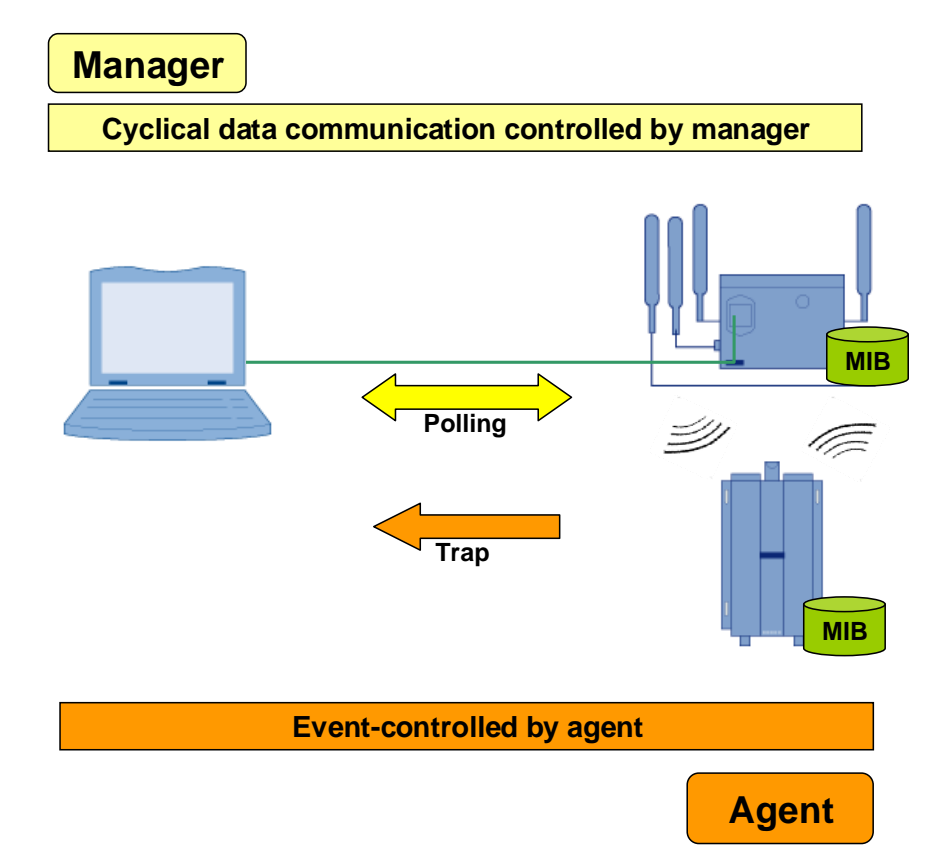

A network management solution based on SNMP works according to the client-server model. The management station (SNMP client) can poll information from the agents to be checked, which act as servers.

The MIB information is cyclically called from the management station and visualized if required. In addition, the nodes are also capable of reporting specific statuses to the network management station via traps without explicit requests. With SNMP, not only monitoring the nodes but also instructions for controlling the devices are possible. These instructions include activating or deactivating a port on a network component.

Communication between agent and network management station is performed in the background and causes only an insignificant network load.

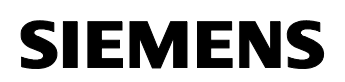

Article ID: 30805917

#### **Device profiles**

A device profile describes the scope of the variables of a device such as the SCALANCE X310 that are mapped to the OPC server. Only variables included in the device profile can be integrated into an application.

The SNMP OPC server also includes a so-called MIB compiler, which is used to adapt existing profiles or create new profiles. This is done by entering the required SNMP variables from the public and, if required, private MIBs into the profile.

SIMATIC devices featuring special SNMP agents, e.g., switches (SCALANCE X), the CP1616, CP443-1 Industrial Ethernet communications processors etc., are already included in the STEP 7 directory with their device profiles. For IP-capable devices without individual SNMP agent, the SNMP manager can at least determine the IP address and the status of the connection to this network node using the common TCP/IP "ping" status check and provide this information to the SNMP OPC server.

**Note** The prepared device profiles are located in the following directory:

#### <STEP 7InstallationDirectory>/S7DATA/snmp/profile

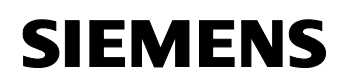

Article ID: 30805917

#### 3.3 WBM – Web-Based Management

Web-based management enables the parameterization and monitoring of network nodes and network components such as the SCALANCE modules or terminals via standard internet browsers such as Internet Explorer or Firefox.

Figure 3-5

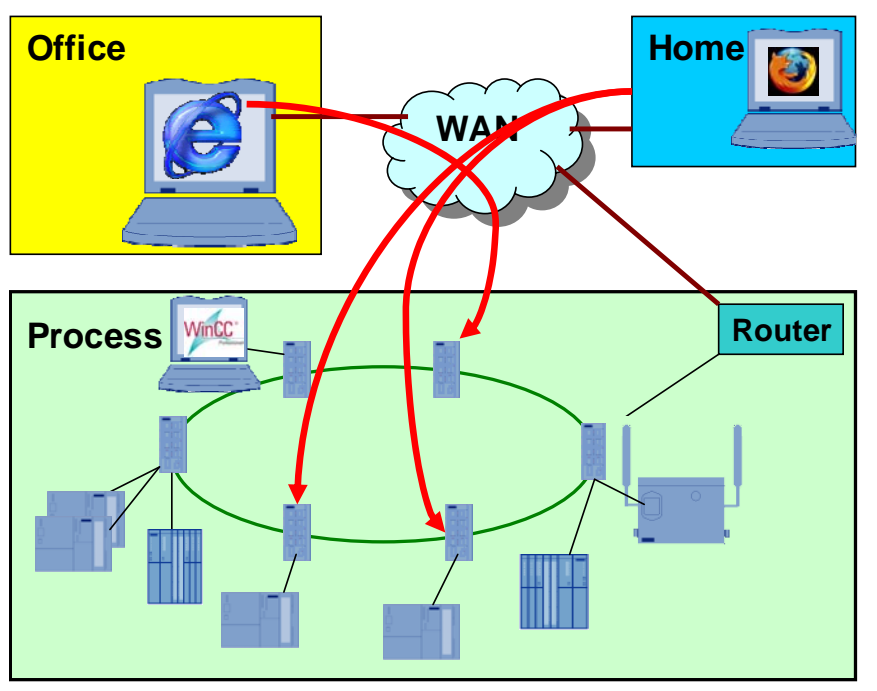

A browser is used to call HTML pages containing the desired information in the modules. The corresponding module dynamically supplies these HTML pages with information.

This requires only the IP address of the SCALANCE module and a password to be able to perform a read and/or write access to the information as a user or administrator.

**Note** When using the web-based management, no proxy sever must be set in the connection properties of the internet browser.

Article ID: 30805917

#### 3.4 File transfer using FTP

#### Description

The File Transfer Protocol (FTP) is a method of transferring data reliably via TCP/IP using commands. FTP is **client-server** oriented and available to almost any platform. Two separate channels are used for the FTP data connection:

- Port 21 for authentication and command transfer
- Port 20 for the data transfer

#### FTP types

There are two options for transferring data between server and client:

- **Private FTP**: Data transfer is only permitted for registered users who must log on to the FTP server with their user ID and password.
- **Public FTP**: Data exchange is possible to everybody logging on as **Anonymous**.

#### **Process sequence**

The File Transfer Protocol enables data transfer via TCP/IP networks. For this purpose, the client establishes a data connection to one of the servers, transfers data or requests special data and disconnects. This application simulates a production plant in the SIMATIC S7-300 and selected data is sent cyclically to the server using special FTP blocks.

The file transfer is done using a private FTP, i.e. the CP343-1 IT must log on to the FTP server with its user name and password. The login data, the password and the IP address of the FTP server are stored in the DB10.

| Address Name |            | Туре        | Initial value |
|--------------|------------|-------------|---------------|
| 0.0          |            | STRUCT      |               |
| +0.0         | IP_ADR     | STRING[100] | '172.158.1.7' |
| +102.0       | user       | STRING[32]  | 'CP341'       |
| +136.0       | password   | STRING[32]  | 'admin'       |
| +170.0       | filename   | STRING[220] | 'DB100txt'    |
| +392.0       | CP_ADR     | WORD        | W#16#110      |
| +394.0       | GAB_FILLER | INT         | o             |
| +396.0       | FILETYPE   | STRING[4]   | '.txt'        |

Figure 3-6

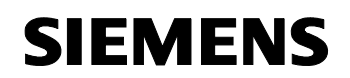

Article ID: 30805917

**Note** If you change the login data in the DB10, the changes must also be made in the FTP server.

#### Schematic representation

Figure 3-7

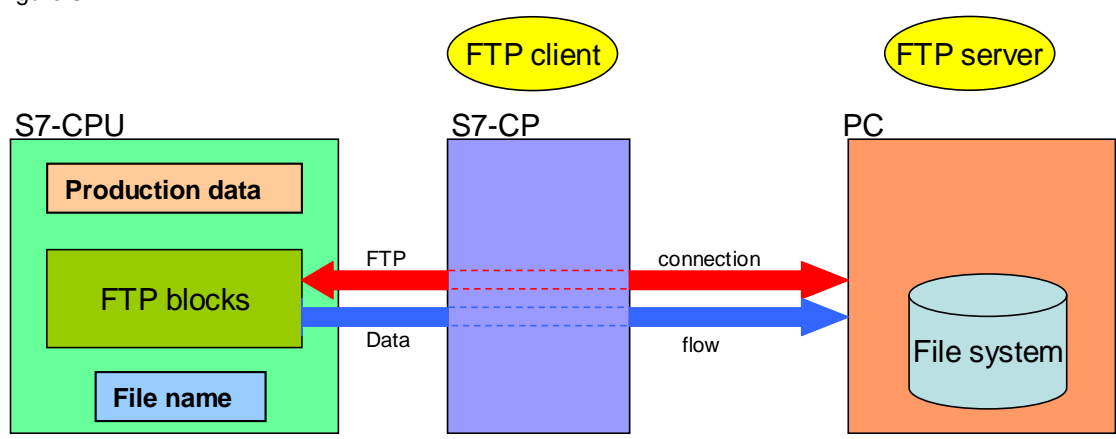

#### The FTP blocks

Special blocks for the FTP data transfer are provided in the SIMATIC library. The following table gives you an overview of the available blocks.

| Tab | le | 3- | 1 |
|-----|----|----|---|
| iuo | .0 | 0  | Ľ |

| Block        | Function                               |
|--------------|----------------------------------------|
| FTP_CONNECT  | Establish connection to the FTP server |
| FTP_STORE    | Save data to FTP server                |
| FTP_RETRIEVE | Retrieve data from the FTP server      |
| FTP_DELETE   | Delete data on the FTP server          |
| FTP_QUIT     | Disconnect from the FTP server         |

For FTP commands, it is absolutely necessary to observe the order of the commands.

- FTP\_STORE, FTP\_RETRIEVE and FTP\_DELETE can only be called up after a successful FTP\_CONNECT.
- FTP\_CONNECT cancels with an error if a connection already exists.
- FTP\_QUIT cancels with an error if there is no connection.

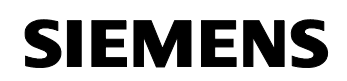

Article ID: 30805917

#### The STEP 7 program

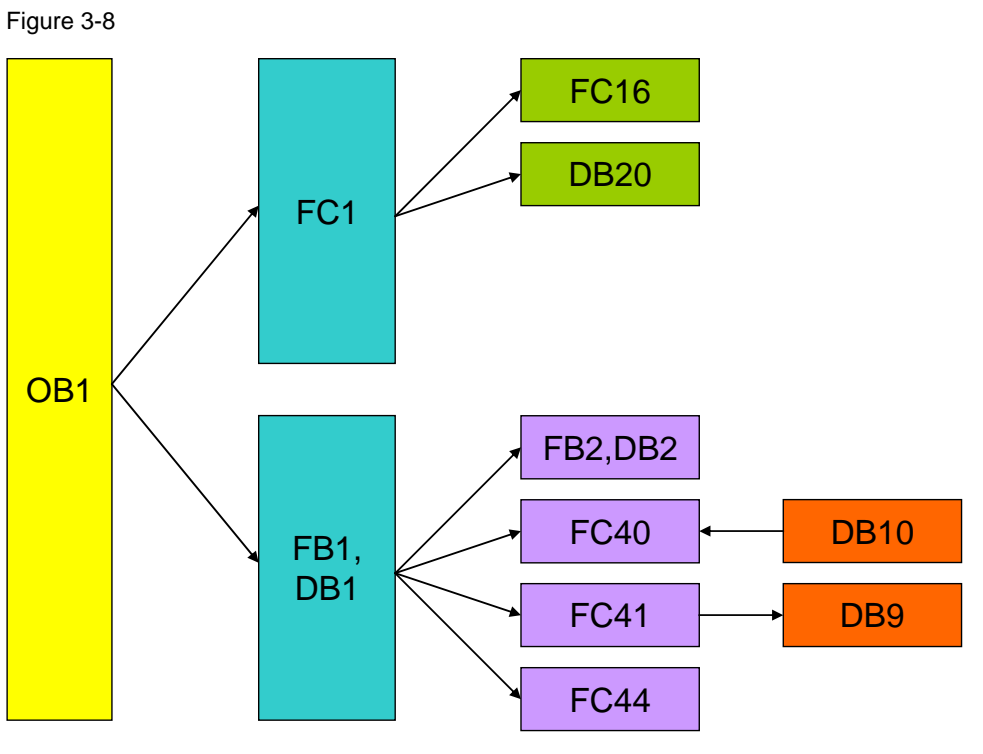

#### Table 3-2

| Number   | Name        | Function                                                            |
|----------|-------------|---------------------------------------------------------------------|
| OB1      |             | Organization block; is called once per cycle.                       |
| FC1      | FILL_DB     | Simulates data and writes it to the DB20.                           |
| FB1, DB1 | SEND_FILE   | Controls the FTP transfer using the FTP blocks via a step sequence. |
| FC16     | I_STRNG     | Library block; converts an INTEGER into a STRING.                   |
| DB20     | DATA        | Simulation data                                                     |
| FB2, DB2 | FILE_NAME   | Generates the file name comprising body+date+extension.             |
| FC40     | FTP_CONNECT | FTP function block; establishes the connection to the FTP server.   |
| FC41     | FTP_STORE   | FTP function block; saves data as a file on the FTP server.         |
| FC44     | FTP_QUIT    | FTP function block; disconnects from the FTP server.                |
| DB10     | FTP_DATA    | Contains login data for the FTP server.                             |
| DB9      | FTP_BUFFER  | Buffer for the FC41                                                 |

## SIEMENS

Configuration 12

Article ID: 30805917

#### 3.5 Redundancy method

Redundancy is a method for increasing the reliability of a network or a system. A meshed network, as used in this application, is an example of redundant networks. The nodes are connected to each other by several paths. If one component fails, or a connection is blocked, the network communication is still guaranteed and the downtimes are reduced. Otherwise, through the redundant connections, message packages are also transmitted twice, which leads to errors and increased network load.

To prevent this loop formation, the SCALANCE modules of SIMATIC NET support the spanning tree method STP/RSTP.

#### The spanning tree method

The **spanning tree method** has been specified for the MAC layer. It prevents the occurrence of double data packages in a switched Ethernet network. The switches use a defined method to find the optimal path to the other nodes and deactivate double connections.

The switches continuously exchange configuration messages, so-called BPDUs (Bridge Protocol Data Unit). By means of the MAC addresses of the packages passing through, the switches independently learn the topology of the network. The network is considered as a tree.

#### **Process sequence**

The suitable path through the network is selected as follows:

After initializing the switches, a **root bridge** is first of all determined. Every switch has an ID of which it informs the group. The bridge ID is 8 bytes long (2 bytes bridge priority and 6 bytes MAC address). The switch with the lowest bridge ID (i.e. highest priority) becomes the **root bridge**. All other paths are determined from this root bridge. Apart from the bridge ID, the switch also has a port ID (1 byte port priority and port number).
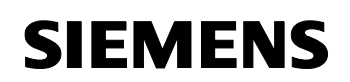

Article ID: 30805917

The other switches become **designated bridges** and select a **root port** from their ports in the direction of the root bridge. This selection is also performed by means of BPDUs that the root bridge sends to the switches.

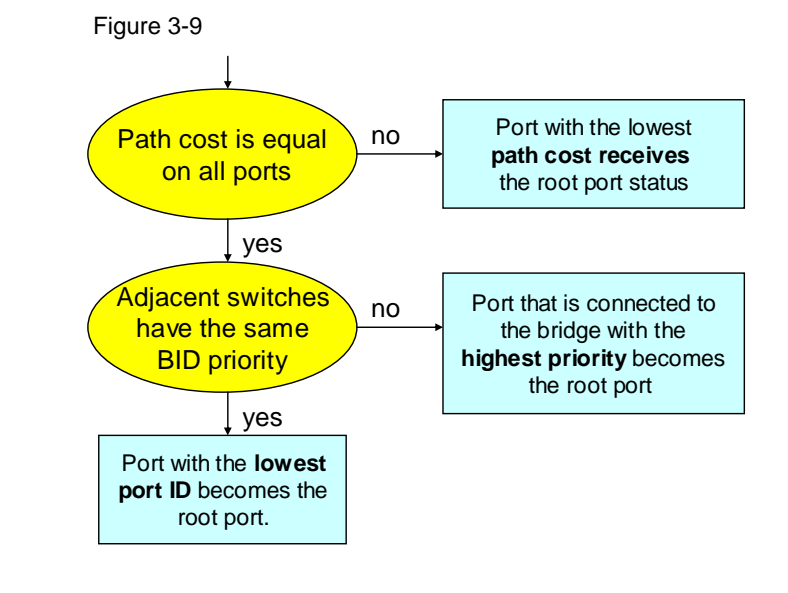

#### Note

The path cost is the reciprocal value of the bandwidth of a switch port: 1000/line capacitance in Mbps.

The status of individual ports and information on the path cost can be monitored in the web-based management.

With SCALANCE X under **Switch -> Spanning tree -> Ports** With SCALANCE W under **Information ->Spanning tree.** 

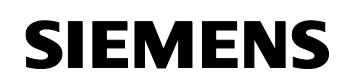

Article ID: 30805917

The **designated ports** are determined from the other ports which are connected by a different switch. This is also done by sending BPDUs. This time the switches send messages to the connected partners.

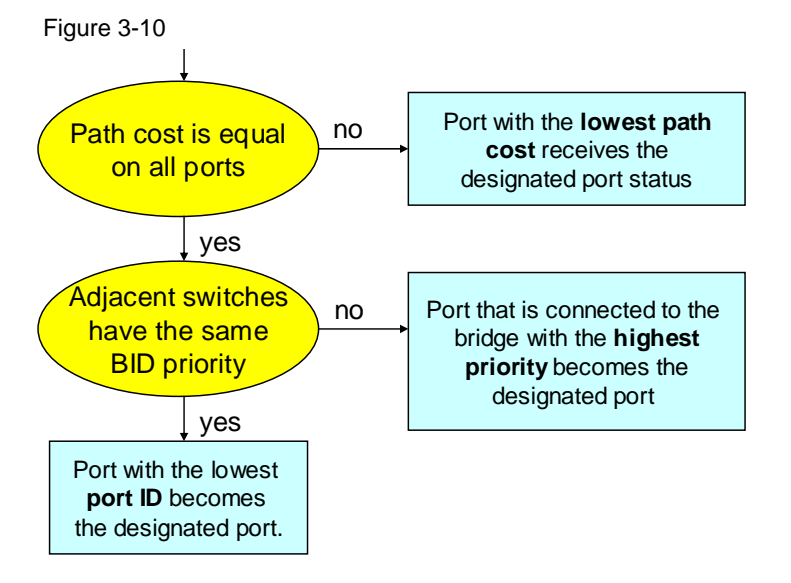

If something has changed in the network topology, or if a switch is no longer reached, the network must be reorganized. This recalculation of the tree takes up to 30 seconds at the worst. During this time, the spanningtree-capable switches must not forward any packages in the network except for spanning tree information.

#### **Rapid spanning tree**

The rapid spanning tree method is based on the spanning tree method. It was optimized with regard to the reconfiguration time which lies in the seconds range for the rapid spanning tree method.

#### Example of a network configuration according to RSTP

The figure below shows a meshed network. RSTP is used to find the optimal path to all nodes and deactivate redundant connections.

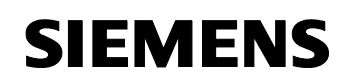

Article ID: 30805917

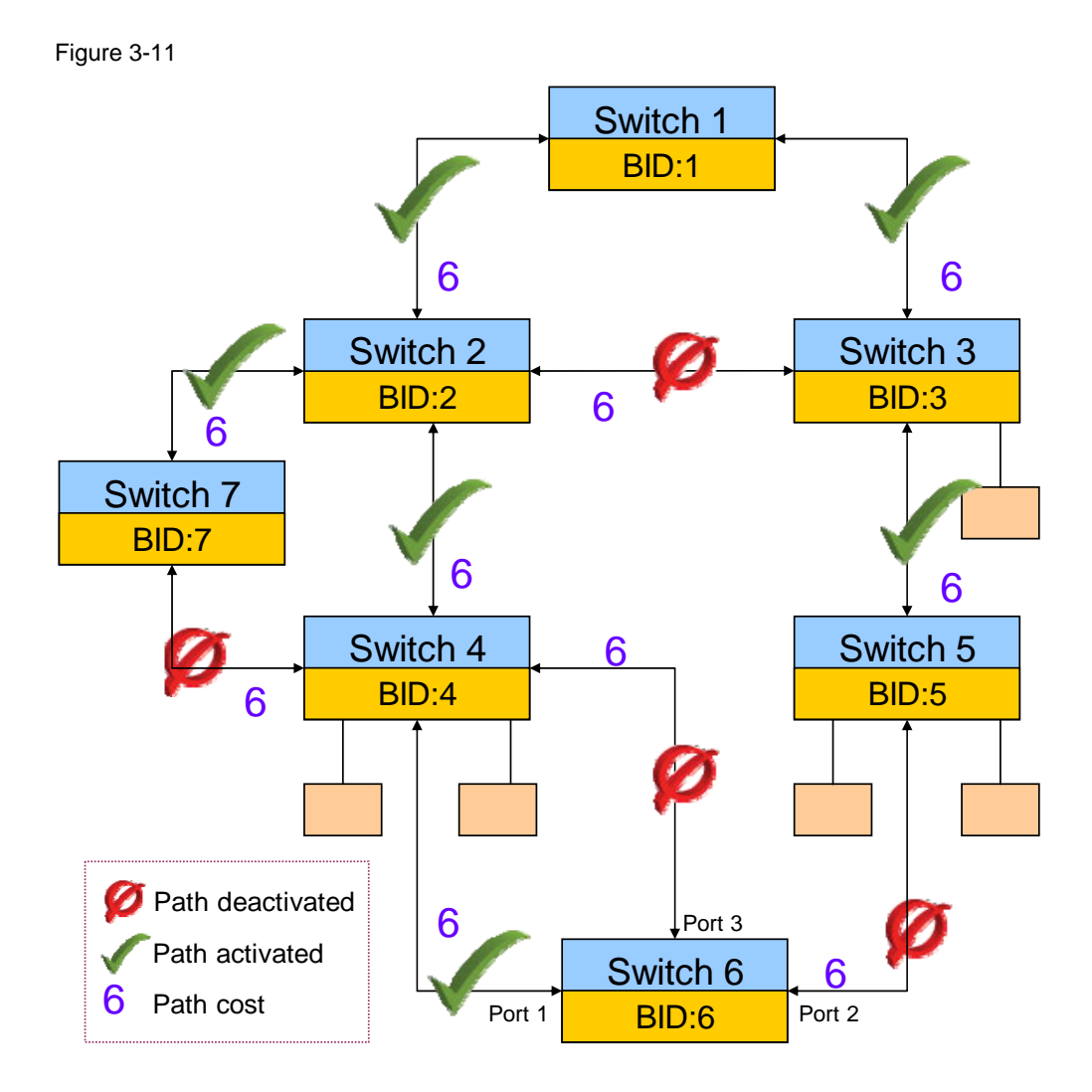

The following table explains the principle of operation of this spanning tree example:

| 1 abie 3-3 |
|------------|
|------------|

| Step | Action                                                 | Note                                                                                                    |
|------|--------------------------------------------------------|----------------------------------------------------------------------------------------------------|
| 1.   | Switch 1 is declared the root bridge.                  | Switch 1 has the lowest bridge ID.                                                                                                    |
| 2.   | The path between switch 2 and switch 3 is deactivated. | The path cost between switch 2 (or<br>3) and switch 1 using this path is<br>higher.<br>The path cost between switch 2 (or<br>3) and switch 1 is 6. The path cost<br>between switch 2 (or 3) and switch<br>1 leading via switch 3 (or 2) is 12. |
| 3.   | The path between switch 4 and switch 7 is deactivated. | The path cost between switch 4 and<br>switch 1 using this path is higher.<br>The path cost between switch 4 and<br>switch 1 leading via switch 2 is only                                                                                       |

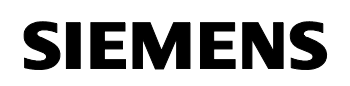

Article ID: 30805917

| Step | Action                                                 | Note                                                                                                    |
|------|--------------------------------------------------------|----------------------------------------------------------------------------------------------------|
|      |                                                        | 12. The path cost between switch 4 and switch 1 leading via switches 7 and 2 is 18.                                                                                                    |
| 4.   | The path between switch 6 and switch 5 is deactivated. | The path cost between switch 6 and<br>switch 2 is the same in both<br>directions (i.e. either via switch 4 or<br>via switch 5). As switch 4 has the<br>lower ID (higher priority), the port<br>and thus the path to switch 5 is<br>deactivated. |
| 5.   | The path between switch 6 and switch 4 is deactivated. | The level of port priority decides on the deactivation.                                                                                                    |

# Bridge parameters with (R)STP

This screenshot shows the configuration window of the SCALANCE X for setting the STP parameters of the switch.

| Figure 3-12                 |                                        |
|-----------------------------|----------------------------------------|
| Spanning Tree Configuration |                                        |
|                             |                                        |
| Bridge Priority:            | 32768 Root Priority: 32768             |
| Bridge Address: 00-0E-8C-9A | -D8-25 Root Address: 00-0E-8C-9A-D8-24 |
| Root Port: [                | - Root Cost: 0                         |
| Topology Changes: [         | 3 Last Topology Change: 44m            |
| Bridge Hello Time [s]:      | 2 Root Hello Time [s]: 2               |
| Bridge Forward Delay [s]:   | 15 Root Forward Delay [s]: 15          |
| Bridge Max Age [s]: [       | 20 Root Max Age [s]: 20                |

The parameters have the following meaning:

Table 3-4

| STP parameter     | Description                                                                                                    |
|-------------------|----------------------------------------------------------------------------------------------------|
| Bridge Priority   | 2-byte and unique identification of the switch; part of the bridge ID. The higher the priority, the lower the bridge ID. The value set here must be divisible by 4096.                    |
| Bridge Hello Time | Interval between sending the configuration messages<br>(BPDUs) in seconds. The shorter this interval, the faster<br>the switchover of a redundant connection.<br>Recommended range: 1-10s |

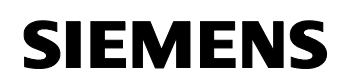

Article ID: 30805917

| STP parameter        | Description                                                                                                    |
|----------------------|----------------------------------------------------------------------------------------------------|
| Bridge Forward Delay | Delay time when using new configuration messages in<br>seconds; new BPDUs are not used until the forward<br>delay time has elapsed. This ensures that the new<br>topology is only started after all modules are provided<br>with the necessary information. If the value is too low,<br>not all nodes use the new configuration information yet,<br>which causes a recalculation to be started.<br>Recommended value: 4-30s |
| Bridge Max Age       | Indicates the maximum waiting time for a message in<br>seconds. Once this time has elapsed without the receipt<br>of a configuration message, the switch attempts to<br>reconfigure the network. The lower the value, the higher<br>the risk of unnecessary recalculation processes of new<br>paths in the event of connection interruptions.<br>Recommended range: 6-40s                                                   |

# **Note** The lower the number in the "Bridge Priority" field, the higher the priority and the lower the bridge ID.

#### Port parameters with (R)STP

This screenshot shows the configuration window of the SCALANCE X for setting the port parameters of the switch.

#### Figure 3-13

| (Rapid) Spanning Tree Port | Configuration |                        |           |
|----------------------------|---------------|------------------------|-----------|
| Port: 9.1                  |               |                        |           |
| 🗹 (R)STP enab              | led           | 🗹 🛛 Admin Edge Pol     | rt        |
| Priority:                  | 128           | Admin Point to Point S | Status:   |
| Admin Path Cost:           | 0             | 🔲 Point to Point Co    | onnection |
| Path Cost:                 | 200000        | 🔲 Shared Media C       | onnection |

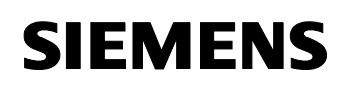

Article ID: 30805917

Table 3-5

| STP parameter   | Description                                                                                                    |
|-----------------|----------------------------------------------------------------------------------------------------|
| Port Priority   | 1-byte and unique identification of the switch; part of the port ID. The higher the priority, the lower the port ID.  |
| Admin Path Cost | Freely selectable path cost specification; if the value is 0, the path cost is calculated using the line capacitance. |
| Path Cost       | Calculated value for the path cost (if Admin Path Cost has value 0) or Admin Path Cost value.                         |
| Admin Edge Port | Must be activated if an end node is connected to this port.                                                           |

#### (R)STP status overview

The following section shows the **RSTP status overview** of the SCALANCE W788-1. The upper part displays information on the current ID, MAC address and priority of both the root bridge and the switch itself. Port-related information is shown below.

# SIEMENS

Configuration 12

# Article ID: 30805917

# Figure 3-14

| (Rapid) Spanning Tree Protocol Status                                        |                                      |                                      |              |                                                       |                                       |                       |                                                                                    |
|------------------------------------------------------------------------------|--------------------------------------|--------------------------------------|--------------|-------------------------------------------------------|---------------------------------------|-----------------------|------------------------------------------------------------------------------------|
| Spanning Tree:<br>RootID:<br>Root priority:<br>Root MAC:<br>Topology changes | enable<br>800000<br>32768<br>00-0E-8 | d<br>Oe8c9ac<br>(Ox8000)<br>3C-9A-D( | 1824<br>8-24 | Version<br>Bridgel<br>Bridge p<br>Bridge f<br>Time si | :<br>D:<br>priority<br>MAC:<br>nce to | /:<br>ipology change: | RSTP<br>800008000693d3d8<br>32768 (0x8000)<br>08-00-06-93-D3-D8<br>0 days, 0:47:32 |
| Port Name                                                                    | En                                   | Cost                                 | Priority     | / Edge                                                | P.t.F                                 | ⊃. i Port State       | e ¦Role                                                                            |
| Ethernet                                                                     | <u>12</u>                            | 100                                  | 128          | Х                                                     | 3 <u>5</u> 3)                         | DISCARDING            | DISABLED                                                                           |
| WLAN 1                                                                       | Х                                    | 33                                   | 128          | Х                                                     | 140                                   | FORWARDING            | DESIGNATED                                                                         |
| WLAN 1 VAP 1                                                                 | -                                    | 100                                  | 128          | Х                                                     | -                                     | DISCARDING            | DISABLED                                                                           |
| WLAN 1 VAP 2                                                                 | -                                    | 100                                  | 128          | Х                                                     | -                                     | DISCARDING            | DISABLED                                                                           |
| WLAN 1 VAP 3                                                                 | 4                                    | 100                                  | 128          | Х                                                     | 1.20                                  | DISCARDING            | DISABLED                                                                           |
| WLAN 1 VAP 4                                                                 | 12                                   | 100                                  | 128          | Х                                                     | 1. <del>-</del> -1                    | DISCARDING            | DISABLED                                                                           |
| WLAN 1 VAP 5                                                                 | -                                    | 100                                  | 128          | Х                                                     | -                                     | DISCARDING            | DISABLED                                                                           |
| WLAN 1 VAP 6                                                                 | -                                    | 100                                  | 128          | Х                                                     |                                       | DISCARDING            | DISABLED                                                                           |
| WLAN 1 VAP 7                                                                 | 12                                   | 100                                  | 128          | Х                                                     | 120                                   | DISCARDING            | DISABLED                                                                           |
| WLAN 1 WDS 1                                                                 | Х                                    | 33                                   | 128          | -                                                     | 1947)                                 | FORWARDING            | ROOT                                                                               |
| WLAN 1 WDS 2                                                                 | Х                                    | 33                                   | 128          | -                                                     | -                                     | DISCARDING            | ALTERNATE                                                                          |
| WLAN 1 WDS 3                                                                 | -                                    | 100                                  | 128          | -                                                     |                                       | DISCARDING            | DISABLED                                                                           |
| WLAN 1 WDS 4                                                                 | 12                                   | 100                                  | 128          | -                                                     | -                                     | DISCARDING            | DISABLED                                                                           |
| WLAN 1 WDS 5                                                                 | 12                                   | 100                                  | 128          | -                                                     | -                                     | DISCARDING            | DISABLED                                                                           |
| WLAN 1 WDS 6                                                                 | -                                    | 100                                  | 128          | -                                                     | -                                     | DISCARDING            | DISABLED                                                                           |
| WLAN 1 WDS 7                                                                 | -                                    | 100                                  | 128          | -                                                     |                                       | DISCARDING            | DISABLED                                                                           |
| WLAN 1 WDS 8                                                                 | <u>~</u>                             | 100                                  | 128          | 12                                                    | 1.20                                  | DISCARDING            | DISABLED                                                                           |

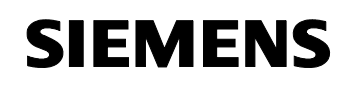

Article ID: 30805917

The columns have the following meaning:

Table 3-6

| information | Function                                                                                                    |  |  |
|-------------|----------------------------------------------------------------------------------------------------|--|--|
| Port Name   | Plain text name of the port                                                                                                    |  |  |
| Enabled     | Indicates whether RSTP has been activated for this port.                                                                                                    |  |  |
| Cost        | Path cost for this port                                                                                                    |  |  |
| Priority    | Current priority of the port                                                                                                    |  |  |
| Edge        | Indicates whether the port is connected to an end node.                                                                                                    |  |  |
| P.t.P       | Indicates whether the AP is directly connected to another RSTP device.                                                                                                    |  |  |
| Port State  | <ul> <li>Status of the port:</li> <li>DISCARDING: no messages are sent from or to this port. The port is deactivated.</li> <li>LEARNING: The port receives packages, however, does not forward them. Furthermore, the MAC addresses are entered in the "learning bridge".</li> <li>FORWARDING: The port is enabled.</li> </ul>                                                                                                    |  |  |
| Role        | <ul> <li>Status of the port with regard to the root bridge:</li> <li>ROOT: The port is the root port and directly connected to the root bridge.</li> <li>DESIGNATED: Port that is not directly connected to the root bridge but enabled.</li> <li>EDGE: No further switches are connected to this port.</li> <li>ALTERNATE: Alternative path to the ROOT when the topology has been changed. Is not included in the current topology.</li> <li>BLOCKED: Blocked port</li> <li>DISABLED: The port is currently not in use.</li> </ul> |  |  |

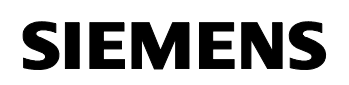

Article ID: 30805917

## 3.6 WLAN infrastructure

For implementing a complex radio LAN network, planning with regard to the application environment and the expected data load is indispensable. Aspects such as ground plan, building material, environment and range must be considered critically in order to achieve an optimal radio connection.

During normal operation, several clients communicating with each other are logged on to one access point. There are also applications with several access points communicating with each other, e.g., to cover a larger radio area or build up wireless backbones (large networks which are connected to each other).

#### Wireless Distribution System (WDS)

The wireless distribution system is a distribution system where several base stations (access points) are connected to each other, in order to cover a larger area. The access points do not have to be wired but transfer data by radio. The access point partner can be configured both using its name or its MAC address.

#### Schematic representation

The following figure illustrates this scenario:

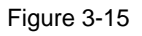

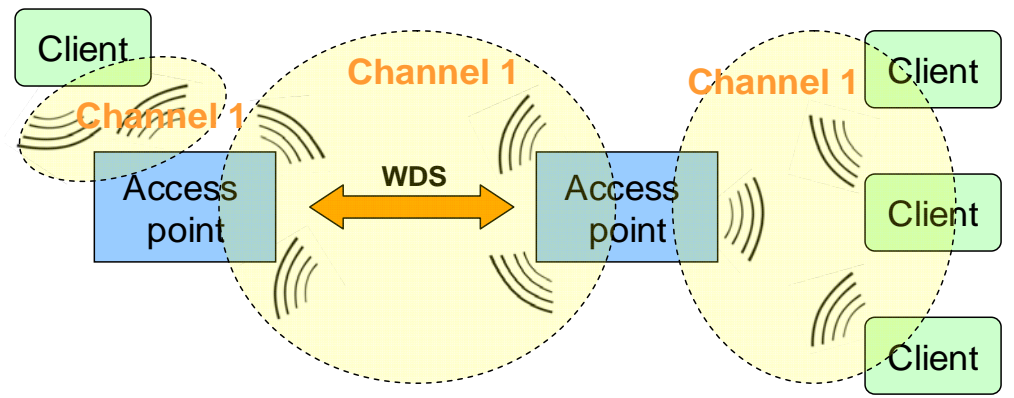

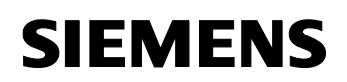

#### Restrictions

The following general requirements/restrictions must be observed when using WDS:

- All access points that are connected by the wireless distribution system must use the same radio channel.
- If WDS has been configured on one access point and clients are also logged on, the usable bandwidth of the access point is halved because every data package must be transferred twice. This can be corrected using a SCALANCE W with two WLAN interfaces that can be operated in parallel on different radio channels.

Figure 3-16

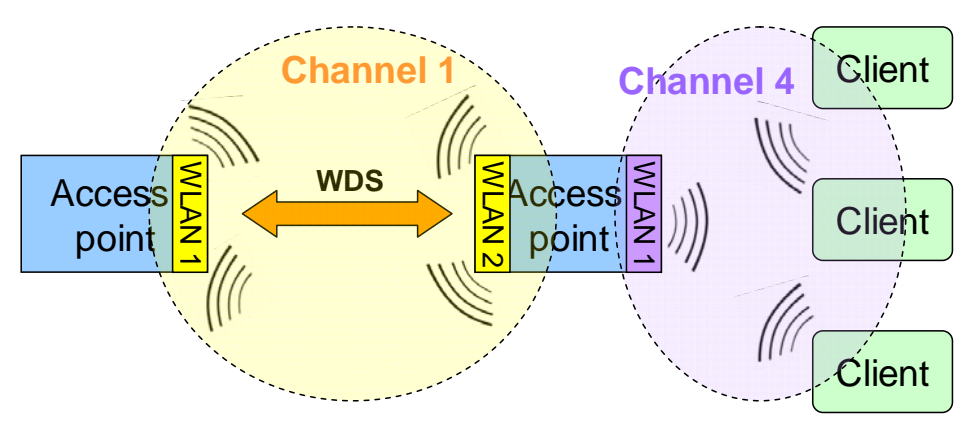

- WDS cannot be operated using the iPCF function. iPCF (industrial Point Coordination Function) is a proprietary method for controlling the data traffic within a radio cell that has been adapted especially to industrial requirements.
- The use of IEEE 802.11h (range adjustment, indoor and outdoor channels) is not permissible for WDS paths.

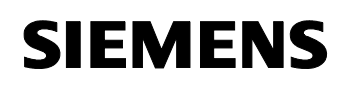

Article ID: 30805917

## 3.7 Access control

The access control is used to refuse unauthorized access to the network. In this application two methods are used.

- Access IP list
- IEEE 802.1X (RADIUS)

#### 3.7.1 Access IP list

#### Description

The access IP list assigns certain access rights to IP addresses. This allows for a restriction of the web-based management access to defined addresses for the SCALANCE W modules.

Figure 3-17

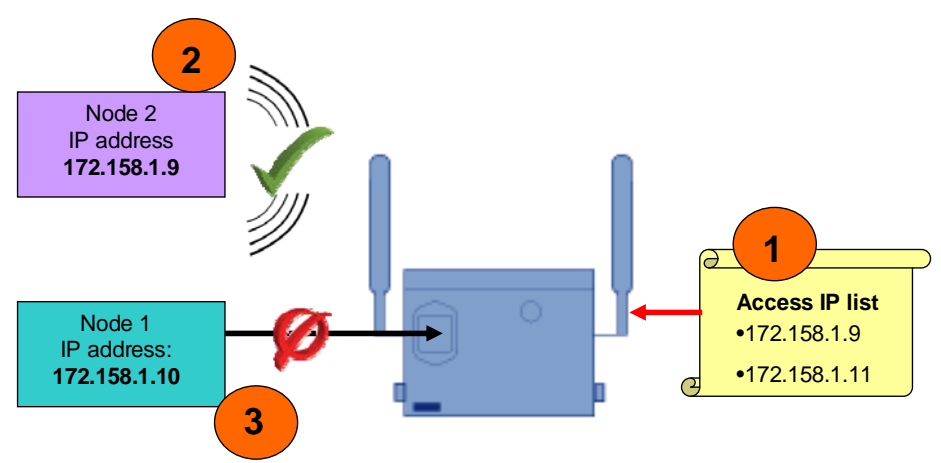

Table 3-7

| No. | Action                                                                                                    |
|-----|----------------------------------------------------------------------------------------------------|
| 1.  | An access IP list was created in the SCALANCE W and IP addresses enabled for management access.                        |
| 2.  | Node 1 is allowed to access the SCALANCE W management because its IP address has been configured in the list.          |
| 3.  | Node 2 is denied the access to the SCALANCE W management because its IP address is not included in the access IP list. |

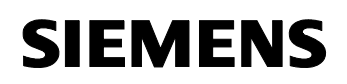

Article ID: 30805917

#### 3.7.2 IEEE 802.1X (RADIUS)

#### Description

RADIUS stands for Remote Authentication Dial-In User Service and is a client-server protocol for

- authentication
- authorization and for
- accounting

of nodes in the network. This access control is based on an external authentication server.

If the RADIUS function has been activated on one access port, the node that wants to connect to the network via this access point must first authenticate itself before being granted access to the network.

#### **Process sequence**

The SCALANCE switch (authenticator) requests the authentication information from the node (supplicant) and forwards it to the RADIUS server (authentication server). The authentication server checks the access authorization of the supplicant and informs the authenticator whether the supplicant will be granted access to the network. Depending on the response of the authentication server, the authenticator enables the port or disables it.

This network record shows the negotiation process between the SCALANCE switch and the RADIUS server:

Figure 3-18

| 172.158.1.3 | 172.158.1.7 | RADIUS | Access-Request(1) (id=10, 1=228)    |
|-------------|-------------|--------|-------------------------------------|
| 172.158.1.7 | 172.158.1.3 | RADIUS | Access-challenge(11) (id=10, l=109) |
| 172.158.1.3 | 172.158.1.7 | RADIUS | Access-Request(1) (id=11, l=237)    |
| 172.158.1.7 | 172.158.1.3 | RADIUS | Access-Accept(2) (id=11, l=265)     |

The RADIUS protocols have the following meaning:

#### Table 3-8

| Protocol         | Description                                                                                                    |
|------------------|----------------------------------------------------------------------------------------------------|
| Access Challenge | Is sent by a RADIUS server as a response to an access request message. This message is a query to the supplicant because the RADIUS server needs more information for authentication. |
| Access Request   | Is sent from an authenticator in order to request the authentication and authorization for a connection attempt.                                                                      |
| Access Accept    | Is sent by a RADIUS server as a response to an access request message. This message informs the authenticator that the connection attempt is authenticated and authorized.            |

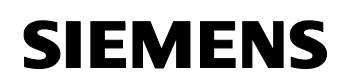

Article ID: 30805917

#### Authentication type

The authentication type describes the mode of authentication the access client uses for authentication. A distinction is made between

- CHAP (Challenge Handshake Authentication Protocol)
- EAP (Extensive Authentication Protocol)
- PEAP (Protected Extensive Authentication Protocol)
- MS-CHAP (Microsoft Challenge Handshake Authentication Protocol)
- MS-CHAP v2 (Microsoft Challenge Handshake Authentication Protocol)

**Note** The SCALANCE W746-1 supports the PEAP and MS-CHAP v2 authentication types.

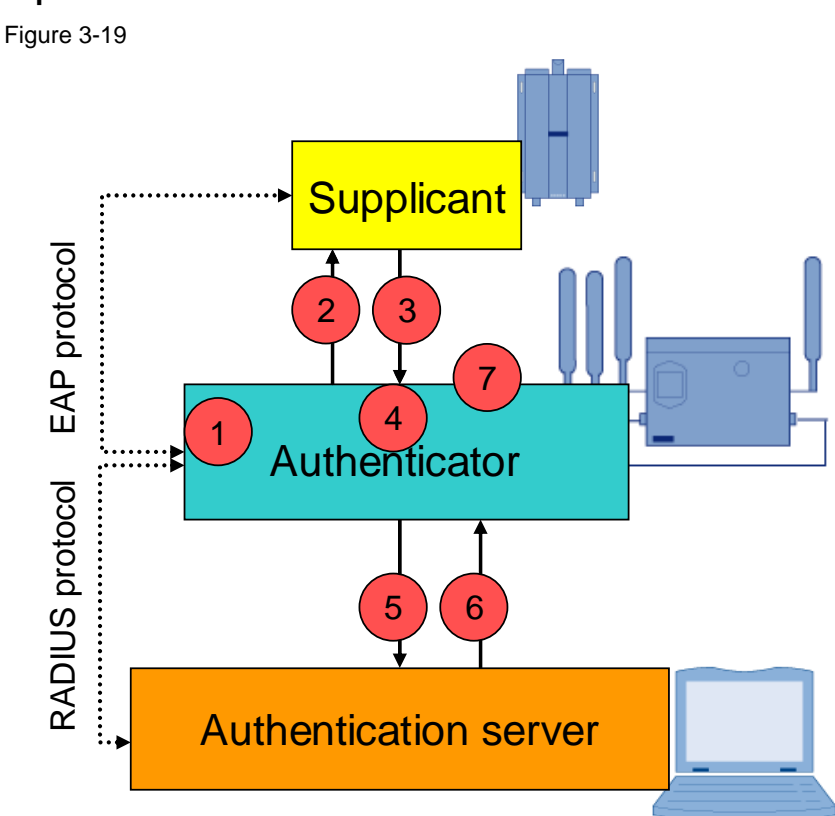

# Schematic representation

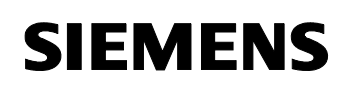

Article ID: 30805917

Table 3-9

| No. | Description                                                                                                    |
|-----|----------------------------------------------------------------------------------------------------|
| 1.  | The RADIUS function was activated in the access point the node (supplicant) wants to connect to.                |
| 2.  | The SCALANCE W (authenticator) sends an EAP request identity to the supplicant.                                 |
| 3.  | The supplicant responds with its identity response.                                                             |
| 4.  | The authenticator converts the EAP protocol into a RADIUS protocol.                                             |
| 5.  | The authenticator sends the message to the RADIUS server (authentication server).                               |
| 6.  | The authentication server checks the authorization of the supplicant and sends the result to the authenticator. |
| 7.  | If the supplicant was accepted, the authenticator enables the WLAN. Otherwise, the WLAN remains disabled.       |

### 3.8 Diagnosis & network management

Diagnostic methods are a must for every network. These methods can help to recognize and eliminate errors or failures in a network quickly.

#### 3.8.1 Syslog messages

#### Description

Syslog is an application that transfers simple plain text messages in the network using UDP.

The components of a Syslog message are:

- The error message in plain text.
- Priority of the message. The following stages are differentiated here:
  - Emerg: very severe error, failure
  - Alert: severe error
  - Crit: error, critical state
  - Warning: warnings
  - Notice: normal messages
  - Info: information
  - Debug: mostly insignificant information
- Generator of the Syslog message (facility).
- Header with time stamp and IP address of the sender.

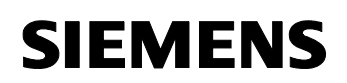

Article ID: 30805917

#### **Process sequence**

If a configured event occurs, the SCALANCE components automatically generate a Syslog message and send it to the Syslog server.

#### Events to be reported

The following events are reported via a Syslog message:

- Cold and warm start
- Link change (link up/link down)
- Failed authentication
- Error status change
- Change in the RSTP topology

#### Figure 3-20

| Kiwi Syslo                       | g Service M | lanager (Version | 8.3.30)     |                                                                                                    |  |
|----------------------------------|-------------|------------------|-------------|----------------------------------------------------------------------------------------------------|--|
| Elle Edit Vie                    | w Manage    | Help             |             |                                                                                                    |  |
| 😚 🖸 🔝 🌋 🙋 Display 00 (Default) 📃 |             |                  |             |                                                                                                    |  |
| Date                             | Time        | Priority         | Hostname    | Message                                                                                                    |  |
| 07-31-2008                       | 02:31:46    | Local0.Debug     | 172.158.1.3 | [LDGTABLE] Restart 45: 00:03:11: Overlap-AP found: AP 'Funkloch' [00:0F:3D:C2:1D:03] found on channel 4 (signal: 12 %)                     |  |
| 07-31-2008                       | 02:30:48    | Local0.Debug     | 172.158.1.3 | [LOGTABLE] Restart 45: 00:02:12: 0 verlap-AP found: AP 'BMS-FEU2-S4-TEL-09122-99210' [00:02:6F:36:4F:86] found on channel 4 (signal: 10 %) |  |
| 07-31-2008                       | 02:29:56    | Local0.Debug     | 172,158,1.3 | [LDGTABLE] Restart 45: 00:01:20: Overlap-AP found: AP 'Funkloch' [00:0E:8C:A1:43:88] found on channel 4 (signal: 47 2)                     |  |
| 07-31-2008                       | 02:29:52    | Local0.Debug     | 172.158.1.3 | (LDGTABLE) Restart 45: 00:01:16: Overlap-AP found: AP 'BlackHole' [00:0E:8C:A1:43:C0] found on channel 1 (signal: 61 %)                    |  |
| 07-31-2008                       | 02:29:02    | Local0.Debug     | 172.158.1.8 | (LOGTABLE) Restart 46: 00:00:05: Power Ethernet is off                                                                                     |  |
| 07-31-2008                       | 02:29:01    | Local0.Debug     | 172.158.1.8 | (LDGTABLE) Restart 45: 00:00:00: Cold start performed                                                                                      |  |
| 07-31-2008                       | 02:29:01    | Local0.Debug     | 172.158.1.8 | (AUTHLOG) 00:00:04 device 00-0E-8C-A1-43-C0 with event 'client associated'                                                                 |  |
| 07-31-2008                       | 02:29:01    | Local0.Debug     | 172.158.1.8 | (AUTHL06) 00:00:04 device 00-0E-8C-A1-43-C0 with event 'client authenticated'                                                              |  |
| 07-31-2008                       | 02:29:00    | Local0.Debug     | 172,158.1.3 | (AUTHL06) 00:00:18 device 00-0E-8C-98-C1-F1 with event 'client pass RADIUS successful'                                                     |  |
| 07-31-2008                       | 02:28:59    | Local0.Debug     | 172,158,1.3 | [LOGTABLE] Restart 45: 00:00:17: (R)STP: topology change detected.                                                                         |  |
| 07-31-2008                       | 02:28:59    | Local0.Debug     | 172.158.1.3 | (AUTHLOG) 00:00:15 device 00-0E-8C-98-C1-F1 with event 'client associated'                                                                 |  |
| 07-31-2008                       | 02:28:59    | Local0.Debug     | 172.158.1.3 | (AUTHL06) 00:00:15 device 00-0E-8C-98-C1-F1 with event 'client authenticated'                                                              |  |
| 07-31-2008                       | 02:28:59    | Local0.Debug     | 172.158.1.3 | (LOGTABLE) Restart 45: 00:00:15: (R)STP: topology change detected.                                                                         |  |
| 07-31-2008                       | 02:28:59    | Local0.Debug     | 172.158.1.3 | (LDGTABLE) Restart 45: 00:00:14: Power Ethernet is off                                                                                     |  |
| 07-31-2008                       | 02-28-59    | Local0 Dehun     | 172 158 1 3 | LEDGTABLET Bestart 45: 00:00:14: WLAN 1 WDS 1 is un                                                                                        |  |
|                                  |             |                  |             | 100% 30 MPH                                                                                                    |  |

#### Prerequisites

The following prerequisites are required for the Syslog function in SCALANCE:

- The Syslog function must be activated in the switch.
- The Syslog function must be active for the respective event.
- There must be a Syslog server in the network.
- The IP address of the Syslog server must be made known to the switch.

The events and the required address can be configured using the webbased management.

Article ID: 30805917

#### 3.8.2 The SNMP network management station

A network management station manages the complete network and the nodes.

#### Description

The visualization for the network management station of this application was generated in WinCC flexible. Apart from a general overview of the network, it also displays individual information on the SCALANCE W modules.

All the data and information is polled from the components via SNMP.

#### **Process sequence**

The configuration of the SNMP OPC server includes the definition of the complete SNMP data from the MIBs of the SNMP-capable devices that is to be mapped to OPC variables. This information is automatically polled by the SNMP OPC server from the SNMP agents of the accessible devices at regular intervals.

By means of the OPC variables, the SNMP OPC server provides the data received in this way to the OPC client – in this case the HMI system (WinCC flexible RT).

#### **OPC** variable

If the connection to one or several devices is interrupted, e.g., by link down of the HMI port on the SCALANCE X414-3E switch, the OPC variables that are now no longer supplied are marked as invalid. However, the OPC server permanently provides variables on the status of the connection.

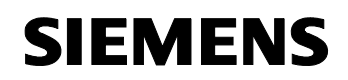

Article ID: 30805917

# SNMP variables for the general overview

The following figure shows the variables used for the general overview of the visualization:

Figure 3-21

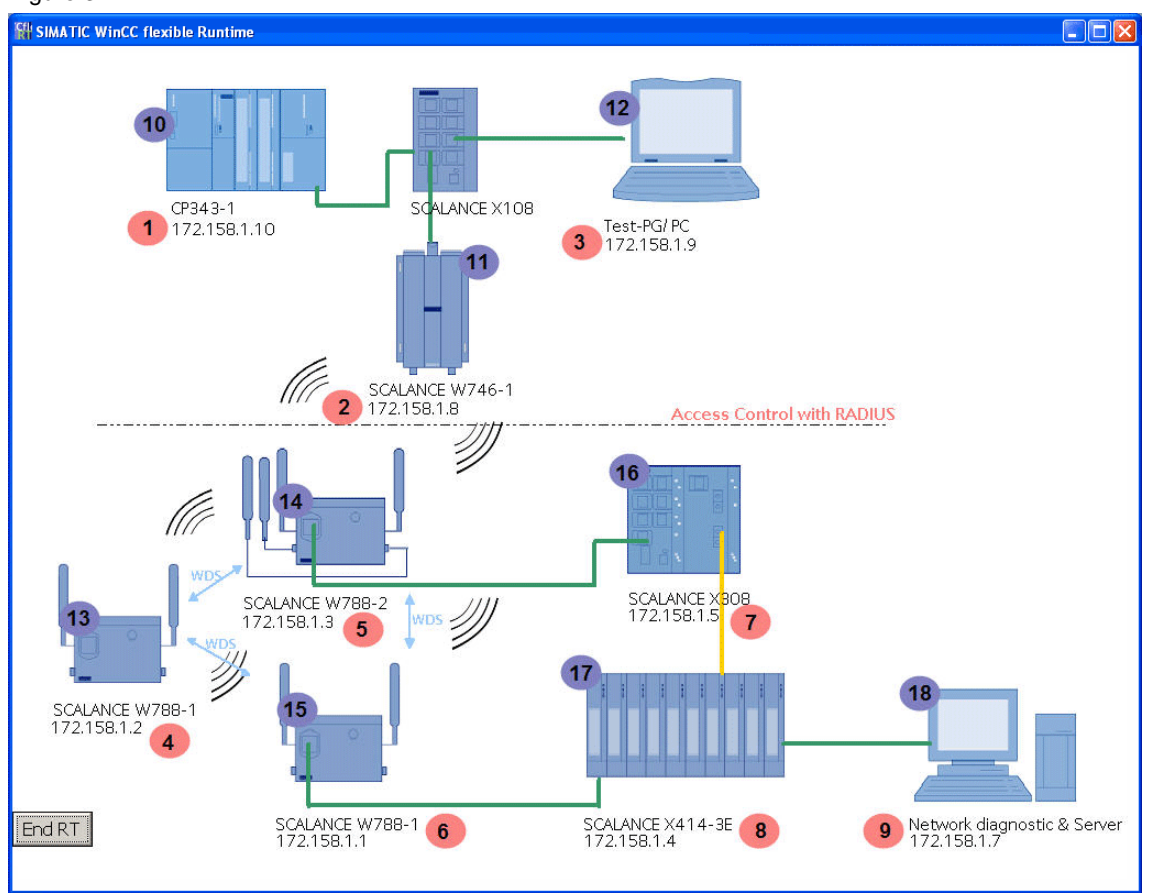

These variables are used for the display of the IP addresses:

| т | ahle | 3-10 |  |
|---|------|------|--|
| L | able | 3-10 |  |

| No. | Name             | Data type | OPC item ID                      |
|-----|------------------|-----------|----------------------------------|
| 1.  | CP343_IP         | String    | SNMP:[CP343-1]&ipaddress()       |
| 2.  | W746_IP          | String    | SNMP:[W746-1]&ipaddress()        |
| 3.  | Test_PC_IP       | String    | SNMP:[Test_PC]&ipaddress()       |
| 4.  | W788-1_2_IP      | String    | SNMP:[W788-1_2]&ipaddress()      |
| 5.  | W788-2_IP        | String    | SNMP:[W788-2]&ipaddress()        |
| 6.  | W788-1_1_IP      | String    | SNMP:[W788-1_1]&ipaddress()      |
| 7.  | SCALANCE X300_IP | String    | SNMP:[SCALANCE X308]&ipaddress() |
| 8.  | SCALANCE X400_IP | String    | SNMP:[SCALANCE X414]&ipaddress() |
| 9.  | Server_IP        | String    | SNMP:[Server]&ipaddress()        |

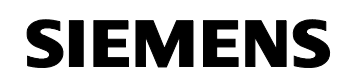

Article ID: 30805917

#### These SNMP variables provide the status of the node:

Table 3-11

| No. | Name                | Data type | OPC item ID                         |
|-----|---------------------|-----------|-------------------------------------|
| 10. | CP343_State         | Byte      | SNMP:[CP343-1]&statepathval()       |
| 11. | W746_State          | Byte      | SNMP:[W746-1]&statepathval()        |
| 12. | Test_PC_State       | Byte      | SNMP:[Test_PC]&statepathval()       |
| 13. | W788-1_2_State      | Byte      | SNMP:[W788-1_2]&statepathval()      |
| 14. | W788-2_State        | Byte      | SNMP:[W788-2]&statepathval()        |
| 15. | W788-1_1_State      | Byte      | SNMP:[W788-1_1]&statepathval()      |
| 16. | SCALANCE X300_State | Byte      | SNMP:[SCALANCE X308]&statepathval() |
| 17. | SCALANCE X400_State | Byte      | SNMP:[SCALANCE X414]&statepathval() |
| 18. | Server_State        | Byte      | SNMP:[W788-2]&statepathval()        |

#### **SCALANCE W** information

The SNMP variables for displaying information are identical for all SCALANCE W modules. This is why not all four SCALANCE W WinCC flexible figures are explained here but the occurrence of the SNMP variables is illustrated using one figure instead.

# SIEMENS

# Configuration 12

Article ID: 30805917

| Figure 3-22   |                                                   |                                  |                             |
|---------------|---------------------------------------------------|----------------------------------|-----------------------------|
| SIMATIC WinCC | flexible Runtime                                  |                                  |                             |
|               | SCALANCE<br>Power Over Ethernet<br>Power Over M12 | W788-2<br>inactive 1<br>active 2 |                             |
| -             | WLAN INTERFACE 1                                  | WLAN INTERFACE 2                 |                             |
| Channel       | 4 3                                               | 1 4                              |                             |
| Encryption    | yes 5                                             | yes 6                            |                             |
| Mode          | mode-80211g <b>7</b>                              | mode-80211b <b>8</b>             |                             |
| MAC           | 00.0e.8c.a1.43.b8 9                               | 00.0e.8c.a1.43.c0 10             |                             |
| State         | ap-is-up <b>11</b>                                | ap-is-up <b>12</b>               |                             |
| SSID          | Alpha 13                                          | Beta 14                          | _                           |
|               | CLIENT/AP 1                                       | CLIENT/AP 2                      | CLIENT/AP 3                 |
| MAC           | <b>15</b> 00.0f.a3.0d.7f.a4                       | <b>16</b> 00.0f.3d.c2.1d.03      | <b>17</b> 00.0e.8c.98.c1.f1 |
| Interface     | 18 wireless1                                      | 19 wireless1                     | 20 wireless2                |
| State         | 21 ap-is-up                                       | 22 ap-is-up                      | 23 associated               |
| Back          |                                                   | •                                |                             |

### These variables are used for the SCALANCE W information:

Table 3-12

| No. | Name              | Data type | OPC item ID                                          |
|-----|-------------------|-----------|------------------------------------------------------|
| 1.  | PowerOverEthernet | Long      | SNMP:[W788-<br>2]snScalanceWPowerSupplyEthernetState |
| 2.  | PowerOverM12      | Long      | SNMP:[W788-<br>2]snScalanceWPowerSupplyM12State      |
| 3.  | Channel_WLAN1     | Long      | SNMP:[W788-2]snScalanceWStatsChannel.1               |
| 4.  | Channel_WLAN2     | Long      | SNMP:[W788-2]snScalanceWStatsChannel.2               |
| 5.  | Encrypt_WLAN1     | Long      | SNMP:[W788-2]snScalanceWStatsEncryption.1            |
| 6.  | Encrypt_WLAN2     | Long      | SNMP:[W788-2]snScalanceWStatsEncryption.2            |
| 7.  | Mode_WLAN1        | Long      | SNMP:[W788-2]snScalanceWStatsWlanMode.1              |
| 8.  | Mode_WLAN2        | Long      | SNMP:[W788-2]snScalanceWStatsWlanMode.2              |
| 9.  | MAC_WLAN1         | String    | SNMP:[W788-2]snScalanceWStatsMAC.1                   |
| 10. | MAC_WLAN2         | String    | SNMP:[W788-2]snScalanceWStatsMAC.2                   |

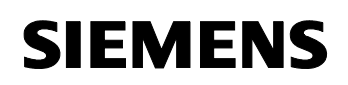

Article ID: 30805917

| No. | Name         | Data type | OPC item ID                          |
|-----|--------------|-----------|--------------------------------------|
| 11. | StateonWLAN1 | Long      | SNMP:[W788-2]snScalanceWStatsState.1 |
| 12. | StateonWLAN2 | Long      | SNMP:[W788-2]snScalanceWStatsState.2 |
| 13. | SSID_WLAN1   | String    | SNMP:[W788-2]snScalanceWStatsSSID.1  |
| 14. | SSID_WLAN2   | String    | SNMP:[W788-2]snScalanceWStatsSSID.2  |

The following variables are polled for the display of the status of the connected client/access point:

Table 3-13

| No. | Name               | Data type | OPC item ID                                    |
|-----|--------------------|-----------|------------------------------------------------|
| 15. | MAC_Client1        | String    | SNMP:[W788-<br>2]snScalanceWDevicesMAC.1       |
| 16. | MAC_Client2        | String    | SNMP:[W788-<br>2]snScalanceWDevicesMAC.2       |
| 17. | MAC_Client3        | String    | SNMP:[W788-<br>2]snScalanceWDevicesMAC.3       |
| 18. | Client1onInterface | Long      | SNMP:[W788-<br>2]snScalanceWDevicesInterface.1 |
| 19. | Client2onInterface | Long      | SNMP:[W788-<br>2]snScalanceWDevicesInterface.2 |
| 20. | Client3onInterface | Long      | SNMP:[W788-<br>2]snScalanceWDevicesInterface.3 |
| 21. | State_Client1      | Long      | SNMP:[W788-<br>2]snScalanceWDevicesState.1     |
| 22. | State_Client2      | Long      | SNMP:[W788-<br>2]snScalanceWDevicesState.2     |
| 23. | State_Client3      | Long      | SNMP:[W788-<br>2]snScalanceWDevicesState.4     |

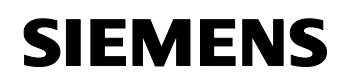

Article ID: 30805917

# Setup, Configuration and Operation of the Application

# 4 Installation and commissioning

### 4.1 Installation of the hardware and software

This chapter describes which hardware and software components have to be installed. The descriptions and manuals as well as delivery information included in the delivery of the respective products should be observed in any case.

For the hardware components, please refer to chapter 2.4. Please follow the instructions listed in the table below to install the hardware components:

# CAUTION Do not switch on the power supply until the last step has been completed!

#### Prepare the required connection cables.

Table 4-1

| No. | Action                                                                                          | Comment                                                        |
|-----|-------------------------------------------------------------------------------------------------|----------------------------------------------------------------|
| 1.  | Prepare five Ethernet cables from the specified accessories for the Ethernet connection cables. | Alternatively, you can also use pre-assembled Ethernet cables. |

#### Installation of PC

Table 4-2

| No. | Action                                                      | Comment                                                  |
|-----|-------------------------------------------------------------|----------------------------------------------------------|
| 1.  | Install one Ethernet card respectively into the two PC/PGs. | When you are using a field PG, this card already exists. |

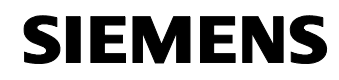

Article ID: 30805917

#### Overview

The figure below shows the setup of the application:

Figure 4-1

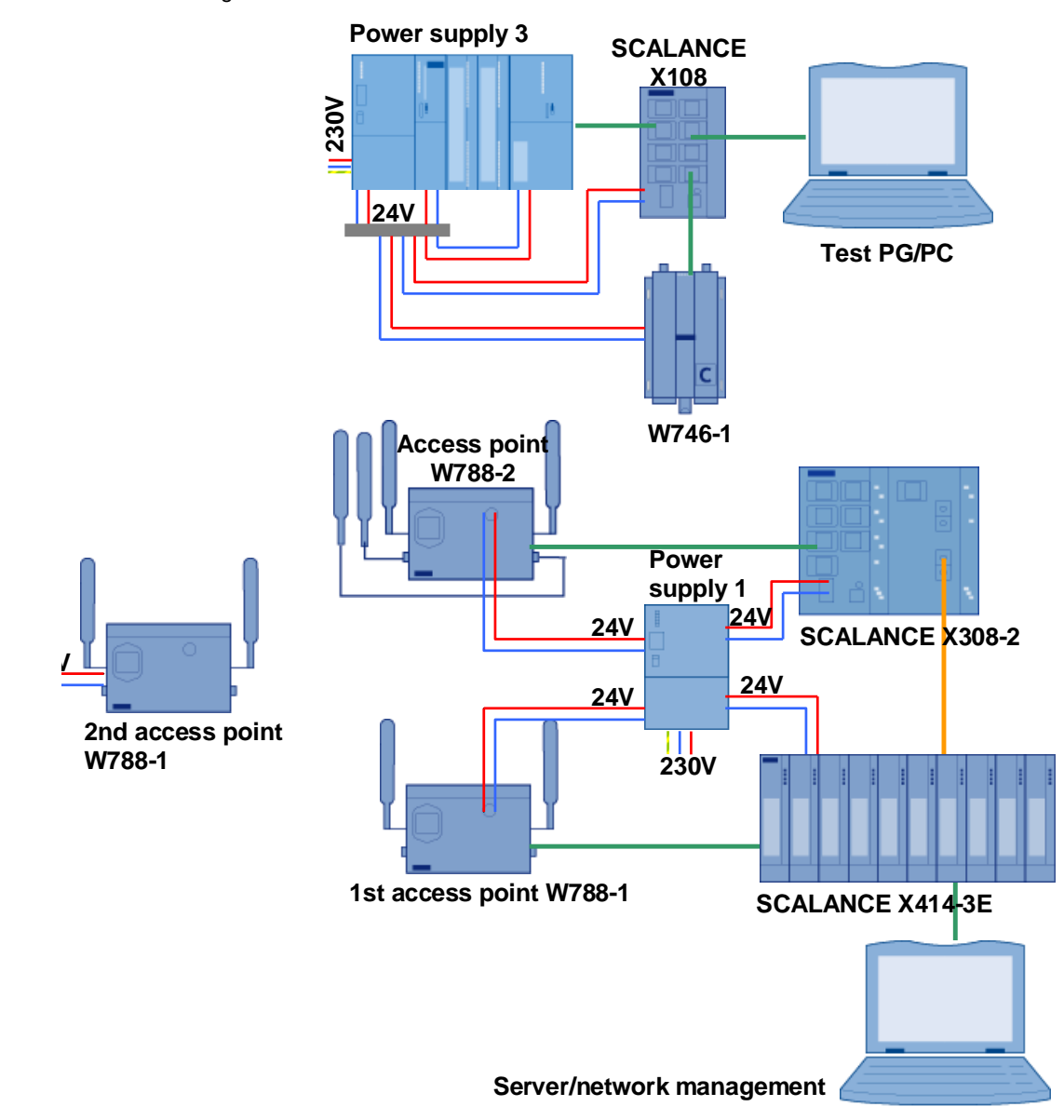

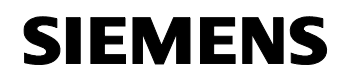

Article ID: 30805917

#### Installation of the network

Table 4-3

| No. | Action                                                                                                    | Comment                                          |
|-----|----------------------------------------------------------------------------------------------------|--------------------------------------------------|
| 1.  | Connect the SCALANCE X308-2 and X414-3E, as well as the access points W788-2 and W788-1 to power supply 1.   |                                                  |
| 2.  | Connect the second W788-1 to power supply 2.                                                                 |                                                  |
| 3.  | Connect the S7-CPU to the CP343-1<br>Advanced via the backplane bus.                                         |                                                  |
| 4.  | Connect the CPU, the CP, the SCALANCE X108 and the W746-1 WLAN client to power supply 3.                     |                                                  |
| 5.  | Supply a voltage of 230VAC for all power supplies.                                                           |                                                  |
| 6.  | Plug the MM492-2 media module into slot 5 of the SCALANCE X414-3E.                                           | Slot 5 has a Gigabit port.                       |
| 7.  | Connect the server PC and the first<br>access point W788-1 to the SCALANCE<br>X414-3E using Ethernet cables. | Port 9.3:→ server PC<br>Port 9.4:→W788-1         |
| 8.  | Connect the W788-2 to the SCALANCE X308-2 using an Ethernet cable.                                           | W788-2 to port 6 of the SCALANCE<br>X308-2       |
| 9.  | Connect the SCALANCE X308-2 to the SCALANCE X414-3E using fiber-optic cable.                                 | Port 10 of the X308-2 to port 5.1 on the X414-3E |
| 10. | Connect the CP343-1 IT, one PC and the W746-1 to the SCALANCE X108 using Ethernet cables.                    |                                                  |
| 11. | Connect an antenna to the second WLAN interface of the W788-2.                                               |                                                  |

Note

The installation guidelines for all components must always be observed.

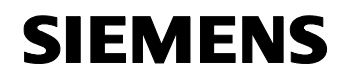

Article ID: 30805917

#### Installation of the standard software

**Note** The server PC is used for network management, engineering and as a server.

Install the following software on the server PC.

#### Table 4-4

| No. | Action                            | Comment                                              |
|-----|-----------------------------------|------------------------------------------------------|
| 1.  | Install STEP 7 V5.4 SP3.          | Follow the instructions of the installation program. |
| 2.  | Install SIMATIC NET Edition 2006. | Follow the instructions of the installation program. |
| 3.  | Install WinCC flexible 2007       | Follow the instructions of the installation program. |
| 4.  | Transfer all required licenses.   |                                                      |

#### Installation of the freeware software

Install the following software packages on the server.

#### Table 4-5

| No. | Action                            | Comment                                                       |
|-----|-----------------------------------|---------------------------------------------------------------|
| 1.  | Install an FTP server software.   | e.g., <b>Jana Server</b>                                      |
| 2.  | Install a Syslog server software. | e.g., <b>Kiwi Syslog Daemon</b> by<br><b>Kiwi Enterprises</b> |
| 3.  | Install a network sniffer.        | e.g., Wireshark                                               |

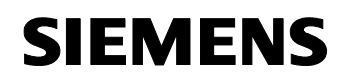

Article ID: 30805917

# 4.2 Installation of the application software

#### General preparations

Unzip the file 30805917\_SCALANCE\_W\_OFFICE\_v10.zip.

This folder contains

- the archived STEP 7 project IWLAN.zip,
- the device profiles for the SCALANCE modules and
- a zip-file with standard MIBs.

#### **Retrieve the STEP 7 project**

Table 4-6

| No. | Action                                                                             | Comment                |
|-----|------------------------------------------------------------------------------------|------------------------|
| 1.  | Open the <b>SIMATIC MANAGER</b> and retrieve the STEP 7 project <b>iwlan.zip</b> . | Under File -> Retrieve |

Reset the SCALANCE modules to the factory settings prior to configuration. This ensures that no other connections or settings are saved and the IP address of the SCALANCE modules is set to 0.0.0.0.

For instructions on resetting to the default values, please refer to the <u>SCALANCE X Manual</u> (BID: 19625108) or to the <u>SCALANCE W 78x</u> <u>Manual</u> (BID: 28529396).

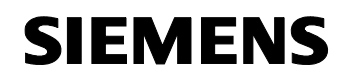

Article ID: 30805917

#### 4.2.1 Adjust the IP addresses

#### Overview of the IP addresses used

The following table gives you an overview of the components and the IP addresses to be assigned.

Table 4-7

| Module                 | IP address   | Device name |
|------------------------|--------------|-------------|
| 1.SCALANCE W788-1      | 172.158.1.1  | W788-1-1    |
| 2.SCALANCE W788-1      | 172.158.1.2  | W788-1-2    |
| SCALANCE W788-2        | 172.158.1.3  | W788-2      |
| SCALANCE X414-3E       | 172.158.1.4  |             |
| SCALANCE X308-2        | 172.158.1.5  |             |
| Server/visualization   | 172.158.1.7  |             |
| SCALANCE W746-1 client | 172.158.1.8  | W746-1      |
| Test PG/PC             | 172.158.1.9  |             |
| CP343-1 IT             | 172.158.1.10 |             |

#### IP address of the visualization station/engineering PC

The server PC is used for engineering and visualization. The figure below shows the network setting to which you have to change the PG/PC:

Table 4-8

| No. | Action                                                                                                    | Comment                                                                                                    |
|-----|----------------------------------------------------------------------------------------------------|----------------------------------------------------------------------------------------------------|
| 1.  | Open the Internet Protocol<br>(TCP/IP) Properties via<br>Start -> Settings -><br>Network Connection ->Local<br>Connections.<br>Select the option field Use<br>following IP address and fill in the<br>field as shown in the figure.<br>Close the dialog boxes with "OK". | Internet Protocol (TCP/IP) Properties          General         You can get IP settings assigned automatically if your network supports this capability. Otherwise, you need to ask your network administrator for the appropriate IP settings.         Obtain an IP address automatically         O Use the following IP address:         IP address:         IP address:         Default gateway:         Obtain DNS server address automatically         Outain DNS server:         Alternate DNS server:         Alternate DNS server:         OK |

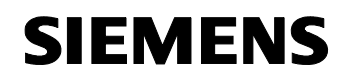

Article ID: 30805917

#### IP address of the SCALANCE X modules and access points

The network configuration of the SCALANCE modules can be performed using the SIMATIC MANAGER.

Table 4-9

| No. | Action                                                                                                    | Comment                                                                                                    |
|-----|----------------------------------------------------------------------------------------------------|----------------------------------------------------------------------------------------------------|
| 1.  | Set the <b>S7 ONLINE interface</b> to the<br>network card connected to the<br>SCALANCE X308 in the <b>SIMATIC</b><br><b>MANAGER</b> under Option -><br>Set PC/PG Interface<br>Click OK to close the dialog box. | Set PG/PC Interface         Access Path         Access Point of the Application:         \$70NLINE (STEP 7) -> TCP/IP(Auto) -> D-Link DFE-528 *         (Standard for STEP 7)         Interface Parameter Assignment Used:         TCP/IP(Auto) -> D-Link DFE-528TX PCI A.         Properties         TCP/IP(Auto) -> D-Link DFE-528TX PCI A.         Properties         TCP/IP(Auto) -> D-Link DFE-528TX PCI A.         Properties         TCP/IP(Auto) -> D-Link DFE-528TX PCI A.         Properties         TCP/IP(Auto) -> D-Link DFE-528TX PCI A.         Properties         TCP/IP(Auto) -> D-Link DFE-528TX PCI A.         Properties         Delete         Copy         Delete         (Assigning Parameters for the IE-PG access to your NDIS CPs with TCP/IP Protocol (RFC-1006))         Interfaces         Add/Remove:       Select         OK       Cancel |
| 2.  | Select the menu item PLC -><br>Edit Ethernet Node in the<br>SIMATIC MANAGER.<br>Click the Browse button to start<br>the search for further nodes.                                                               | Edit Ethernet Node         Ethernet node         MAC address:         Browse         Set IP configuration         • Use IP parameters         IP address:         Gateway         • Do not use router         Subnet mask:         Obtain IP address from a DHCP server         Identified by         © Client ID         Client ID         Assign device name         Device name:         Assign device name         Reset to factory settings         Reset         Else         Help                                                                                                    |

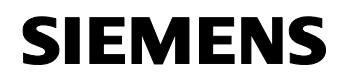

Article ID: 30805917

| No. | Action                                                                                                    | Comment                                                                                                    |
|-----|----------------------------------------------------------------------------------------------------|----------------------------------------------------------------------------------------------------|
| 3.  | A new dialog with nodes found in<br>the network appears. The nodes<br>are displayed with their IP address,<br>MAC address and device name.<br>Select the <b>SCALANCE X400</b> and<br>click <b>OK</b> .                                | Browse Network - 5 Nodes         I         IP address         MAC address         Device type         Device           Start         I         IP address         MAC address         Device type         Device         Device           Stop         0.0.0         0.00.68C; A0:B4:58         SCALANCE X-400         0.0.0         0.00.71246; 32:414:65         STPC         0.0.0         0.00.0         0.00:6:43:41:426         STPC         0.0.0         Not set         0.0.0         0.00:0:4:43:455         INC         Not set         0.0.0         0.00:0:4:43:455         INC         Not set         0.0.0         0.00:0:4:43:455         INC         Not set         Not set         Not set         Not set         0.0.0         0.00:0:4:43:455         INC         Not set         Not set         Not se |
|     |                                                                                                    |                                                                                                    |
| 4.  | Enter the IP address as shown in<br>Table 4-7 and the appropriate<br>subnet mask. Click the <b>Assign IP</b><br><b>Configuration</b> button to assign<br>these settings to the device.<br>Click <b>Close</b> to close the dialog box. | Edit Ethernet Node       Nodes accessible online         MAC address:       00-0E-8CAD-B4-58       Browse         Set IP configuration       Itel P parameters         IP address:       172.158.1.4       Itel P on to use router         Subnet mask:       255.255.255.0       Itel P on to use router         Obtain IP address from a DHCP server       Identified by       Itel P onfiguration         Assign IP Configuration       MAC address:       Itel P on to use router         Identified by       Itel Mac address:       Itel P on to use router         Identified by       Itel Mac address:       Itel P on to use router         Identified by       Itel Mac address:       Itel P on to use router         Assign IP Configuration       Assign Name       Reset         Reset to factory settings       Reset       Help                                                                                                    |
| 5.  | Repeat step 2.<br>The dialog box with the node found<br>in the network opens again. The<br>SCALANCE X414-3E is displayed<br>with the address configured before.<br>Now select the <b>SCALANCE X308-2</b><br>and click <b>OK</b> .     | Browse Network - 5 Nodes         X           Stat         IP address         MAC address         Device type         Device nar           172.158.14         0006.862A9.8424         SCALANCE X:400         x414-3e           9top         172.158.17         00106.802A9.824         SCALANCE X:300           172.158.17         00106.802A9.824         SCALANCE X:300           172.158.17         00106.802A9.824         SCALANCE X:300           172.158.17         00106.802A9.824         SCALANCE X:300           172.158.17         00106.802A9.824         SCALANCE X:300           172.158.17         00106.802A9.824         SCALANCE X:300           172.158.17         00106.802A9.824         SCALANCE X:300           172.158.17         00106.802A9.824         SCALANCE X:300           0.0.0         0000.8020-693-10.94         INC         Not set           0.0.0         08:00-06-93-10.94         INC         Not set           MAC address:                                                                                                    |

Copyright © Siemens AG 2008 All rights reserved 30805917\_ SCALANCE\_W\_OFFICE\_DOKU\_v10\_en.doc

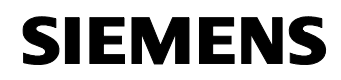

Configuration 12

| No. | Action                                                                                                    | Comment                                                                                                    |
|-----|----------------------------------------------------------------------------------------------------|----------------------------------------------------------------------------------------------------|
| 6.  | Enter the IP address as shown in<br>Table 4-7 and the appropriate<br>subnet mask. Click the <b>Assign IP</b><br><b>Configuration</b> button to assign<br>these settings to the device.<br>Click <b>Close</b> to close the dialog box.                                                                                                    | Edit Ethernet Node       X         Ethernet node       Nodes accessible online         MAC address:       00-0E-8C-9A-D8-24       Browse         Set IP configuration          • Use IP parameters           • Do not use router          Subnet mask:       172.158.1.5          • Do not use router          Subnet mask:       1255.255.255.0          • Use router          Address:       172.158.1.5         © Obtain IP address from a DHCP server         Identified by          • MAC address         © Client ID          • MAC address         Assign device name         Device name:          Assign Name         Reset          Reset          Close       Help |
| 7.  | Perform steps 2 to 3 for the<br>SCALANCE W788-2.<br>The SCALANCE W modules with<br>the device name INC are displayed<br>under item 3. Compare the MAC<br>address displayed to that printed on<br>the SCALANCE module housing in<br>order to distinguish between the<br>components.<br>Enter the IP address as shown in<br>Table 4-7 and the appropriate<br>subnet mask. Click the Assign IP<br>Configuration button to assign<br>these settings to the device.<br>Assign a device name to the<br>SCALANCE as shown in Table 4-7<br>and load it to the device using the<br>Assign Name button.<br>Click Close to close the dialog box. | Edit Ethernet Node       Nodes accessible online         MAC address:       00-0E-8C-A1-43.85         Browse       Browse         Set IP configuration       Image: Configuration         IP address:       172.158.1.3         Subnet mask:       255.255.0         Cobtain IP address from a DHCP server         Identified by       Image: Collect ID         Image: Client ID       Image: Client ID         Assign device name       Image: Client ID         Device name:       Image: Transferred client ID:         Reset to factory settings       Reset         Close       Help                                                                                    |

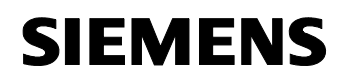

Configuration 12

| No. | Action                                                                                                    | Comment                                                                                                    |
|-----|----------------------------------------------------------------------------------------------------|----------------------------------------------------------------------------------------------------|
| 8.  | Perform steps 2 to 3 for the <b>first</b><br><b>SCALANCE W788-1</b> .<br>The SCALANCE W modules with<br>the device name <b>INC</b> are displayed<br>under item 3. Compare the MAC<br>address displayed to that printed on<br>the SCALANCE module housing in<br>order to distinguish between the<br>components.<br>Enter the IP address as shown in<br>Table 4-7 and the appropriate<br>subnet mask. Click the <b>Assign IP</b><br><b>Configuration</b> button to assign<br>these settings to the device.<br>Assign a device name to the<br>SCALANCE as shown in Table 4-7<br>and load it to the device using the<br><b>Assign Name</b> button.<br>Click <b>Close</b> to close the dialog box. | Edit Ethernet Node       X         Ethernet node       Nodes accessible online         MAC address:       08:00:06:93:10:94         Browse       Browse         Set IP configuration       IP address:         IP address:       172:158:1.1         Subnet mask:       255:255:0         Costain IP address from a DHCP server         Identified by       Image: MAC address         Identified by       Image: MAC address         Client ID       Image: MAC address         Assign IP Configuration       Assign Name         Pevice name:       W788-1-1         Device name:       Reset         Close       Help |
| 9.  | The second <b>SCALANCE W788-1</b><br>has no Ethernet connection to the<br>other nodes and is thus not<br>displayed in the dialog box.<br>Connect the server PC directly to<br>the Ethernet interface of the second<br>SCALANCE W788-1.                                                                                                    |                                                                                                    |

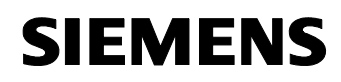

Configuration 12

| No.                                          | Action                                                                                                    | Comment                                                                                                    |
|----------------------------------------------|----------------------------------------------------------------------------------------------------|----------------------------------------------------------------------------------------------------|
| 10.                                          | Perform steps 2 to 3 for the <b>second SCALANCE W788-1</b> .                                                                                                    | Edit Ethernet Node                                                                                                    |
|                                              | The SCALANCE W modules with the device name <b>INC</b> are displayed                                                                                                    | Nodes accessible online MAC address: 08-00-06-93-D3-D8 Browse                                                                |
|                                              | address displayed to that printed on<br>the SCALANCE module housing in                                                                                                    | Set IP configuration © Use IP parameters                                                                                     |
| order to distinguish between the components. | IP address:         172.158.1.2         © Do not use router           Subnet mask:         255.255.0         © Use router                                                             |                                                                                                    |
|                                              | Enter the IP address as shown in<br>Table 4-7 and the appropriate<br>subnet mask. Click the <b>Assign IP</b><br><b>Configuration</b> button to assign<br>these settings to the device | Address: 172 158.1.2 C Obtain IP address from a DHCP server Identified by C Client ID C MAC address C Device name Client ID: |
|                                              | Assign a device name to the<br>SCALANCE as shown in Table 4-7<br>and load it to the device using the<br><b>Assign Name</b> button.                                                    | Assign IP Configuration Assign device name Device name: 1w/788-1-2 Assign Name                                               |
|                                              | Close the dialog box with <b>Close</b> .<br>Once the IP address has been<br>transferred, reconnect the server<br>PC to the SCALANCE X414-3E.                                          | Reset to factory settings Reset                                                                                              |

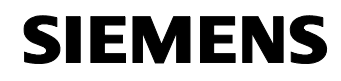

Article ID: 30805917

# IP address of the W746-1 and CP343-1 IT WLAN clients

The network configuration of the module can be done using the SIMATIC MANAGER.

Table 4-10

| No. | Action                                                                                                    | Comment                                                                                                    |
|-----|----------------------------------------------------------------------------------------------------|----------------------------------------------------------------------------------------------------|
| 1.  | Connect the server PC to the SCALANCE X108.                                                                                                    |                                                                                                    |
| 2.  | Select the menu item PLC -><br>Edit Ethernet Node in the<br>SIMATIC MANAGER.<br>Click the Browse button to start<br>the search for further nodes.                                                   | Edit Ethernet Node       Nodes accessible online         Ethernet node       Browse         MAC address:       Browse         Set IP configuration       0 Use IP parameters         IP address:       Gateway         IP address:       Gateway         Subnet mask:       O Do not use router         Subnet mask:       O Use router         Address:       172 158 1.10         Obtain IP address from a DHCP server       Identified by         IC Otent ID       IMAC address         Client ID:       Client ID:         Assign IP Configuration       Assign Name         Reset to factory settings       Reset         Close       Help |
| 3.  | A new dialog with nodes found in<br>the network appears. The nodes<br>are displayed with their IP address,<br>MAC address and device name.<br>Select the <b>CP343-1 IT</b> and click<br><b>OK</b> . | Browse Network - 3 Nodes         X           Start         I IP address         MAC address         Device type         Device name           Stop         0.0.0         0840-0693-38-EC         \$7:300 CP         CP:3431-Adv           T72.158.1.7         001-34-63-34-EC         \$7:300 CP         CP:3431-Adv           0.0.0         00-0E-8C-38-C1-F1         INC         Not set           IV         Fast search         00-0E-8C-38-C1-F1         Not set           MAC address:         00-0E-8C-98-C1-F1         IV         Image: Cancel                                                                                          |

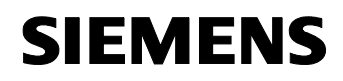

Configuration 12

| No. | Action                                                                                                    | Comment                                                                                                    |
|-----|----------------------------------------------------------------------------------------------------|----------------------------------------------------------------------------------------------------|
| 4.  | Enter the IP address as shown in<br>Table 4-7 and the appropriate<br>subnet mask. Click the <b>Assign IP</b><br><b>Configuration</b> button to assign<br>these settings to the device.<br>Click <b>Close</b> to close the dialog box. | Edit Ethernet Node       Nodes accessible online         Ethernet node       Nodes accessible online         MAC address:       08:00-06:98:38:EC       Browse         Set IP configuration       • Use IP parameters       Browse         IP address:       172:158:1:10       • Do not use router         Subnet mask:       255:255:255:0       • Use router         Address:       172:158:1:10       • Use router         Address:       172:158:1:10       • Use router         Address:       172:158:1:10       • Use router         Address:       172:158:1:10       • Use router         Address:       172:158:1:10       • Use router         Address:       172:158:1:10       • Use router         Address:       172:158:1:10       • Use router         Address:       172:158:1:10       • Use router         Address:       172:158:1:10       • Use router         Address:       0:Exit ID       • MAC address       • Device name         Device name:       CP:343:1:Advanced:IT       Assign Name         Reset       Reset       Help                                                                                                    |
| 5.  | Repeat step 2.<br>The dialog box with the node found<br>in the network opens again. The<br>CP343-1 IT is displayed with the<br>address configured before. Now<br>select the <b>SCALANCE W746-1</b> and<br>click <b>OK</b> .           | Browse Network - 3 Nodes         I         IP address         MAC address         Device type         Device name           Stat         I         IP address         MAC address         Device type         Device name           172.158.1.0         08-00-6-98-38-EC         \$7:300 CP         CP-343-1Adv           172.159.1.7         00-13-46-38-14-E6         \$7:PC         Not set           Image: Comparison of the set of the set of |

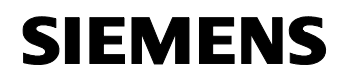

Configuration 12

| No. | Action                                                                                                    | Comment                                                                                                    |
|-----|----------------------------------------------------------------------------------------------------|----------------------------------------------------------------------------------------------------|
| 6.  | Enter the IP address as shown in<br>Table 4-7 and the appropriate<br>subnet mask. Click the <b>Assign IP</b><br><b>Configuration</b> button to assign<br>these settings to the device. Enter<br>the device name into the respective<br>field as shown in table Table 4-7<br>and assign it to the device using the<br><b>Assign Name</b> button.<br>Close the dialog box with <b>OK</b> . | Edit Ethernet Node       X         Ethernet node       Nodes accessible online         MAC address:       00-0E-8C-99-C1-F1         Browse       Browse         Set IP configuration       © Use IP parameters         IP address:       172.158.1.8         Subnet mask:       255.255.250         C Obtain IP address from a DHCP server         Identified by       © Iserv ID         C Obtain IP address from a DHCP server         Identified by       © Device name         Client ID       © MAC address         Assign device name       Device name         Device name:       W746-1         Assign Name       Reset         Close       Help |
| 7.  | Reconnect the server PC to port 9.3 of the SCALANCE X414-3E.                                                                                                    |                                                                                                    |

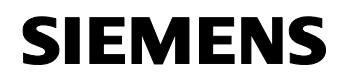

Article ID: 30805917

# IP address of the test PG/PC

The figure below shows the network setting to which you have to change the PG/PC:

Table 4-11

| No.              | Action                                                                                                    | Comment                                                                                                    |
|------------------|----------------------------------------------------------------------------------------------------|----------------------------------------------------------------------------------------------------|
| <b>No.</b><br>1. | Open the Internet Protocol<br>(TCP/IP) Properties using<br>Start -> Settings -><br>Network Connection ->Local<br>Connections. | Internet Protocol (TCP/IP) Properties                                                                                                    |
|                  | following IP address and fill in the<br>field as shown in the figure.<br>Close the dialog box with OK.                        | <ul> <li>Obtain an IP address automatically</li> <li>Use the following IP address: <ul> <li>IP address:</li> <li>I72.158.1.9</li> <li>Subnet mask:</li> <li>255.255.0</li> </ul> </li> <li>Default gateway: <ul> <li></li> </ul> </li> <li>Obtain DNS server address automatically</li> <li>Obtain DNS server: <ul> <li></li> <li>Alternate DNS server: <ul> <li></li> </ul> </li> <li>Advanced</li> </ul> </li> </ul> |

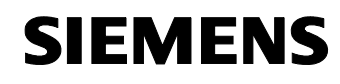

Article ID: 30805917

# 4.2.2 Configuration of the Station Configurator

The Station Configurator is configured on the server PC.

Table 4-12

| No. | Action                                                                                                    | Comment                                                                                                    |
|-----|----------------------------------------------------------------------------------------------------|----------------------------------------------------------------------------------------------------|
| 1.  | Open the Station Configurator by<br>selecting Start -> Station<br>Configurator or by double-<br>clicking the icon in the taskbar.<br>Press the Import Station button.     | Station Configuration Editor - [OFFLINE]         Components       Diagnostics       Configuration Info         Station:       Diagnostic Station       Mode:       RUN_P         Index:       Name       Type       Ring       Status:       Run/Stop       Conn         2       3       4       5       6       7       7       8       9       9       10       11       12       13       14       15       16       17       V       V       <                                                                      |
| 2.  | Confirm the restart of the node with <b>Yes</b> .                                                                                                    | Station Configuration Editor       Image: Configuration Editor            • The station will be restarted.         • Make sure that no communication is active over the components involved.         Do you want to import the station?          Yes       No                                                                                                    |
| 3.  | Navigate to the directory of the<br>STEP 7 project and open the <b>XDBs</b><br>folder.<br>Open the <b>HmiS_1.xdb</b> file and click<br><b>Open</b> to import the station. | Import XDB file       Look in:     XDBs       Import XDBs     Import XDBs       Import XDBs     Import XDBs   < |
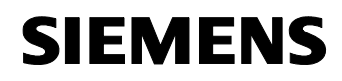

## Setup, Configuration and Operation of the Application Installation and commissioning

Configuration 12

| No. | Action                                                                                                    | Comment                                                                                                    |
|-----|----------------------------------------------------------------------------------------------------|----------------------------------------------------------------------------------------------------|
| 4.  | The following dialog indicates<br>whether the XDB file can be<br>imported.<br>If no error is displayed, confirm with<br>the <b>OK</b> button.                                              | Configuration for XDB Import         Index       Name       Type       Status       Error         1       OPC Server       OPC Server       Image: Configuration of the configuration of the configuration.         3       WinCC flexib       WinCC flexib       Image: Configuration of the configuration.         4       5       6       1mage: Configuration of the configuration.         9       10       11       12         11       12       13       14         15       16       16       Image: Configuration.         Image: Configuration of the configuration.       Image: Configuration.       Image: Configuration.         Image: Configuration of the configuration.       Image: Configuration.       Image: Configuration.         Image: Configuration of the configuration.       Image: Configuration.       Image: Configuration.         Image: Configuration of the configuration of the configuration.       Image: Configuration.       Image: Configuration.         Image: Configuration of the configuration of the configuration.       Image: Configuration.       Image: Configuration.         Image: Configuration of the configuration of the configuration.       Image: Configuration.       Image: Configuration.         Image: Configuration of the configuration of the configuration.       Image: Configuration of the configurati                                                 |
| 5.  | If the XDB import is not possible,<br>this may be remedied by restarting<br>the computer. Diagnostic entries of<br>the Station Configurator are<br>displayed in the <b>Diagnostic</b> tab. | Station Configuration Editor - [OHLINE]       Image: Components       Diagnostic       Configuration Info         Station:       SIMATIC HMI-Station(1)       All entries       Image: Configuration Info         No.       Time stamp       Subsystem       Event       Image: Components       Image: Components         1002       18.08.2008 12.22.42       Exation Manager       The component with index 2 will be acc       Image: Component with index 2 will be acc         1001       18.08.2008 12.22.42       Exation Manager       The component was added at index 1 in The 2 module was reconfigured a         999       18.08.2008 12.16.05       Station Manager       The component was added at index 2 in The component was added at index 2 in The component with index 2 will be acc         996       18.08.2008 12.11.05       Station Manager       The component with index 2 will be acc         995       18.08.2008 12.11.05       Station Manager       The component with index 2 will be acc         996       18.08.2008 12.11.04       Station Manager       The component with index 2 will be acc         993       18.08.2008 12.11.02       Station Manager       The component with index 2 will be acc         993       18.08.2008 12.11.02       Station Manager       The component with index 2 will be acc         994       18.08.2008 12.11.02       Station Manager       The comp |

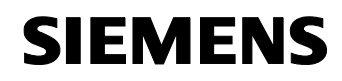

| No. | Action                                                                                                    | Comment                                                                                                    |
|-----|----------------------------------------------------------------------------------------------------|----------------------------------------------------------------------------------------------------|
| 6.  | The PC station is configured using<br>the data from the XDB file.                                                                                                    | Station Configuration Editor - [ONLINE]       Image: Components Diagnostics   Configuration Info         Station:       Diagnostic Station       Mode:       RUN_P         Index       Name       Type       Ring       Status       Run/Stop Conn         1       1       1       1       1       1       1         2       3       4       5       6       7       5         6       7       Station Configuration Editor       9       10       11       12         10       11       12       13       14       95 %       13         14       15       16       17       9       10         13       14       15       16       17       10         14       15       16       17       10       10         15       16       17       10       10       10         16       17       10       10       10       10         17       10       10       10       10       10       10         18       10       10       10       10       10       10       10         18       10       10       10                                                                                                    |
| 7.  | The configuration of the PC station<br>is now complete.<br>OPC Server and IE-General must<br>be in the "Run" mode without<br>errors.<br>Close the dialog box with <b>OK</b> . | Station Configuration Editor - [OHLINE]         Components       Diagnostics       Configuration Info         Station       Mode:       RUN_P         Index       Name       Type       Ring         Station       MOde:       RUN_P         Index       Name       Type       Ring         Station       MCC       Status       Run/Stop         Index       Name       Type       Ring       Status         Index       Name       Type       Ring       Status       Run/Stop         Index       Name       Type       Ring       Status       Run/Stop       Conn         Index       Name       Type       Ring       Status       Run/Stop       Conn       A         4       5       Status       Status |

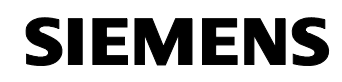

Article ID: 30805917

## 4.2.3 Load STEP 7 project

Table 4-13

| No. | Action                                                              | Comment                                                                                                    |
|-----|---------------------------------------------------------------------|----------------------------------------------------------------------------------------------------|
| 1.  | Connect the server PC to the SCALANCE X108.                         |                                                                                                    |
| 2.  | Select the STEP 7 project and load it to the CPU 313C via Ethernet. | File Edit Insert PLC View Options Window Help  File Edit Insert PLC View Options Window Help  File Edit Insert PLC View |
| 3.  | Reconnect the server PC to port 9.3 of the SCALANCE X414-3E.        |                                                                                                    |

## 4.2.4 Start WinCC flexible Runtime

#### Table 4-14

| No. | Action                                                                                                    | Comment                                                                                                    |
|-----|----------------------------------------------------------------------------------------------------|----------------------------------------------------------------------------------------------------|
| 1.  | Open the <b>SIMATIC MANAGER</b> and<br>the <b>IWLAN</b> path. Select <b>WinCC</b><br><b>flexible RT</b> and open the <b>WinCC</b><br><b>flexible</b> by clicking the <b>right</b><br>mouse button -> Open.<br>WinCC flexible is opened. | File       Edit       Insert       PLC       View       Options       Window       Help         IWLAN       Object name       Info         IWLAN       Object name       Info         SIMATIC 300       Bilder          SIMATIC HMI-Station(1)       File       Ctrl+Alt+O         Cut       Ctrl+Alt+O       Cut         Cut       Ctrl+V       Delete         Delete       Del       Rename       F2         Object Properties       Alt+Return       Object Properties       Alt+Return                                                                                                    |
| 2.  | Start the WinCC Runtime via<br>Project -> Compiler -><br>Start Runtime or by pressing<br>the respective icon in the toolbar.                                                                                                    | WindConfigure       Project       Image: Start Start Figure Start Start Figure Start Start Star |

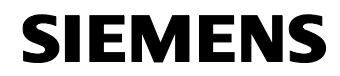

Article ID: 30805917

**Note** The SCALANCE modules are not fully configured yet. This is why most of the modules are displayed red in the WINCC flexible.

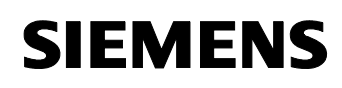

Article ID: 30805917

# 5 Configuration

This chapter shows the necessary steps for the configuration of the SCALANCE modules and the software.

## 5.1 Configuration of the SNMP OPC server

**Note** The SNMP OPC server has already been configured in the provided code. Section 5.1 only serves for providing information.

The SNMP OPC server is configured on the server PC that is also used for visualization.

Figure 5-1

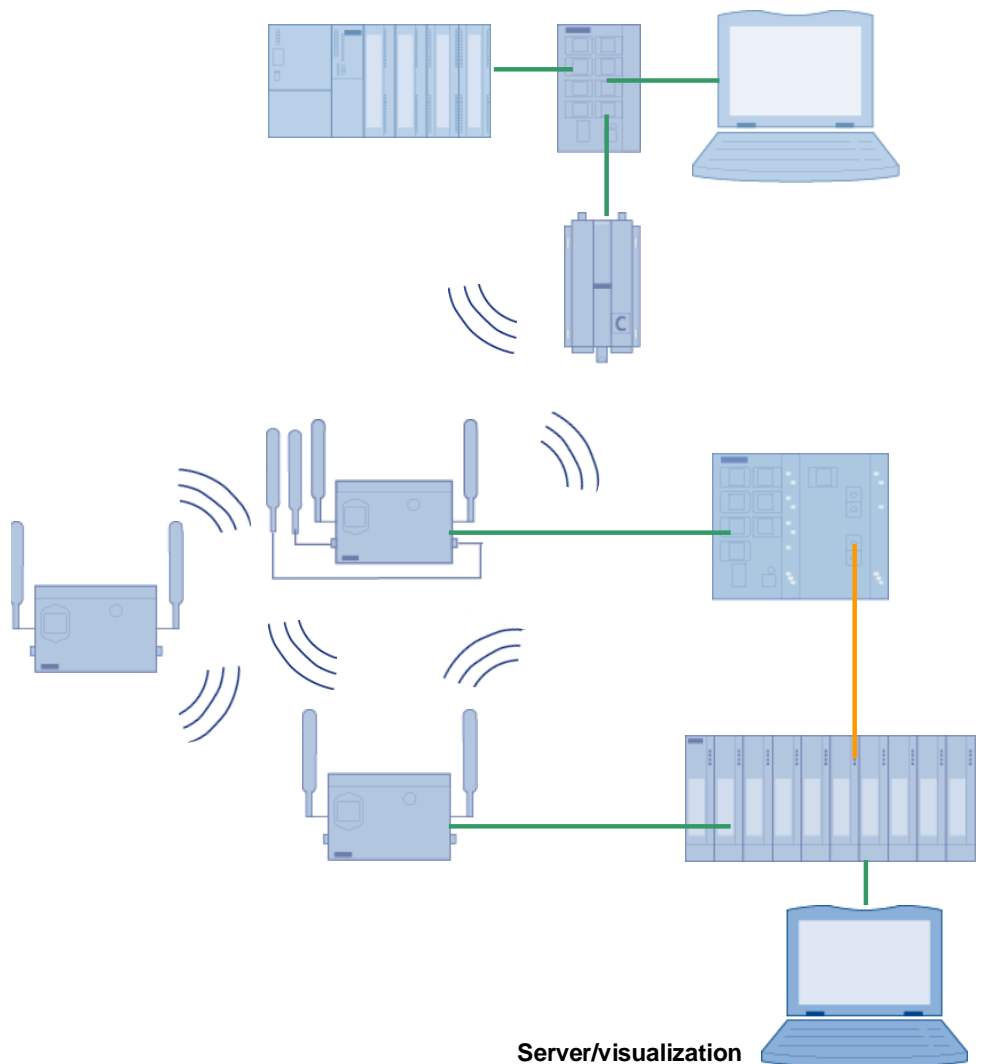

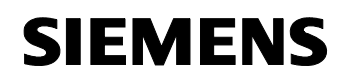

Article ID: 30805917

### **Preparation in STEP 7**

To be able to configure the SNMP OPC server, create an HMI station in the SIMATIC Manager, select the **WinCC flexible RT** device type and activate **S7RTM** in the **Configuration** tab of the HMI station properties.

In the hardware configuration of the HMI Station you add the network card used by you.

#### Private MIB of the SCALANCE-X300/-400 and W

To be able to use all the SNMP information provided by the SCALANCE X modules, you also need the **private MIB**.

The private MIB is equal for the SCALANCE X308-2 and X414-3E, the same applies to the SCALANCE W modules. It is thus sufficient to load only one private MIB of the SCALANCE X and W with one of the following options:

- <u>Web-based management (as of FW V2.3)</u>: SCALANCE modules of the X300 series from V2.3 have a button for downloading the private MIB in the web-based management.
- •

Table 5-1

| No. | Action                                                                                                    | Comment                                                                                                    |
|-----|----------------------------------------------------------------------------------------------------|----------------------------------------------------------------------------------------------------|
| 1.  | Open the web-based management of the SCALANCE X308-2.                                                                 | http://172.158.1.5                                                                                                    |
| 2.  | Go to the menu item System-><br>Save&Load http. You can load<br>the private MIB using the Save<br>Private MIB button. | State     Surface     Surface     Sur |
| 3.  | Navigate to the directory in which<br>you wish to save the MIB.                                                       | File Download       Image: Signal Composition of Save Section of Save Section of Save Section of Save Save Save Save Save Save Save Save                                                                                                    |

• <u>Service&Support Portal: Here</u> (BID: 22015045) you can load the private MIB and one device profile. Select an MIB and extract it into a folder of your choice.

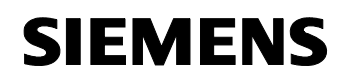

Article ID: 30805917

 <u>SCALANCE module</u>: You get the private MIB via web-based management by entering the following URL in a web browser (e.g., Internet Explorer):

For X300:

#### http://<IP address of the IE switch X-300>/snScalanceX300.mib

For X400:

#### http://<IP address of the IE switch X-400>/snScalanceX400.mib

For W700

#### http:// <IP address of the SCALANCE W>/snScalanceW.mib

Display the source text of the received page (in the menu *View -> Source text* in the Internet Explorer) and save this text, for example, as a text file under the name "**PrivateMIBX300.mib**".

**Note** The standard MIBs are stored in the following directory:

#### <STEP7InstallationDirectory>\S7DATA\snmp\mib

#### **Device profiles**

You can either create device profiles yourself or use already existing profiles.

Device profiles that have already been prepared for all modules are located in the STEP 7 installation directory. Prepared device profiles for the SCALANCE modules already include the integration of the private MIB.

To ensure that only the SNMP variables that are actually required are loaded to the SNMP OPC server, it is useful to create an own device profile.

**Note** The prepared device profiles are stored in the following directory:

<STEP7InstallationDirectory>\S7DATA\snmp\profile

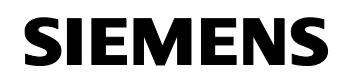

Article ID: 30805917

## 5.1.1 Configuration of the SNMP OPC server

#### Preparation

**Note** These preparatory steps are only necessary if your SIMATIC NET software is lower than V7.0 SP1.

For an overview of SIMATIC software packages and versions installed on your computer, please refer to **Start->SIMATIC->Information** ->Installed Software.

Unzip the folder with the standard MIBs and replace all files located in the MIB folder of STEP 7 **<STEP7InstallationDirectory>\S7DATA\snmp\mib** by these new standard MIBs.

## Configuration

#### Table 5-2

| No. | Action                                                                                                    | Comment                                                                                                    |
|-----|----------------------------------------------------------------------------------------------------|----------------------------------------------------------------------------------------------------|
| 1.  | To configure the SNMP OPC<br>server, select the HMI station<br>in STEP 7 and open the<br><b>Configuration</b> . Open the OPC<br>server by double-clicking its<br>properties and select the<br>button <b>Edit Plant</b><br><b>Configuration</b> in the <b>SNMP</b><br>tab. | Properties - OPC Server         General       DP         DP       DP master class 2         FDL       FMS         SNMP       PROFINET         PROFINET       PROFINET IO         Cycle time:       Image: Cycle time:         Access Protection       Activate         Default rights:       Image: Cycle time:         Edit Plant Configuration       Edit         Export Tags for WinCC       Cancel |

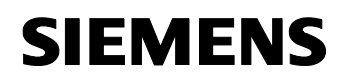

| No. | Action                                                                                                    | Comment                                                                                                    |
|-----|----------------------------------------------------------------------------------------------------|----------------------------------------------------------------------------------------------------|
| 2.  | In the plant configuration,<br>import all configured network<br>nodes with name and IP<br>address using the <b>Import</b><br>button. Alternatively, the<br>devices to be monitored can<br>also be manually entered with<br><b>Add</b> . | Edit System Cartiliguration         Incl           Note         IP addees patient         Community Tennost, Optimiset, spaCartect, spaCartect, sp                                            |
| 3.  | Select the device to assign a<br>separate SNMP device profile<br>to the devices to be monitored.<br>Use the <b>Create Profile</b><br>button to open the<br>corresponding dialog box.                                                    | Citi: System Configuration         Image: IP addres: On-doc pr(6         Community: Timox: Optimized: pr/Censor: pr(6/mice): pr/Censor: pr(6/mice): pr/Censor: pr(6/mice): pr/Censor: pr(6/mice): pr/Censor: pr(6/mice): pr/Censor: pr(6/mice): pr/Censor: pr(6/mice): pr/Censor: pr(6/mice): pr/Censor: pr(6/mice): pr/Censor: pr(6/mice): pr(6/mice): pr(6/         |
| 4.  | With <b>Load</b> you can load a prepared profile.                                                                                                    | Create Profile  Create Profile  Pole  Load.  Seven  Pole  Load.  Seven  Core  Core Core |

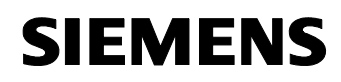

| No. | Action                                                                                                    | Comment                                                                                                    |
|-----|----------------------------------------------------------------------------------------------------|----------------------------------------------------------------------------------------------------|
| 5.  | Load the <b>MIB-II_V10.txt</b> profile<br>as a basis for creating a profile<br>for a SCALANCE X module.<br>This profile is located in the<br><b>STEP 7 installation directory</b><br>in the <b>S7DATA/snmp/profile</b><br>folder.              | Load profile       Image: CP443-1_Advanced.txt       Image: Profil_IPC_VI         Image: CP443-1_Advanced.txt       Image: Profil_IPC_VI       Image: Profil_IPC_VI         Image: CP443-1_Advanced.txt       Image: Profil_IPC_VI       Image: Profil_IPC_VI         Image: CP443-1_Advanced.txt       Image: Profil_IPC_VI       Image: Profil_IPC_VI         Image: Profil_Cp1604_v20.txt       Image: Profil_OSM_V:       Image: Profil_SCALAN         Image: Profil_IPC_V01.txt       Image: Profil_SCALAN       Image: Profil_SCALAN         Image: Profil_IPC_V01.txt       Image: Profil_SCALAN       Image: Profil_SCALAN         Image: Profil_V10.txt       Image: Profil_SCALAN       Image: Profil_SCALAN         File name: MIB-II_V10.txt       Image: Open       Image: Profil_SCALAN         Files of type: OPC profile (*.txt)       Image: Cancel       Image: Cancel |
| 6.  | As soon as the profile has<br>been loaded, change to the<br><b>MIB modules</b> tab. To be able<br>to use the SCALANCE<br>module-specific SNMP<br>variables, reload its private<br>MIB. To do this, click the <b>Load</b><br><b>MIB</b> button. | Create Profile     Profile       Create Profile     Profile       C Byrnpre     Byrnpre       C Byrnpre     Seventy       C Byrnpre     Seventy       C Byrnpre     Seventy       MB modules     Seventy       Valiables     File       MRC12121MB     EVengen Flex/Sement/Step/Tu?date       RFC1222     C VPogen Flex/Sement/Step/Tu?date       RFC1223     C VPogen Flex/Sement/Step/Tu?date       RFC1232     C VPogen Flex/Sement/Step/Tu?date       RFC1255SHI     C VPogen Flex/Sement/Step/Tu?date       Valiables     C VPogen Flex/Sement/Step/Tu?date       RFC1252     C VPogen Flex/Sement/Step/Tu?date       Valiables     Code       Optat window:     C VPogen Flex/Sement/Step/Tu?date       Coole     Concel                                                                                                    |
| 7.  | Navigate to the directory in<br>which you have stored the<br>private MIB of the SCALANCE,<br>select the file and open it.<br>The private MIB is loaded<br>(here the SCALANCE W MIB).                                                           | Select MIB file         Look in:       mib         SNMPv2-MIB-v1.mib       SNMPv2-TC-v1.mib         SNMPv2-SMI.mib       SNMPv2-TC-v1.mib         SNMPv2-SMI.mib       SN-OSM-PRIV-MIB.mib         SNMPv2-SMI.mib       Sn-OSM-PRIV-MIB.mib         SNMPv2-SMI.mib       SnScalancew.mib         SNMPv2-SMI.v1.mib       snScalancex200.mib         SNMPv2-TC.mib       snScalanceX300X400.mib         SNMPv2-TC.my       snScalanceX400.mib         SNMPv2-TC.my       snScalanceX400.mib         File name:       snscalancew.mib         Dpen       Files of type:         MIB files (*.mib,*.txt,*.my)       Cancel                                                                                                    |

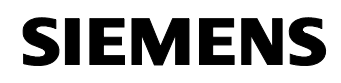

| No. | Action                                                                                                    | Comment                                                                                                    |
|-----|----------------------------------------------------------------------------------------------------|----------------------------------------------------------------------------------------------------|
| 8.  | Navigate to the <b>Variables</b> tab,<br>for example, to<br><b>private//iScalanceW/iScala</b><br><b>nceWMib</b> . Search the tree for<br>the variables you need for<br>SNMP monitoring. You can<br>use the arrows to add or<br>remove individual or several<br>variables of your choice from<br>the selection. | Create Profile       Image: Create Profile         By name       By name         By name       Executed the profile         Code       Seetend MBI adapts:         Variabler       Seetend MBI adapts:         Variabler       Variabler         Variabler       Variabler         Variabler       Variabler         Variabler       Variabler         Variabler       Variabler         Variabler       Variabler         Variabler       Variabler         Variabler       Variabler         Variabler       Variabler                                                                                                    |
| 9.  | Store this newly created profile<br>under any name in the <b>STEP 7</b><br><b>installation directory</b> in the<br><b>S7DATA/snmp/user_profile</b><br>folder and close the <b>Create</b><br><b>Profile</b> dialog box.                                                                                         | Create Profile     Public       Search     By Din       Search     By Din       Selected objects by name     Ince       Validet     Tage       MB models     Save At       Selected objects by name     Ince       B mTop     Save At       B mTop     Sock At At At At At At At At At At At At At                                                                                                    |
| 10. | You can now select the newly<br>created profile as a device<br>profile for the SCALANCE<br>module and use it. To do this,<br>select and double-click the<br>device. You can select the<br>created profile or existing<br>profiles in the <b>Edit node</b><br>dialog.                                           | Edit node       Image: Name:       W746-1         IP address:       172 . 158 . 1 . 8         Device profile:       user_profile/SCALANCE_W7xx.txt Image: SCALANCE_W7xx.txt Image: SCALANCE_W7xx.txt Image |

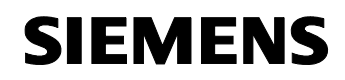

Article ID: 30805917

| No. | Action                                                                                                    | Comment                                                                                                    |
|-----|----------------------------------------------------------------------------------------------------|----------------------------------------------------------------------------------------------------|
| 11. | After closing the dialog boxes<br>with <b>OK</b> and clicking the <b>Save</b><br><b>and compile</b> button for the<br>station, the configuration of the<br>SNMP OPC server is complete<br>and the station can be loaded. | I'W Config. (SMATIC 1MM Station(1) (Configuration) - PMLM)       I Max Config. (SMATIC 1MM Station(1) (Configuration) - PMLM)       I'W Config. (SMATIC 1MM Station + Pdp       I'W Config. (SMATIC 1MM Station + Pdp       I'W Config. (SMATIC 1MM Station + Pdp       I'W Config. (SMATIC 1MM Station + Pdp       I'W Config. (SMATIC 1MM Station + Pdp       I'W Config. (SMATIC 1MM Station + Pdp       I'W Config. (SMATIC 1MM Station + Pdp       I'W Config. (SMATIC 1MM Station + Pdp       I'W MCC Theole RT       I'W MCC Theole RT |

## 5.1.2 Changing the existing SCALANCE device profiles

Once the device profiles have been created as a text file, they are only stored in the **S7DATA/snmp/user\_profile** folder of the **STEP 7 installation directory** and not in the STEP 7 project directory. The XDB file generated after saving and compiling the HMI station contains the necessary information.

If you do not want to change the SNMP variables of this application, you need the text file used. The code folder included in the delivery contains the device profiles of the two SCALANCE modules as a text file.

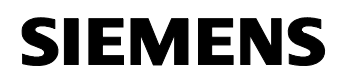

| Table 5 | 5-3                                                                                                    |                                                                                                    |
|---------|----------------------------------------------------------------------------------------------------|----------------------------------------------------------------------------------------------------|
| No.     | Action                                                                                                    | Comment                                                                                                    |
| 1.      | Save the device profiles in<br>your STEP 7 installation<br>directory in the<br>S7DATA/snmp/user_profile<br>folder.                                                                                                    |                                                                                                    |
| 2.      | To change the device profiles,<br>select the HMI station in STEP<br>7 and open the <b>Configuration</b> .<br>Open the OPC Server<br>properties and select the <b>Edit</b><br><b>Plant Configuration</b> button<br>in the <b>SNMP</b> tab. |                                                                                                    |
| 3.      | Select a SCALANCE. Use the <b>Create Profile</b> button to open the dialog box required for the change.                                                                                                    | Edit System Configuration           Node           Name         IP-adress         On-top profile           (214) System Configuration         Status         Status |
| 5.      | Change the device profile as<br>desired and save it. Close the<br>dialog box by clicking OK.                                                                                                    | Profile Load Save                                                                                                    |
| 6.      | After <b>saving and compiling</b><br>the station, the SNMP OPC<br>server has been configured<br>and the station can be loaded.                                                                                                    |                                                                                                    |

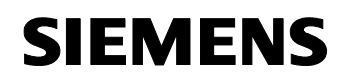

Article ID: 30805917

## 5.2 Web-based management

The SCALANCE switches are configured using web-based management.

**Note** When using the web-based management, no proxy sever must be set in the connection properties of the internet browser.

| Τа | ble | - F | 5-4 |
|----|-----|-----|-----|

| No. | Action                                                                                                    | Comment                                                                                                    |
|-----|----------------------------------------------------------------------------------------------------|----------------------------------------------------------------------------------------------------|
| 1.  | Open an internet browser, for<br>example Internet Explorer or<br>Firefox, and enter the following<br>address: http:// <ip address="" of<br="">the SCALANCE&gt;.</ip> | I log on to SCALANCE W Management (172.158.1.3): Microsoft Internet Explorer bereitgestellt von CAToSiene, C X Fei 28 von Ferrets Tools Holp Fei 28 von Ferrets Tools Holp Ferrets OF Perrets OF Perrets OF |
| 2.  | Enter the user name and<br>password.<br>Click the <b>Log On</b> button in<br>order to log on.                                                                        | The default settings are:<br>User: admin<br>Password: admin                                                                                                    |
| 3.  | The web-based management opens.                                                                                                    | Stell ANCE W - With Management (172,156,1,3) - Microsoft Internet Explorer bereitgestellt von CAT@Siemens                                                                                                    |

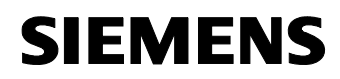

Article ID: 30805917

Note The Internet Explorer of Win2003 Server is installed with high security settings. It might be possible that the web-based management pages of the SCALANCE modules and the configuration page of the FTP server cannot be displayed. To prevent these pages from being blocked, you can turn off the high security settings under Start->Settings->Control Panel->Add or Remove Programs->Add/Remove Windows Components->Internet Explorer Enhanced Security Configuration by removing the tick or clicking Next>.

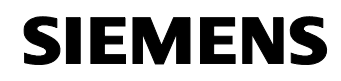

Article ID: 30805917

# 5.3 Standard configuration of the SCALANCE W modules

The web-based management of the SCALANCE W modules offers several wizards that provide help for the WLAN connection settings.

Figure 5-2

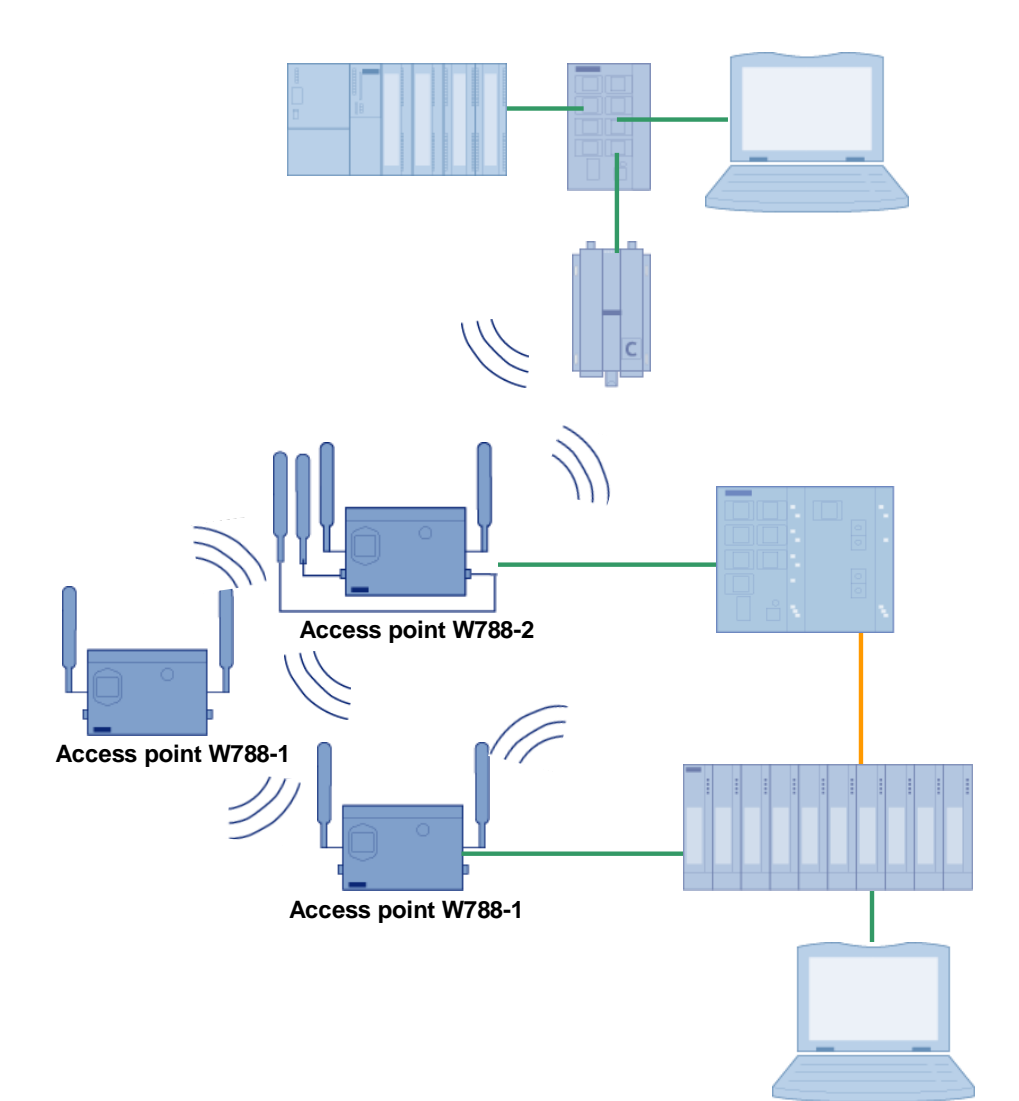

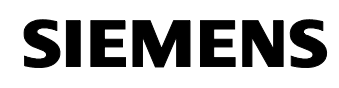

Article ID: 30805917

## 5.3.1 Wizards of the SCALANCE W788-2

This wizard can be used to make basic settings:

- Configuration of the radio networks
- Security settings

The following agreement is made for the SCALANCE W788-2 interfaces:

- WLAN interface 1 for the WDS function.
- WLAN interface 2 for the connection to the W746-1.

Table 5-5

| No. | Action                                                                                                    | Comment                                                                                                    |
|-----|----------------------------------------------------------------------------------------------------|----------------------------------------------------------------------------------------------------|
| 1.  | Open the web-based<br>management for the<br>SCALANCE W788-2.                                                                              | http://172.158.1.3                                                                                                    |
| 2.  | Click Wizards -> Basic in<br>the navigation bar. You can<br>skip the first dialog box with<br>the IP address by clicking<br><b>Next</b> . | IP Settings         W788-2PRO         IP Settings         Security         Security         Before you can setup your new device, a few settings for operation within your network must be made.         This wizard will ask you for all the settings necessary.         Before filters         Before you can setup your new device, a few settings for operation within your network must be made.         This wizard will ask you for all the settings necessary.         Before filters         Before security         Before security         Before security         Before security         Before security         Before security         Before security         Before security         Before security         Specified IP address         DHCP server         Please assign a local network IP address to this device, along with the relevant netmask.         IP address:       172:158:1.3         Subnet mask:       255:255:255:0         Next>       Cancel |
| 3.  | You have already transferred<br>the system name to the<br>module via the SIMATIC<br>MANAGER. Go to the next<br>window here.               | W788-2PRO       System Name         Basic       Security         System       Check or set System Name to identify your AP in Network.         Bigge       System         Bidge       System name:         W788-2       W788-2         Bidge       Information         Wite Back       Next>>                                                                                                    |

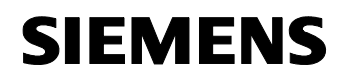

| No. | Action                                                                                                    | Comment                                                                                                    |
|-----|----------------------------------------------------------------------------------------------------|----------------------------------------------------------------------------------------------------|
| 4.  | Select <b>GERMANY</b> as a country code and go to the next step with <b>Next</b> .                                                                                               | W788-2PRO       Country code         Wirards       Security         Security       Please choose your country code.         System       Interfaces         Security       Country code:         GERMANY       Interfaces         Filters       Country code:         Filters       Information         Information          K       Information                                                                                                    |
| 5.  | Enter the name for radio<br>network 1 under <b>SSID</b> . Select<br><b>2.4 GHz 54 Mbps (802.11g)</b><br>as <b>Wireless Mode</b> . Confirm<br>the entry with <b>Next</b> .        | W788-2PRO       Wireless Settings for VVLAN 1         Wireless Settings for VVLAN 1       Enter a network name (SSID) for your wireless network.         Any name can be used, but the same name must be used with all other stations in the network.       Enter a network name (SSID) for your wireless network.         Bosis       System         Bosis       System         Bosis       Sissem         Bosis       Sissem         Bosis       Wireless mode:         2.4 GHz 54 Mbps (802.11g)       Sissem         Wireless       Cancel |
| 6.  | Deactivate <b>Auto Channel</b><br>select in the next dialog box<br>and select <b>Radio Channel 4</b><br>instead. Click <b>Next</b> to go to<br>the next configuration<br>window. | W788-2PR0       Channel Settings for WLAN 1         W788-2PR0       Set channel for wireless interface 1.         System       Set channel for wireless interface 1.         System       Outdoor AP mode:         Escurity       Auto channel select         Endage       Radio channel:         Information       Set the antenna parameters and the cable length. The transmit power will be adjusted automatically to the maximum possible value.         Antenna Type:       ANT795-4MR (Std. Antenne) [3 dBi]         Antenna cable length (in meters):       0                                                                                                    |

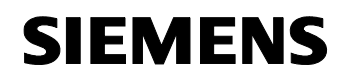

| No. | Action                                                                                                    | Comment                                                                                                    |
|-----|----------------------------------------------------------------------------------------------------|----------------------------------------------------------------------------------------------------|
| 7.  | Repeat steps 5 and 6 for the<br>second interface. Enter the<br>name for radio network 2<br>under SSID. Select 2.4 GHz<br>11 Mbps (802.11b) as<br>Wireless Mode. Confirm the<br>entry with Next. | Image: Wireless Settings for WLAN 2         Image: Wireless Settings for WLAN 2         Image: Wireless Settings for WLAN 2         Image: Wireless Settings for WLAN 2         Image: Wireless Settings for WLAN 2         Image: Wireless Settings for WLAN 2         Image: Wireless Settings for WLAN 2         Image: Wireless Seturity         Image: Wireless Ministry         Image: Wireless Ministry |
| 8.  | Deactivate Auto Channel<br>select also for the second<br>interface in the next step and<br>select Radio Channel 1<br>instead. Click Next to go to<br>the next configuration<br>window.          | W788-2PR0       Channel Settings for WLAN 2         W788-2PR0       Set channel for wireless interface 2.         Security       Set channel for wireless interface 2.         System       Outdoor AP mode:         Interfaces       Outdoor AP mode:         Bridge       Auto channel select:         Filters       Radio channel:         1 (2412MHz)        Set the antenna parameters and the cable length. The transmit power will be adjusted automatically to the maximum possible value.         Antenna Type:       User defined         Antenna gain (in dBi):       3         Antenna cable length (in meters):       5         <                                                                                                    |
| 9.  | Once the Basic Wizard is<br>complete, an overview of the<br>parameters entered is<br>displayed. Exit the wizard<br>with <b>Finish</b> to accept all<br>settings.                                | W788-2PRO         Wrads         Basic         Security         Security         Improvement         Wrads         Security         Security         Security         Security         Security         Filters         Filters         Filters         Filters         Filters         Filters         Filters         Filters         Filters         Filters         Filters         Filters         Filters         Filters         Filters         Filters         Filters         Stable for WLAN 1:         Alpha         WLAN 1 channel:         VLAN 2 mode:         VALAN 2 mode:         VALAN 2 mode:         VALAN 2 mode:         VALAN 2 channel:         1 (2412MHz)         Important: Press the "Finish" button to apply the settings!                                                                                                    |

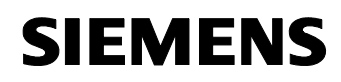

| No. | Action                                                                                                    | Comment                                                                                                    |
|-----|----------------------------------------------------------------------------------------------------|----------------------------------------------------------------------------------------------------|
| 10. | Restart the SCALANCE<br>W788-2 by clicking system-<br>> Restart. Log on to the<br>web-based management<br>again after the restart.<br>The Basic Wizard is thus<br>complete. The radio networks<br>have been configured.                                    | W788-2PR0       System Restart         Wizards       P Settings         P Settings       Restart         P Services       Pesswords         P Passwords       Restart         P Passwords       Restart         P Setings are not modified when restoring the MULAN device to memory defaults:         P Passwords       Restore Memory Defaults         P Setings are not modified when restoring the MULAN device to memory defaults:         P System       Paster Doation, System Contact, Device Mode,         County Code.       County Code.         SNIP       Restore Factory Defaults and Restart         P Load&Save       Restore Factory Defaults and Restart         P Information       V |
| 11. | The security settings are<br>made in the next steps.<br>Open the Security Wizard by<br>clicking Wizards-><br>Security. On the first page,<br>you can change the<br>administrator password for<br>the web-based management.<br>Skip this setting with Next. | W780-2PRO       Security Settings         Basic       Basic         Basic       Basic         Basic       Basic         Becurity       This wizard assists you in protecting the device and your data from unauthorized access.         Big       Bridge         First, set a configuration password         Big       Information         New Password:       Confirm new password:         Confirm new password:                                                                                                    |
| 12. | Do not change the default<br>settings in the next step and<br>proceed with <b>Next</b> .                                                                                                    | W/38-2PRO         Wizards         Bacic         Security Settings for Management Interfaces         Security Settings for Management Interfaces         Security Settings for Management Interfaces         Security Settings for Management Interfaces         Security Settings for Management Interfaces         Security Bilds         Diridge         Diridge         Diridge         Diridge         Directors         Directors         Directors         Directors         Simple Management of AP only from wired (Ethernet) interface and close management ability from wired interface         Management only from wired interface         Allow management only from wired interface        |

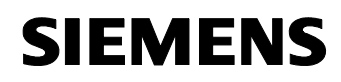

| No. | Action                                                                                                    | Comment                                                                                                    |
|-----|----------------------------------------------------------------------------------------------------|----------------------------------------------------------------------------------------------------|
| 13. | Change the write permission<br>of SNMP variables into<br><b>public</b> and click <b>Next</b> to go to<br>the next configuration.                                  | Image: Wite community string:       Security Settings for SNMP Protocol         Image: Wite community string to protect your device from the unauthorized access over SNMPV1.         Image: Wite community string:         Image: Wite community string:         Image: Wite community string:         Image: Write community string:         Image: Write commun |
| 14. | <b>Deactivate</b> the function that<br>clients with different SSID<br>can communicate with each<br>other. The next window<br>appears after clicking <b>Next</b> . | <                                                                                                    |
| 15. | Select Medium (WPA2-PSK)<br>and Cipher AUTO as a<br>security level for interface 1.<br>Click Next to go to the next<br>step.                                      | W788-2PRO     Security Settings for WLAN 1       Wizards     Basic       Basic     Security Settings for WLAN 1       Basic     Security level       Basic     Security level for WLAN 1:       Mathematical for WLAN 1:     Medium (WPA2-PSK)        Cipher:     AUTO        WPA compatibility:     Security level:       Medium     Authematication type:       WPA2 (Preshared Key)     Encryption:       Encryption:     Enabled       Cipher:     AUTO                                                                                                    |

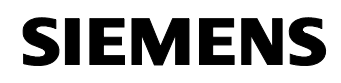

| No. | Action                                                                                                    |                                                                                                    | Comment                                                                                                    |
|-----|----------------------------------------------------------------------------------------------------|----------------------------------------------------------------------------------------------------|----------------------------------------------------------------------------------------------------|
| 16. | Define a key for encoding the<br>network. Confirm the key a<br>second time.<br><b>Note:</b><br>Note the key because it is<br>required for configuring the<br>other access points. Click<br><b>Next</b> to go to the next step.         | W/88-2PRO<br>Wizards<br>Basic<br>Security<br>G System<br>G Interfaces<br>G Security<br>G Bridge<br>G Filters<br>G Filters<br>G Information                    | WPA Pass Phrase WLAN 1<br>Set WPA Pass phrase for WLAN 1.<br>Pass phrase for WLAN 1:<br>Pass phrase confirmation:                                                                                                    |
|     |                                                                                                    | [                                                                                                    | Kext     Cancel                                                                                                    |
| 17. | Steps 14-16 are now<br>repeated for the second<br>WLAN interface.<br><b>Deactivate</b> the function that<br>clients with different SSID<br>can communicate with each<br>other. The next window<br>appears after clicking <b>Next</b> . | W788-2PRO     Se       Wizards     Basic       Security     Security       Bandae     Security       Bandae     Filters       Bit Information     Information | curity Settings for WLAN 2         Enter or check the WLAN domain (SSID) the device is using.         SSID for WLAN 2:       Beta         WLAN 2:       Beta         WLAN 2:       Beta         WLAN 2:       Beta         WLAN 2:       Beta         Parable 'Suppress SSID broadcasting' feature, only stations using the same network name can connect with the access noint       Enable 'Suppress SSID broadcasting' feature         Enable 'Suppress SSID broadcasting' feature       Image: Communication', wireless clients using one SSID can communicate with clients using another SSID on this device.         Enable 'Inter SSID communication' for WLAN 2:       Image: Communicate with clients using another SSID on this device.         By selecting 'Allowed', wireless clients can communicate without limitations.       By selecting 'Intracell blocking', wireless clients cannot directly communicate with clients on the wired interface.         Enable 'Intracell communication':       Allowed Image: Clients cannot communicate with clients on the wired interface.         Enable 'Intracell communication':       Allowed Image: Clients cancell |
| 18. | Select <b>High (WPA2-</b><br><b>RADIUS)</b> and <b>Cipher AUTO</b><br>as a <b>security level</b> for<br>interface 2. Click <b>Next</b> to go<br>to the next step.                                                                      | W/788-2PRO<br>Wizards<br>Security<br>G System<br>G Interfaces<br>G Security<br>G Bridge<br>G Filters<br>G Information                                         | Security Settings for WLAN 2  Choose wireless Security level.  Security level for WLAN 2:  High (WPA2 PADIUS)  Cipher:  WPA compatibility:  Security level:  Authentication type:  WPA2 (RADIUS) Encryption: Enabled Cipher:  AUTO                                                                                                    |

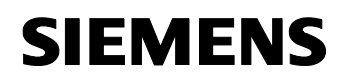

| No. | Action                                                                                                    |                                                                                                    | Comment                                                                                                    |
|-----|----------------------------------------------------------------------------------------------------|----------------------------------------------------------------------------------------------------|----------------------------------------------------------------------------------------------------|
| 19. | Enter the the IP address of<br>the server PC as the<br>primary RADIUS server.<br>Define a secret admin<br>password and confirm this<br>password a second time.<br>Click Next to display an<br>overview of the security<br>settings. | W788-2PR0         Basic         Basic         Security         Security         Security         Bidge         Filters         Filters                                                                                                    | Radius Authentication Server Configuration         Reauthentication enabled:         Use server authorization lifetime         Use local authorization lifetime [seconds]         IP address:         IP address:         Destination port:         Shared Secret:         Confirm Shared Secret:         Maximum retransmissions:         (< Back         Next >>                                                                                                    |
| 20. | You can exit the Security<br>Wizard with <b>Next</b> .                                                                                                    | W768-2PRO<br>Wizards<br>Basic<br>Security<br>B System<br>B System<br>B Security<br>B Bridge<br>B Filters<br>B Filters<br>B Filters<br>B Information                                                                                                    | SUmmary I         SSID for WLAN 1:       Alpha         Suppress SSID broadcasting for WLAN 1:       Disabled         Inter SSID communication for WLAN 1:       Disabled         Intracell communication for WLAN 1:       Allowed         Security level for WLAN 1:       Medium         SSID for WLAN 2:       Beta         Suppress SSID broadcasting for WLAN 2:       Disabled         Intracell communication for WLAN 2:       Disabled         Intracell communication for WLAN 2:       Hisabled         Intracell communication for WLAN 2:       High         < |
| 21. | Close the Security Wizard<br>with <b>Finish</b> .                                                                                                    | W788-2PRO<br>Basic<br>Basic<br>Security<br>B System<br>B Interfaces<br>B Security<br>B Security<br>B Inters<br>B Inters<br>B Inters<br>B Inters<br>B Inters<br>B Inters<br>B Inters                                                                                                    | Summary II Congratulations! You have checked all security settings. For more security level by management access you can use <u>Access IP</u><br><u>LIST</u> to allow or deny some IP addresses. For an even higher security level you can set <u>Access Control LIST</u><br>parameters for the WLAN interfaces 1 to 2 to allow or deny access to<br>wireless clients based on their MAC address. Important: Press the 'Finish' button to apply the settings!                                                                                                    |
| 22. | Restart the SCALANCE<br>W788-2 by clicking System-<br>> Restart.                                                                                                    | W788-2PRO<br>Wizards<br>System<br>System<br>Services<br>Restart<br>Passwords<br>Events<br>Events<br>SNMP<br>Syslog<br>SNMP<br>Syslog<br>Syslog | System Restart  Restart  Restart  Restart  Restore Memory Defaults  The following settings are not modified when restoring the WLAM device to memory defaults: Phydees: Subek Max, Celaway Address, SOID, PHOP Flag. System Name, System Location, System Contact, Device Mode, Country Code.  Restore Factory Defaults and Restart                                                                                                    |

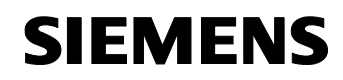

Article ID: 30805917

| No. | Action                                                                  |                                                   | Comment                  |            |
|-----|-------------------------------------------------------------------------|---------------------------------------------------|--------------------------|------------|
| 23. | Navigate to System-> SNMP                                               | ₩ <u>₩788-2PRO</u><br>□                           | SNMP Agent Configuration |            |
|     | and enter private under read community string. Confirm with Set Values. | P Settings     Services     Restart     Passwords | SNMP enabled:            |            |
|     |                                                                         | Events                                            | SNMPv1/v2c enabled:      |            |
|     |                                                                         | E-mail                                            | SNMPv1/v2c read only.    |            |
|     |                                                                         | Traps                                             | SNMPv1 traps enabled:    |            |
|     |                                                                         | Broups<br>Users                                   | Trap community string:   | public     |
|     |                                                                         | - 🖹 Syslog                                        | Read community string:   | private    |
|     |                                                                         | B <u>SNTP</u> B <u>Fault state</u> Doad&Save      | Write community string:  | public     |
|     |                                                                         | C-PLUG                                            | SNMPv3 enabled:          | V          |
|     |                                                                         | Bridge<br>Filters                                 | Refresh                  | Set Values |

## 5.3.2 Wizards of both SCALANCE W788-1

Both SCALANCE W788-1 are configured with identical settings. Only the system name and the IP addresses are different.

#### Table 5-6

| No. | Action                                                                                                    | Comment                                                                                                    |
|-----|----------------------------------------------------------------------------------------------------|----------------------------------------------------------------------------------------------------|
| 1.  | Open the web-based<br>management for the first<br>SCALANCE W788-1.                                                                        | http://172.158.1.1                                                                                                    |
| 2.  | Click Wizards -> Basic in<br>the navigation bar. You can<br>skip the first dialog box with<br>the IP address by clicking<br><b>Next</b> . | W788-1PRO       IP Settings         IP Settings       IP Settings         Basic       Security         Security       Before you can setup your new device, a few settings for operation within your network must be made.         This wizard will ask you for all the settings necessary.       This wizard will ask you for all the settings necessary.         Before you can setup your new device, a few settings for operation within your network must be made.       This wizard will ask you for all the settings necessary.         Before filters       Specified IP address       DHCP server         Before information       Please assign a local network IP address to this device, along with the relevant netmask.         IP address:       172.158.1.1         Subnet mask:       255.255.0         Next>       Cancel |
| 3.  | You have already transferred<br>the system name to the<br>module via the SIMATIC<br>MANAGER. Go to the next<br>window here.               | W788-1PRO     System Name       Wizards     Basic       Security     Check or set System Name to identify your AP in Network.       System     Interfaces       Security     System name:       W788-1-1     System name:       W788-1-1     System name:       Filters     System set System name:       Information     Cancel                                                                                                    |

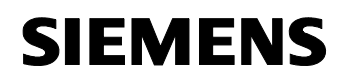

| No. | Action                                                                                                    |                                                                                                    | Comment                                                                                                    |
|-----|----------------------------------------------------------------------------------------------------|----------------------------------------------------------------------------------------------------|----------------------------------------------------------------------------------------------------|
| 4.  | Select <b>GERMANY</b> as a country code and go to the next step with <b>Next</b> .                                                                                                    | W788-1PRO<br>Wizards<br>Security<br>Security<br>Security<br>Security<br>Security<br>Security<br>Security<br>Findag<br>Findag<br>Findag<br>Findag<br>Findag<br>Findag<br>Findag<br>Findag | Country code  Please choose your country code.  Country code: GERMANY   Country code: Cancel                                                                                                    |
| 5.  | Enter the radio network name<br>you have selected for WLAN<br>interface 1 of the SCALANCE<br>W788-2 under SSID. Select<br>2.4 GHz 54 Mbps (802.11g)<br>as Wireless Mode. Confirm<br>the entry with Next and follow<br>the next step. | W788-1PRO                                                                                                    | Wireless Settings         Enter a network name (SSID) for your wireless network.         Any name can be used, but the same name must be used with all other stations in the network.         SSID:       Alpha         Wireless mode:       2.4 GHz 54 Mbps (802.11g)         <<                                                                                                    |
| 6.  | Deactivate Auto Channel<br>select and select Radio<br>Channel 4 instead. Click<br>Next to go to the next<br>configuration window.                                                                                                    | W788-1PRO                                                                                                    | Channel Settings         Set channel for wireless interface.         Outdoor AP mode:         Auto channel select:         Radio channel:       4 (2427MHz) V         Set the antenna parameters and the cable length. The transmit power will be adjusted automatically to the maximum possible value.         Antenna Type:       ANT795-4MR (Std. Antenna) [3 dBi] V         Antenna cable length (in meters):       0         <                                                                 |
| 7.  | Once the Basic Wizard is<br>complete, an overview of the<br>parameters entered is<br>displayed. Exit the wizard<br>with <b>Finish</b> to accept all<br>settings.                                                                     | W788-1PRO     Wizards     Wizards     Security     System     Generation     Generation     Generation     Information                                                                   | Summary Basic Wizard         Congratulations! You have checked all basic settings.         To make the security settings, you can use the <u>SECURITY WIZARD</u> .         You have made the following settings:         System name:       W788-1-1         Country code:       GERMANY         SSID for WLAN:       Alpha         WLAN mode:       2.4 GHz 54Mbps (802.11g)         WLAN channel:       4 (2427MHz)         Important: Press the 'Finish' button to apply the settings!         < |

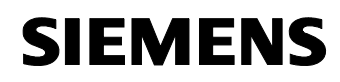

| No. | Action                                                                                                    | Comment                                                                                                    |
|-----|----------------------------------------------------------------------------------------------------|----------------------------------------------------------------------------------------------------|
| 8.  | Restart the SCALANCE<br>W788-2 by clicking System<br>->Restart. Log on to the<br>web-based management<br>again after the restart.<br>The Basic Wizard is thus<br>complete.                                                                                                    | W788-1PR0       System Restart         Wizards       System         IP Settings       Restart         Passwords       Restart         Passwords       Restore Memory Defaults         Passwords       Restore Memory Defaults         Passwords       Restore Nemory Defaults         Passwords       Restore Nemory Defaults         Passwords       Restore Nemory Defaults         Passwords       Restore Nemory Defaults         Passwords       Restore Nemory Defaults         Passwords       Restore Nemory Defaults         Passwords       Restore Nemory Defaults         Passwords       Restore Nemory Defaults         Passwords       Restore Factory Defaults and Restart         Pault state       Restore Factory Defaults and Restart         C-PLUG       Interfaces         Security       Restore Factory Defaults and Restart                                                                                                    |
| 9.  | The security settings are now<br>made in the next steps.<br>Open the <b>Security Wizard</b><br>by clicking <b>Wizards</b> -><br><b>Security</b> . On the first page,<br>you can change the<br>administrator password for<br>the web-based management.<br>Skip this setting with <b>Next</b> . | W788-1PRO       Security Settings         Basic       Security         Basic       Security         Basic       Security         Besic       Security         Besic       Security         Besic       Security         Besic       Security         Besic       This wizard assists you in protecting the device and your data from unauthorized access.         Besic       First, set a configuration password         Besic       Information         New Password:       Confirm new password:         Confirm new password:       Cancel                                                                                                    |
| 10. | Do not change the default<br>settings in the next step and<br>proceed with <b>Next</b> .                                                                                                    | W788-1PRO       Security Settings for Management Interfaces         Wizards       Basic         Basic       The device's configuration may be accessed from different protocol interfaces. Here you may reduce the access rights via different protocol interfaces. Here you may reduce the access rights via different protocol interfaces.         Bindrate       Command Line Interface (CLI) / Telnet protocol:         Bindrate       WEB Based Management / HTML protocol:         Bindrate       Simple Management of AP only from wired (Stheret) interface and close management ability from wireless interface for security reason.         Allow management only from wired interface:       Allow management only from wired interface:                                                                                                    |
| 11. | Change the write permission<br>of SNMP variables into<br><b>public</b> and click <b>Next</b> to go to<br>the next configuration.                                                                                                    | Image: Wized Security Settings for SNMP Protocol         Image: Wized Security         Image: Security         Image: Security     < |

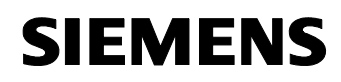

| No. | Action                                                                                                    | Comment                                                                                                    |
|-----|----------------------------------------------------------------------------------------------------|----------------------------------------------------------------------------------------------------|
| 12. | <b>Deactivate</b> the function that<br>clients with different SSID<br>can communicate with each<br>other. The next window<br>appears after clicking <b>Next</b> .                                                         | Image: Security Settings for WLAN         Image: Wizards         Image: Security         Image: Security <t< td=""></t<> |
| 13. | Select Medium (WPA2-PSK)<br>and Cipher AUTO as a<br>security level. Click Next to<br>go to the next step.                                                                                                    | Witzards     Security Settings for WLAN       Witzards     Basic       Basic     Security Settings for WLAN       Choose wireless Security level.     Security level.       Bidge     Choose wireless Security level.       Bidge     Cipher:       AUTO     WPA compatibility.       Bidge     Security level:       Medium     Medium       Authentication type:     WPA2 (Preshared Key)       Encryption:     Enabled       Cipher:     AUTO       Keack     Next>                                                                                                    |
| 14. | Under <b>Network encoding</b> ,<br>enter the key you have<br>defined for interface 1 of the<br>SCALANCE W788-2 (Table<br>5-5, line 16). Confirm the key<br>a second time.<br>Click <b>Next</b> to go to the next<br>step. | W788-1PRO       WPA Pass Phrase WLAN         Wizards       Basic         System       Set WPA Pass phrase.         System       Set WPA Pass phrase.         System       Set WPA Pass phrase.         Security       Pass phrase :         Filters       Pass phrase :         Filters       Pass phrase confirmation:         Information          Kack       Next>                                                                                                    |

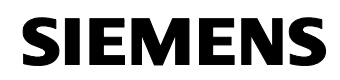

| No. | Action                                                           |                                                                                                    | Comment                                                                                                    |
|-----|------------------------------------------------------------------|----------------------------------------------------------------------------------------------------|----------------------------------------------------------------------------------------------------|
| 15. | You can exit the Security<br>Wizard with <b>Next</b> .           | <ul> <li>W788-1PRO</li> <li>Wizards</li> <li>Basic</li> <li>Security</li> <li>System</li> <li>Interfaces</li> <li>Security</li> <li>Bridge</li> <li>Filters</li> <li>Filters</li> <li>Information</li> </ul>                                                                                                    | Summary I         CLI:       Enabled         WEB interface:       Enabled         SNMPv1:       Enabled         Management only from Ethernet:       Disabled         SNMPv1 read only:       Enabled         SSID for WLAN:       Alpha         Suppress SSID broadcasting for WLAN:       Disabled         Inter SSID communication for WLAN:       Disabled         Intracell communication for WLAN:       Allowed         Security level for WLAN:       Medium         <       Back       Next>> |
| 16. | Close the Security Wizard<br>with <b>Finish</b> .                | W788-1PRO<br>W1zards<br>Basic<br>Security<br>G System<br>G Interfaces<br>G Security<br>G Bridge<br>G Filters<br>G Filters<br>G Information                                                                                                    | Summary II Congratulations! You have checked all security settings. For more security level by management access you can use <u>Access IP LIST</u> to allow or deny some IP addresses. For an even higher security level you can set <u>Access</u> <u>CONTROL LIST</u> parameters to allow or deny access to wireless clients based on their MAC address. Important: Press the 'Finish' button to apply the settings!                                                                                  |
| 17. | Restart the SCALANCE<br>W788-1 by clicking System-<br>> Restart. | W768-1PRO<br>System<br>System<br>Services<br>Services | System Restart  Restart  Restart  Restart  Restore Memory Defaults  TP Address Subort Mark, Otaway Address SSID (PPF Fag. System Name, System Location, System Contact, Device Mode, Country Code.  Restore Factory Defaults and Restart                                                                                                    |

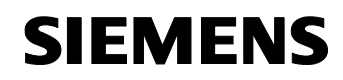

Article ID: 30805917

| No. | Action                                     |                                            | Comment                        |
|-----|--------------------------------------------|--------------------------------------------|--------------------------------|
| 18. | Navigate to System-> SNMP                  | W788-1PRO                                  | SNMP Agent Configuration       |
|     | and enter <b>private</b> under <b>read</b> | IP Settings                                |                                |
|     | community string. Confirm                  | Services                                   | SNMP enabled:                  |
|     | with Set Values.                           | Passwords                                  |                                |
|     |                                            | Events                                     | SNMPv1/v2c enabled: ☑          |
|     |                                            | E-mail                                     | SNMPv1/v2c read only. ☑        |
|     |                                            | Traps                                      | SNMPv1 traps enabled:          |
|     |                                            | Users                                      | Trap community string: public  |
|     |                                            | Syslog                                     | Read community string: private |
|     |                                            | <u>SNTP</u> <u>SNTP</u> <u>Fault state</u> | Write community string: public |
|     |                                            |                                            | SNMPv3 enabled: ☑              |
|     |                                            | E Security                                 |                                |
|     |                                            | 🖲 🧰 Bridge                                 |                                |
|     |                                            | Filters                                    | Hetresh     Set Values         |

# **Note** Configure the second SCALANCE W788-1 in the same way. For this purpose, connect the server PC directly to the Ethernet interface of the second SCALANCE W788-1.

## 5.3.3 Wizards of the SCALANCE W746-1

Table 5-7

| No. | Action                                                                                                    | Comment                                                                                                    |
|-----|----------------------------------------------------------------------------------------------------|----------------------------------------------------------------------------------------------------|
| 1.  | Connect the server PC to the SCALANCE X108.                                                                                               |                                                                                                    |
| 2.  | Open the web-based<br>management for the<br>SCALANCE W746-1.                                                                              | http://172.158.1.8                                                                                                    |
| 3.  | Click Wizards -> Basic in<br>the navigation bar. You can<br>skip the first dialog box with<br>the IP address by clicking<br><b>Next</b> . | Image: Wizards       IP Settings         Image: Wizards       Before you can setup your new device, a few settings for operation within your network must be made.         Image: System       Before you can setup your new device, a few settings for operation within your network must be made.         Image: Security       This wizard will ask you for all the settings necessary.         Image: Information       Specified IP address         Image: Information       Please assign a local network IP address to this device, along with the relevant netmask.         IP address:       172.158.1.8         Subnet mask:       255.255.255.0         Image: Image: |

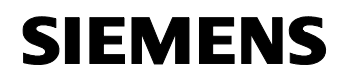

| No. | Action                                                                                                    | Comment                                                                                                    |
|-----|----------------------------------------------------------------------------------------------------|----------------------------------------------------------------------------------------------------|
| 4.  | You have already transferred<br>the system name to the<br>module via the SIMATIC<br>MANAGER. Go to the next<br>window here.                                                                                                    | W746-1       System Name         Basic       Basic         Becunity       Check or set System Name to identify your AP in Network.         Interfaces       Security         Bridge       Bridge         Information       (W746-1)                                                                                                    |
| 5.  | Select <b>GERMANY</b> as a country code and go to the next step with <b>Next</b> .                                                                                                    | W746-1       Country code         Wizards       Basic         Security       Please choose your country code.         Plinterfaces       Country code:         Gendae       Country code:         Gendae       Country code:         Gendae       Country code:         Gendae       Country code:         Gendae       Country code:         Gendae       Country code:         Gendae       Country code:         Country code:       Country code:         Gendae       Country code:         Gendae       Country code:         Country code:       Country code: |
| 6.  | Deactivate the function that<br>enables the connection to all<br>SSIDs. Enter the radio<br>network name you have<br>selected for WLAN interface<br>2 of the SCALANCE W788-2<br>under SSID (Table 5-5, line<br>7). Select 2.4 GHz 11 Mbps<br>(802.11b) as Wireless<br>Mode. Confirm the entry with<br>Next. | W746-1       Wireless Settings         Basic       Security         Security       Security         System       Security         Interfaces       Security         Bridge       SSID:         Bridge       SSID:         Bridge       SSID:         Beta       Wireless mode:         2.4 GHz 11 Mbps (802.11b)                                                                                                    |

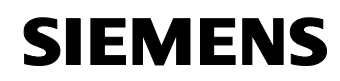

| No. | Action                                                                                                    | Comment                                                                                                    |
|-----|----------------------------------------------------------------------------------------------------|----------------------------------------------------------------------------------------------------|
| 7.  | Select the antenna you have<br>installed on the W746-1 from<br>the selection box. If your<br>antenna is not displayed in<br>the list or you have not<br>installed an antenna, select<br><b>User defined</b> . Click <b>Next</b> to<br>go to the next configuration<br>window.                                                                                                    | W746-1       Channel Settings         Witards       Seturity         Security       Set outdoor mode for wireless interface.         System       Outdoor Client mode:         Security       Set the antenna parameters and the cable length. The transmit power will be adjuster automatically to the maximum possible value.         Antenna Type:       User defined         Antenna gain (in dBi):       0         Antenna cable length (in meters):       0         Antenna cable length (in meters):       0                                                                                                    |
| 8.  | For reasons of accessibility,<br>all devices that are<br>connected to the Ethernet<br>interface of the W746-1 need<br>a MAC address. If more than<br>one node is installed<br>downstream the SCALANCE<br>W746-1 - as with this<br>configuration -, the Layer 2<br>Tunneling function can be<br>used. Select Layer 2 Tunnel<br>as a MAC mode. Click Next<br>to go to the final step. | WY46-1       Adopt MAC Address Settings         Basic       Security         System       Choose the type of MAC address adoptation.<br>Get the first valid MAC address as adopt MAC address or enter specific MAC address.         Bidge       Bidge         MAC mode:       Layer 2 Tunnel         Keack       Next>                                                                                                    |
| 9.  | Once the Basic Wizard is<br>complete, an overview of the<br>parameters entered is<br>displayed. Exit the wizard<br>with <b>Finish</b> to accept all<br>settings.                                                                                                    | W746-1       Finished         Basic       Congratulations! You have checked all basic settings.         Basic       To make the security settings, you can use the SECURITY WIZARD.         P System       You have made the following settings:         Security       System name:         W746-1       Wizards         P System       You have made the following settings:         System name:       W746-1         P findee       Country code:         Gentration       SSID for VVLAN:         Bela       WLAN mode:         VLAN channet:       1 (2412MHz)         Adopt MAC Address:       Layer 2 Tunnel         Important: Press the 'Finish' button to adopt the changes!         < |
| 10. | Restart the SCALANCE<br>W746-1 by clicking System-<br>> Restart. Log on to the<br>web-based management<br>again after the restart.<br>The Basic Wizard is thus<br>complete.                                                                                                    | W746-1     System Restart       B Wizards     Restart       B System     Restart       B System     Restart       B Passwords     Restart       B Passwords     Restore Memory Defaults       Events     The following settings are not modified when restoring the NMLAN device to memory defaults       B SNMP     System Name, System Location, System Contact, Device Mode, Country Code.       S Syslog     System       B Load&Save     Restore Factory Defaults and Restart       B Load&Save     CPLUG       B Security     B Interfaces       B Indage     Information                                                                                                    |

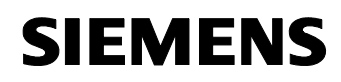

| No. | Action                                                                                                    |                                                                                                    | Comment                                                                                                    |
|-----|----------------------------------------------------------------------------------------------------|----------------------------------------------------------------------------------------------------|----------------------------------------------------------------------------------------------------|
| 11. | The security settings are<br>made in the next steps. Open<br>the Security Wizard by<br>clicking Wizards-><br>Security. On the first page,<br>you can change the<br>administrator password for<br>the web-based management.<br>Skip this setting with <b>Next</b> . | W746-1<br>Wizards<br>Security<br>Content<br>System<br>Security<br>Content<br>Security<br>Content<br>Security<br>Security<br>Content<br>Security<br>Security<br>Se | Security Settings This wizard assists you in protecting the device and your data from unauthorized access. First, set a configuration password Current Admin Password: Password: Confirm password:                                                                                                    |
| 12. | Do not change the default<br>settings in the next step and<br>proceed with <b>Next</b> .                                                                                                    | W746-1<br>W72ards<br>Basic<br>System<br>System<br>Security<br>Back Security<br>Back Bridge<br>Bridge                                                                                                    | Next>>       Cancel         Security Settings for Management Interfaces       Endet         The device's configuration may be accessed from different protocol interfaces. Here you may reduce the access rights via different protocol interfaces.       Command Line Interface (CLI) / Teinet protocol:         Command Line Interface (CLI) / Teinet protocol:       V         WEB Based Management / HTML protocol:       V         Simple Management Network Protocol (SNMP):       V         You can allow management of AP only from wired (Ethernet) interface and close management ability from wireds interface for security reason.         Allow management only from wired interface: |
| 13. | Change the write permission<br>of SNMP variables into<br><b>public</b> and click <b>Next</b> to go to<br>the next configuration.                                                                                                    | W746-1<br>W1zards<br>Basic<br>Security<br>Constraints<br>Constraints<br>W746-1<br>Constraints<br>Constraints<br>W746-1<br>Constraints<br>Constraints<br>W746-1<br>Constraints<br>Constraints<br>W746-1<br>Constraints<br>Constraints<br>W746-1<br>Constraints<br>Constraints<br>Constrain                                                                                                    | Cancel         Security Settings for SNMP Protocol         Set the SNMPV1 community string to protect your device from the unauthorized access over SNMPv1.         You can forbid to use SNMPv1 protocol for configuration.         Write community string.         public.         SNMPv1/v2 read only.                                                                                                    |

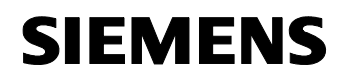

| No. | Action                                                                                                    | Comment                                                                                                    |
|-----|----------------------------------------------------------------------------------------------------|----------------------------------------------------------------------------------------------------|
| 14. | Select <b>High (WPA2)</b> and<br><b>Cipher AUTO</b> as a <b>security</b><br><b>level</b> . Click <b>Next</b> to go to the<br>next step.                                                                                                    | W746-1       Security Settings for WLAN         Wizards       Basic         Security       Security level.         Bidge       Security level:         High (WPA2)       Cipher.         AUTO       Security level:         High       Authentication type:         Cipher.       AUTO         Security level:       High         Authentication type:       WPA2         Encryption:       Enabled         Cipher:       AUTO             |
| 15. | Enter a user name (here:<br>W746) and a password<br>(here:<br>RADIUS_Authentication)<br>which the SCALANCE can<br>use to log on to the RADIUS<br>server.<br>Note:<br>Note the user name and<br>password for the configu-<br>ration of the RADIUS server.<br>Click Next to go to the next<br>step. | W746-1.     802.1x User Name and Password Configuration       Wizards     Basic       Security     Security       System     The Dot1x User Name and Password are required to communicate with 802.1x.       Security     Security       Bridge     Dot1x user name:       W746     Dot1x user password:       Password confirmation:     eeeeeeeeeeeeeeeeeeeeeeeeeeeeeeeeeeee                                                             |
| 16. | You can exit the Security<br>Wizard with <b>Next</b> .                                                                                                    | W746-1       Following Settings Were Made         Wizards       CL:       Enabled         Security       Security       Enabled         System       SNMPv1:       Enabled         Interfaces       Management only from Ethernet:       Disabled         SNMPv1 read only:       Enabled         Information       Intracell communication for WLAN:       Allowed         Security level for WLAN:       High          Mack       Next>> |
| 17. | Close the Security Wizard with <b>Finish</b> .                                                                                                    | W746-1       Finished         Wizards       Easic         Security       System         System       Congratulations! You have checked all security settings.         Security       For more security level by management access you can use         Bridge       Access IP List to allow or deny some IP addresses.         Information       Important: Press the 'Finish' button to adopt the changes!         K       Security        |

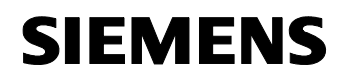

| No. | Action                                                                                                    | Comment                                                                                                    |              |
|-----|----------------------------------------------------------------------------------------------------|----------------------------------------------------------------------------------------------------|--------------|
| 18. | Restart the SCALANCE<br>W746-1 by clicking System<br>->Restart.                                            | W746-1       System Restart         Wizards       System         P Settings       Restart         Passwords       Restart         Passwords       Restart         Passwords       Restart         System       State         Passwords       Restart         Passwords       Restore Memory Defaults         The following settings are not modified when restoring the WLAN device to memo         System Name, System Looduton, System Contact, Device Mode, Country Code.         Systag       System Name, System Looduton, System Contact, Device Mode, Country Code.         Systag       System Restore Factory Defaults and Restart         Pault state       Restore Factory Defaults and Restart         Pault state       Restore Factory Defaults and Restart         Painterfaces       Security         Painterfaces       Painterfaces         Painterfaces       Painterfaces         Painterfaces       Painterfaces         Painterfaces       Painterfaces         Painterfaces       Painterfaces         Painterfaces       Painterfaces         Painterfaces       Painterfaces         Painterfaces       Painterfaces | ny defaults: |
| 19. | Navigate to System-> SNMP<br>and enter private under read<br>community string. Confirm<br>with Set Values. | W7.46-1       SNMP Agent Configuration         Wizards       System         System       SNMP enabled:         Serices       Restant         Passwords       SNMPv1/v2c enabled:         Events       SNMPv1/v2c read only:         Email       SNMPv1/v2c read only:         Traps       Trap community string:         Groups       Read community string:         Users       Read community string:         SNIP       SNMPv3 enabled:         SNIP       SNMPv3 enabled:         SNIP       SNMPv3 enabled:                                                                                                    |              |
| 20. | Reconnect the server PC to port 9.3 of the SCALANCE X414-3E.                                               |                                                                                                    |              |

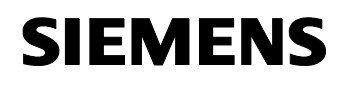

Article ID: 30805917

# 5.4 Configuration of the FTP server

The configuration of the FTP server is demonstrated using the JanaServer freeware tool.

Table 5-8

Copyright © Siemens AG 2008 All rights reserved 30805917\_ SCALANCE\_W\_OFFICE \_DOKU\_v10\_en.doc

| No. | Action                                                                                                    | Comment                                                                                                    |
|-----|----------------------------------------------------------------------------------------------------|----------------------------------------------------------------------------------------------------|
| 1.  | Start the configuration page of<br>the <b>JanaServer</b> by clicking<br>Start->Programs-><br>JanaServer 2-><br>Administration. |                                                                                                    |
| 2.  | Click <b>Configuration</b> .                                                                                                   | « Jana Server configuration »         Any User on the network can change his personal password for email, email forwarding or proxy access here.         Administrative settings or server monitoring using the system Monitor are restricted to the Administrator.         Opera browser users: The browser should identify itself as OPERA, and not as IE or Netscape.         Image: Settings (Settings)         Image: Settings (Settings) |
| 3.  | Select the menu item <b>Basic</b><br><b>Settings</b> in the <b>Configuration</b><br>navigation box.                            | Configuration<br>> Basic<br>settings<br>=> Server<br>=> E-Mail<br>=> Passwords                                                                                                    |
| 4.  | Click the submenu <b>IP</b><br>addresses in the <b>Basic</b><br><b>Settings</b> menu item.                                     | Basic settings<br>» General<br>» IP addresses<br>» Ports<br>» DUN / RAS<br>» Extra -<br>Gateways<br>» Log files<br>» User -<br>management                                                                                                    |

V1.0

**Note** The Internet Explorer of the Win2003 operating system has high security settings and the configuration page of the JanaServer might be blocked. Enter the HTML address of the configuration page into the list of trusted pages.

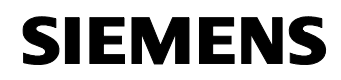

| No. | Action                                                                                                    | Comment                                                                                                    |
|-----|----------------------------------------------------------------------------------------------------|----------------------------------------------------------------------------------------------------|
| 5.  | Enter the additional IP address<br>172.158.1.7 under Settings of<br>IP Addresses. The IP<br>addresses are separated by<br>commas. Confirm with Submit.             | « Setting of IP Addresses (Interfaces) »         » Help with this page «         Here you can specify those IP addresses which Jana will be bound to. It would make sense to enter the IP-address of the local server network card. In case you want one or more Server-Options to be accessible from the Internet, please enter 0.0.0.0 as an additional IP-address separated by a colon. (,) If you use Jana on a single machine only, enter the IP-address (127.0.0.1.). Access via the local network is then, however, disabled. Do never enter the address of any Client-Machine here !         IP-Addresses:       [127.0.0.1.172.158.1.7]         First click Submit for the lower part of this page to reload.       (* Submt*) |
| 6.  | Activate the FTP-Server both<br>for the Local host (127.0.0.)<br>and the PC (172.158.1.7).<br>Scroll down the HTML page<br>and accept your setting with<br>Submit. | <ul> <li></li></ul>                                                                                                    |
| 7.  | Restart the PC.<br>Navigate to <b>Server</b> in the<br><b>Navigation box Home.</b>                                                                                 | * Administration Entry Page « * Reload page « * Restart server «         Home         * Main menu         * Basic         settings         * Server         * E-Mail         * Passwords                                                                                                    |
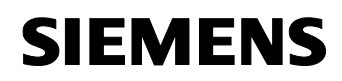

| No. | Action                                                                                                    | Comment                                                                                                    |
|-----|----------------------------------------------------------------------------------------------------|----------------------------------------------------------------------------------------------------|
| 9.  | Finally click <b>FTP server</b> in the <b>Navigation box Server</b> .                                                                                                    | Server<br>» Proxy Server<br>» Http Server<br>» Ftp Server<br>» News Server<br>» Sntp Server<br>» DNS Server<br>» Mime Types                                                                                                    |
| 10. | Scroll down the web site to the<br>end and create a new user<br>with <b>New</b> under <b>FTP Server</b><br><b>User</b> .                                                                                                    | Write     Folder     File     Action                                                                                                    |
| 11. | Enter <b>CP341</b> as a <b>Login</b><br><b>Name</b> and <b>admin as a</b><br><b>password</b> . You can enter the<br><b>Path</b> where the file of the<br>CP343-1 IT is to be filed under<br><b>User Root Directory</b> . (Here:<br><b>C:</b> ). Provide the user with<br><b>write permissions</b> . Confirm<br>your entry with <b>Submit</b> .<br><b>Note</b> :<br>The login data for the user are<br>stored in the DB10 data block<br>and can be opened and edited<br>using the SIMATIC<br>MANAGER. | « Settings new / change »             » Help with this page «             If setting the password to ANY, any password will be accepted. This       makes sense if you intend to create an anonymous user. Anonymus users       should never be granted write, delete or folder access rights. If you want to       grant access to multiple folders, you must enter them separated by a colon       (,). For each additional folder you must first enter a link name, followed       by an equals sign (=) and then the physical folder path. Users will only       see the link name as a folder entry.       i.e. C:\htmlroot,cgi=C:\cgi-bin,Files=D:           Login Name:           CP341          Password:           vcreate Password «          User Root Directory:           C:          Write Access:           V          Image:           Submit e |
| 12. | Restart the PC.                                                                                                    | » Administration Entry Page « )         » Reload page « )         » Restart server « )                                                                                                    |

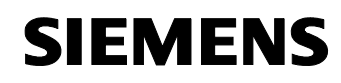

Article ID: 30805917

# 5.5 Configuration of the redundancy method RSTP

The **rapid spanning tree** function is configured in **all** SCALANCE X modules and access points.

Figure 5-3

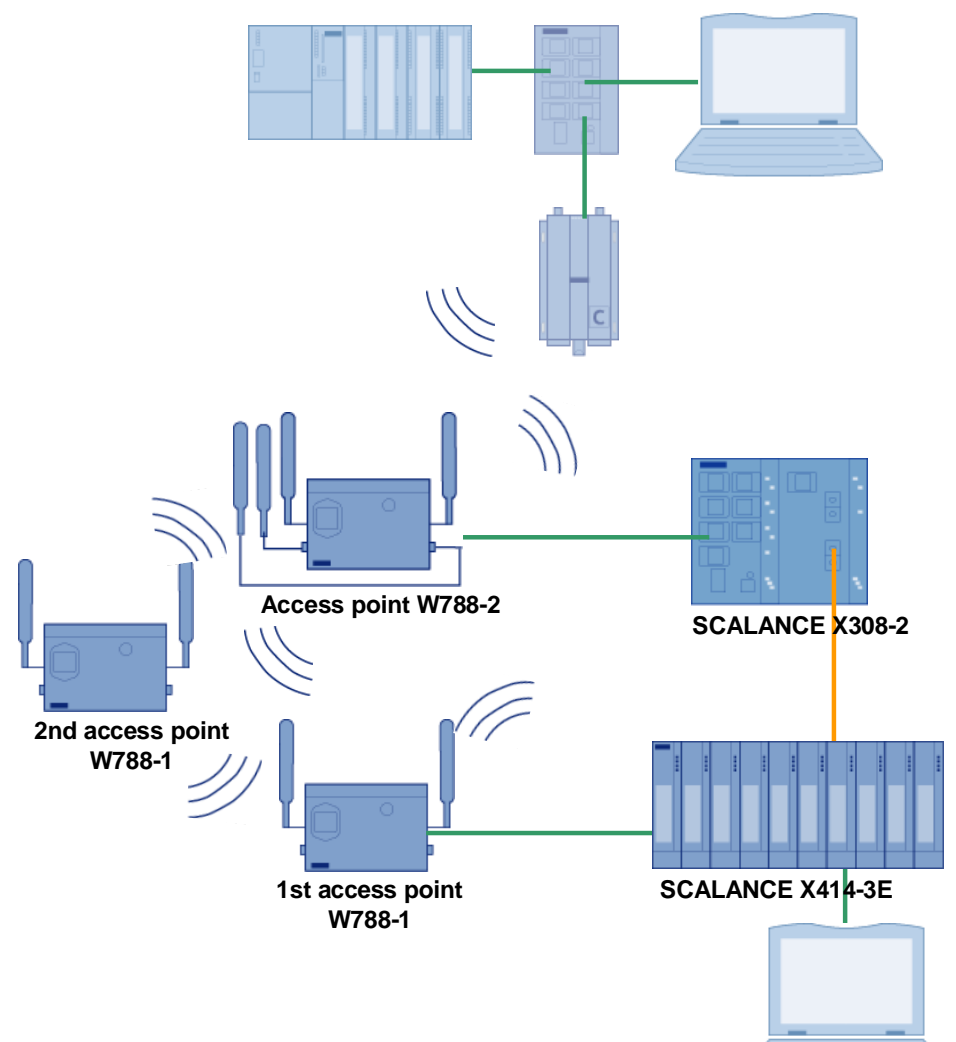

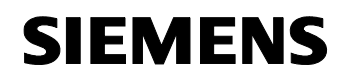

Article ID: 30805917

## **RSTP in SCALANCE X308-2**

| No. | Action                                                                                                    | Comment                                                                                                    |
|-----|----------------------------------------------------------------------------------------------------|----------------------------------------------------------------------------------------------------|
| 1.  | Open the web-based management for the SCALANCE X308-2.                                                                                                    | http://172.158.1.5                                                                                                    |
| 2.  | For the rapid spanning tree<br>protocol, the ring redundancy<br>must be switched off in the<br>SCALANCE. Navigate to x-<br>300->Ring Config and<br>switch off the ring redundancy.<br>Confirm the action with Set<br>Values.                                                             | SCALANCE X310       X-300 Ring Configuration         System       Ring Redundancy enabled         Ring Config       Redundancy Manager (RM) enabled         Fault Mask       Ring Ports: 9 V 10 V         Counters       Visit         Standby Mask       Ring Ports: 9 V 10 V         Ports       Refresh         Statistics       Refresh                                                                                                    |
| 3.  | Click <b>Switch</b> in the navigation<br>bar. Activate <b>RSTP</b> and<br>confirm your selection with <b>Set</b><br><b>Values</b> .                                                                                                    | Image: Social Statistics       Switch Configuration         Image: Switch Statistics       Mirroring Enabled         Image: Switch Statistics       Mirroring Enabled         Image: Switch Statistics       Switch Enabled Protocols         Image: Switch Statistics       GMRP         Image: Switch Statistics       GMRP         Image: Switch Statistics       Statistics                                                                                                    |
| 4.  | You can change the bridge<br>priority under Switch-<br>>Spanning Tree. The switch<br>with the lowest bridge ID<br>becomes the root bridge.<br>Change the value to 4096.<br>This ensures that the<br>SCALANCE X308-2 becomes<br>the root bridge.<br>Save the settings with Set<br>Values. | SCALANCE X308:2       Spanning Tree Configuration         PG System       Bridge Priority: 4006       Root Priority: 4006         PG Agent       Bridge Address: 00.0E-8C-9A-D8-28       Root Address: 00.0E-8C-9A-D8-28         PG 3002.1s       Bridge Address: 1       Last Topology Changes: 1       Last Topology Changes: 1         PG Multicast Croups       Bridge Felio Time [s]: 2       Root Felio Time [s]: 2       Root Felio Time [s]: 2         Bridge Felio Time [s]: 2       Bridge Felio Time [s]: 2       Root Max Age [s]: 20       Root Max Age [s]: 20         PG Statistics       Bridge Max Age [s]: 20       Root Max Age [s]: 20       Root Max Age [s]: 20                                                                                                    |
| 5.  | Only the RSTP ports are to be<br>used in this application. For an<br>overview table of the individual<br>ports, refer to Switch-><br>Spanning Tree->Ports. All<br>ports that are not needed must<br>not use RSTP either. First of<br>all, click port 1.                                  | SCALANCE X308-2       (Rapid) Spanning Tree Port Parameters         Image: System       Image: System         Image: System       Image: Stress stress stress |

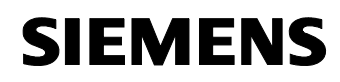

| No. | Action                                                                                                    |                                                                                                    | Comment                                                                                                    |
|-----|----------------------------------------------------------------------------------------------------|----------------------------------------------------------------------------------------------------|----------------------------------------------------------------------------------------------------|
| 6.  | Deactivate the RSTP for this<br>port and confirm with <b>Set</b><br><b>Values</b> . Upon clicking the <b>Next</b><br><b>Port</b> button, the same window<br>as for port 2 appears<br>automatically. Deactivate the<br>RSTP for all ports that are not<br>used, i.e. all except for port 6<br>and 10. | Scalance x308-2     System     System                                                                                                    | (Rapid) Spanning Tree Port Configuration         Port 1         Image: Image: Im |
| 7.  | The port table shows what port<br>is activated or deactivated for<br>RSTP.                                                                                                    | SCALANCE X308-2<br>System<br>X300<br>Agent<br>Switch<br>B02.1x<br>B02.1x                                                                           | (Rapid) Spanning Tree Port Parameters         Port       STP Status       Priority       Path Cost       State       Fww. Trans       Edge       P.I.P.         1       2       disabled       128       200000       disabled       0       yes       no         1       2       disabled       128       200000       disabled       0       yes       no         1       128       200000       disabled       0       yes       no         1       128       200000       disabled       0       yes       no         1       128       200000       disabled       0       yes       no         1       128       200000       disabled       0       yes       no         1       128       200000       disabled       0       yes       no         1       128       200000       disabled       0       yes       no         1       128       200000       disabled       0       yes       no         1       128       200000       disabled       0       yes       no         1       128       200000       disabled       0       <                                                                                                    |
| 8.  | Since port 6 and 10 are<br>connected to another<br>SCALANCE, the tick for the<br>end node must be removed for<br>these ports. Click <b>port 6</b> in the<br>port table.                                                                                                    | SCALANCE X00-2  System  Agent  South South Sout                                                                                                    | (Rapid) Spanning Tree Port Parameters         Pot STP Status       Priority       Path Cost       State       Fword Trans       Edge       P.I.P.         1       disabled       128       200000       disabled       0       yes       no         3       disabled       128       200000       disabled       0       yes       no         4       disabled       128       200000       disabled       0       yes       no         5       disabled       128       200000       disabled       0       yes       no         5       disabled       128       2000000       disabled       0       yes       no         6       disabled       128       2000000       disabled       0       yes       no         7       disabled       128       2000000       disabled       0       yes       no         3       disabled       128       2000000       disabled       0       yes       no         3       disabled       128       2000000       disabled       0       yes       no         10       enabled       128       200000       disabled       yes       no                                                                                                    |
| 9.  | Deactivate the Admin Edge<br>Port and confirm with Set<br>Values. Click Port to get back<br>to the port table. Repeat the<br>procedure for port 10.                                                                                                    | SCALANCE X308-2<br>System<br>System<br>Aaent<br>South<br>South<br>Sout | (Rapid) Spanning Tree Port Configuration         Port         ©       (R)STP enabled         Prionity:       128         Admin Point Depint Status:         Admin Path Cost:       0         Path Cost:       200000         Shared Media Connection         Path Cost:       200000         Ports       Refresh                                                                                                    |

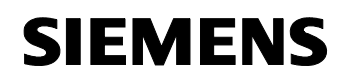

Article ID: 30805917

### **RSTP in the SCALANCE X414-3E**

| No. | Action                                                                                                    | Comment                                                                                                    |  |  |  |
|-----|----------------------------------------------------------------------------------------------------|----------------------------------------------------------------------------------------------------|--|--|--|
| 1.  | Set the DIP switch on the<br>SCALANCE X414-3E to the<br>position shown to the right.<br>The DIP switches are located<br>in module 4.                                                                                                    | $\begin{array}{ccc} RM & \twoheadrightarrow Off \\ STBY & \twoheadrightarrow Off \\ R1 & \twoheadrightarrow On \\ R2 & \twoheadrightarrow On \end{array}$                                                                                                    |  |  |  |
| 2.  | After changing the DIP<br>switch, the SCALANCE must<br>be restarted. Briefly switch<br>the voltage supply of the<br>SCALANCE X414-3E off and<br>switch it on again.                                                                                                    |                                                                                                    |  |  |  |
| 3.  | Open the web-based<br>management for the<br>SCALANCE X414-3E.                                                                                                    | http://172.158.1.4                                                                                                    |  |  |  |
| 4.  | Click <b>Switch</b> in the<br>navigation bar. Activate<br>RSTP and confirm your<br>selection with <b>Set Values</b> .                                                                                                    | Scalance x414-3E       Switch Configuration         B System       Mirroring Enabled         Wirroring Enabled       Mirrored Port. 5.2 V Monitor Port. 5.1 V         B Agent       Aging Enabled         B Switch       Aging Enabled         B Switch       Switch Enabled Protocols         B Onts       GMRP         B Ottop Statistics       STP         C MRP       DHCP Relay Agent (Opt. 82)         Refresh       St Values                                                                                                    |  |  |  |
| 5.  | Only the RSTP ports are to<br>be used in this application.<br>For an overview table of the<br>individual ports, refer to<br><b>Switch-&gt; Spanning Tree</b><br>->Ports. All ports that are<br>not needed must not use<br>RSTP either. First of all, click<br>port 5.2.                         | ScALANCE X414-3E         Rapid) Spanning Tree Port Parameters         Port STP Status Priority Path Cost State Fwd Trans Edge P.1 P.         System         Port STP Status Priority Path Cost State Fwd Trans Edge P.1 P.         Sourch Parameters         Port STP Status Priority Path Cost State Fwd Trans Edge P.1 P.         Sourch Parameters         Port STP Status Priority Path Cost State Fwd Trans Edge P.1 P.         Sourch Parameters         Port STP Status Priority Path Cost State Fwd Trans Edge P.1 P.         Sourch Path Cost State Fwd Trans Edge P.1 P.         Sourch Path Cost State Fwd Trans Edge P.1 P.         Sourch Path Cost State Fwd Trans Edge P.1 P.         Sourch Path Cost State Fwd Trans Edge P.1 P.         Sourch Path Cost State Fwd Trans Edge P.1 P.         Sourch Path Cost State O yes no         9.2 enabled 128 200000 disabled O yes no         10.2 enabled 128 200000 disabled O yes no         Statistics         Port Path Path Cost State Fwd Trans Edge P.1 P.         Sourch Path Path Cost State Pwd Trans Edge Path Path Cost State Pwd Path Path Path Cost State Path Path Path Path Path Path Path Path |  |  |  |
| 6.  | Deactivate RSTP for this port<br>and confirm with <b>Set Values</b> .<br>Upon clicking the <b>Next Port</b><br>button, the same window is<br>displayed automatically for<br>port 9.1. Deactivate RSTP for<br>all ports that are not used, i.e.<br>for all except for ports 5.1,<br>9.3 and 9.4. | SCALANCE X414-3E       (Rapid) Spanning Tree Port Configuration         Pile System       Port 52         Pile Agent       Port 52         Pile System       Port 52         Pile Agent       (R)STP enabled         Pile Solution       (R)STP enabled         Pile Solution       (R)STP enabled         Pile Solution       (R)STP enabled         Pile Solution       Priority:         Pile Solution       Priority:         Pile Solution       Point Depoint Status:         Admin Path Cost       0         Point Depoint Connection       Path Cost:         Pile Solution       Shared Media Connection         Pile Solution       Path Cost:         Points       DHCP Relay Agent         Pile Solution       Ports         Ports       Previous Pot         Ports       Retreeh                                                                                                    |  |  |  |

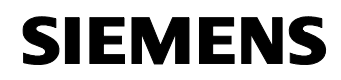

| No. | Action                                                                                                    | Comment                                                                                                    |                                                                                                    |  |  |  |
|-----|----------------------------------------------------------------------------------------------------|----------------------------------------------------------------------------------------------------|----------------------------------------------------------------------------------------------------|--|--|--|
| 7.  | The port table shows what<br>port is activated or<br>deactivated for RSTP.                                                                                            | ScALANCE X414-3E         (Rapid) Spanning Tree Port Parameters         Image: System       Proof       Proof       Path Cost       State       Fvod Trans.       Edd         Image: System       Image: System       Proof       Proof       Path Cost       State       Fvod Trans.       Edd         Image: System       Image: System       Proof       Proof       Path Cost       State       Fvod Trans.       Edd         Image: System       Image: System       Proof       Proof       Path Cost       State       Fvod Trans.       Edd         Image: System       Image: System       Image: Sy                                                                                              | 90 P.1.P.<br>10 Yes<br>18 N0<br>18 N0<br>18 N |  |  |  |
| 8.  | Since port 5.1 and 9.3 are<br>connected to another<br>SCALANCE, the tick for the<br>end node must be removed<br>for these ports. Click port 5.1<br>in the port table. | (Rapid) Spanning Tree Port Parameters         Image: System       Find STP Status       Priority       Path Cost       State       Fwd Trans       Edge         Image: System       Image: System       < | e         P. t. P.           i         yes           b         n0           b         n0                                                                                                    |  |  |  |
| 9.  | Deactivate the Admin Edge<br>Port and confirm with Set<br>Values. Click Port to get<br>back to the port table. Repeat<br>the procedure for port 9.3.                  | SCALANCE X114.3E       (Rapid) Spanning Tree Port Configuration         Status       Port 5:1         Address       Port 5:1         Address       Port 5:1         Address       Port 5:1         Status       Port 5:1         Status       Point to Point Status         Status       Point Connection         Status       Point Connection         Status       Point Connection         Status       Point Connection         Status       Point Connection         Status       Point Connection         Status       Point Connection         Status       Point Connection         Status       Point Connection                                                                                                    | nd Post                                                                                                    |  |  |  |

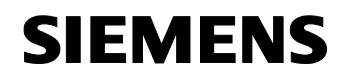

Article ID: 30805917

# **RSTP in the SCALANCE W**

| No. | Action                                                                                                    | Comment                                                                                                    |  |  |  |
|-----|----------------------------------------------------------------------------------------------------|----------------------------------------------------------------------------------------------------|--|--|--|
| 1.  | Open the web-based<br>management for the<br>SCALANCE W788-2.                                                                                                    | http://172.158.1.3                                                                                                    |  |  |  |
| 2.  | Click Bridge->Spanning<br>Tree->Properties in the<br>navigation bar. Activate<br><b>RSTP</b> , select <b>RSTP</b> as a<br>version and confirm your<br>selection with <b>Set Values</b> .                                                                                                    | W788-2PR0       (Rapid) Spanning Tree Properties         Wizards       Enable (R)STP:         Interfaces       Version:         Ethemet       Version:         WLAN1       Version:         WLAN2       Bridge Priority:         Security       Bridge Priority:         Learning Table       Hello Time:         Spanning Tree       Forward Delay:         Stom Thresholds       Refresh                                                                                                    |  |  |  |
| 3.  | Only the RSTP ports are to<br>be used in this application.<br>For an overview table of the<br>individual ports, refer to<br>Bridge-> Spanning Tree<br>->Ports. All ports that are<br>not needed must not use<br>RSTP either. Deactivate all<br>boxes except for<br>Ethernet,<br>WLAN 1,<br>WLAN 1,<br>WLAN 1,<br>WLAN 1,<br>WLAN 1<br>RULAN 2,<br>Redundancy.<br>Confirm with Set Values. | Image: Strike of the strike of the strike |  |  |  |

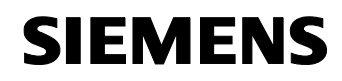

Article ID: 30805917

| No. | Action                                                                                                    | Comment                                                                                                    |                                                                                                    |                                                                |                                         |                   |      |              |         |
|-----|----------------------------------------------------------------------------------------------------|----------------------------------------------------------------------------------------------------|----------------------------------------------------------------------------------------------------|----------------------------------------------------------------|-----------------------------------------|-------------------|------|--------------|---------|
| 4.  | Since the Ethernet, WLAN 1,                                                                                                    | W788-2PR0                                                                                                    | (R)STP Port Parame                                                                                              | eters                                                          |                                         |                   |      |              |         |
|     | WLAN 1 WDS 1 WLAN 1                                                                                                    | Wizards                                                                                                    | Port                                                                                                    | Priority                                                       | STP Cost                                | RSTP Cost         | Edge | P.t.P.       | Enabled |
|     | WDS 2 and WI AN 2 ports                                                                                                    | C Interfaces                                                                                                    | Ethernet                                                                                                    | 120                                                            | 100                                     | 0                 | х    | Auto         |         |
|     | are connected to another                                                                                                    | Ethernet                                                                                                    | WLAN 1                                                                                                    | 128                                                            | 100                                     | 0                 | х    | Auto         |         |
|     |                                                                                                    | B WLAN1                                                                                                    | WLAN 1 VAP 1                                                                                                    | 128                                                            | 100                                     | 0                 | х    | Auto         |         |
|     | SCALANCE, the tick for the                                                                                                    | B Security                                                                                                    | WLAN 1 VAP 2                                                                                                    | 128                                                            | 100                                     | 0                 | х    | Auto         |         |
|     | end node must be removed                                                                                                    | Bridge                                                                                                    | WLAN 1 VAP 3                                                                                                    | 128                                                            | 100                                     | 0                 | х    | Auto         |         |
|     | for these ports. Click the                                                                                                    |                                                                                                    | WLAN 1 VAP 4                                                                                                    | 128                                                            | 100                                     | 0                 | х    | Auto         |         |
|     | Ethernet port in the port                                                                                                    | Learning Table                                                                                                    | WLAN 1 VAP 5                                                                                                    | 128                                                            | 100                                     | 0                 | х    | Auto         |         |
|     | table                                                                                                    | E Spanning Tree                                                                                                    | WLAN 1 VAP 6                                                                                                    | 128                                                            | 100                                     | 0                 | х    | Auto         |         |
|     |                                                                                                    | Properties                                                                                                    | WLAN 1 VAP 7                                                                                                    | 128                                                            | 100                                     | 0                 | х    | Auto         |         |
|     |                                                                                                    | Ports                                                                                                    | WLAN 1 WDS 1                                                                                                    | 128                                                            | 100                                     | 0                 |      | Auto         |         |
|     |                                                                                                    | Filters                                                                                                    | WLAN 1 WDS 2                                                                                                    | 128                                                            | 100                                     | 0                 |      | Auto         |         |
|     |                                                                                                    | 🖲 🧰 I-Features                                                                                                    | WLAN 1 WDS 3                                                                                                    | 128                                                            | 100                                     | 0                 |      | Auto         |         |
|     |                                                                                                    | Information                                                                                                    | WLAN 1 WDS 4                                                                                                    | 128                                                            | 100                                     | 0                 |      | Auto         |         |
|     |                                                                                                    |                                                                                                    | WLAN 1 WDS 5                                                                                                    | 128                                                            | 100                                     | 0                 | -    | Auto         | · · ·   |
|     |                                                                                                    |                                                                                                    |                                                                                                    | Refret                                                         | h                                       | Set Values        |      |              |         |
| 5.  | Deactivate the Admin Edge<br>Port and confirm with Set<br>Values. Repeat the<br>procedure for ports WLAN 1,<br>WLAN 1 WDS 1, WLAN 1<br>WDS 2 and WLAN 2. | W788-2PRO Wizards Wizards Wizards Wizards Wigards Wiga | (Rapid) Spanni<br>Enable (R)STP<br>Priority:<br>STP Admin Pa<br>RSTP Admin P<br>Admin Edge Pa<br>Admin Point-To | ing Tree Po<br>th Cost<br>th Cost<br>ath Cost<br>ort<br>>Point | Int Properti<br>128<br>100<br>0<br>Auto | les<br> <br> <br> |      | ▼<br>SetVeli |         |

Repeat the procedure for both SCALANCE W788-1. Please note that these modules are only equipped with one WLAN interface, i.e. they do not have a WLAN 2 port. **Enable RSTP** only for **Ethernet**, **WLAN 1**, **WLAN 1 WDS 1** and **WLAN 1 WDS 2**, and deactivate **Admin Edge Port** on these ports.

**Note** To be able to configure the second SCALANCE W788-1, the server must be connected directly to the Ethernet port of the access point. After the configuration is complete, reconnect the server to the SCALANCE X414-3E.

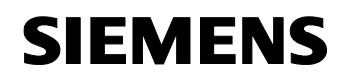

Article ID: 30805917

# 5.6 Configuration of WDS

The WDS function is configured in all SCALANCE W78x modules. Figure 5-4

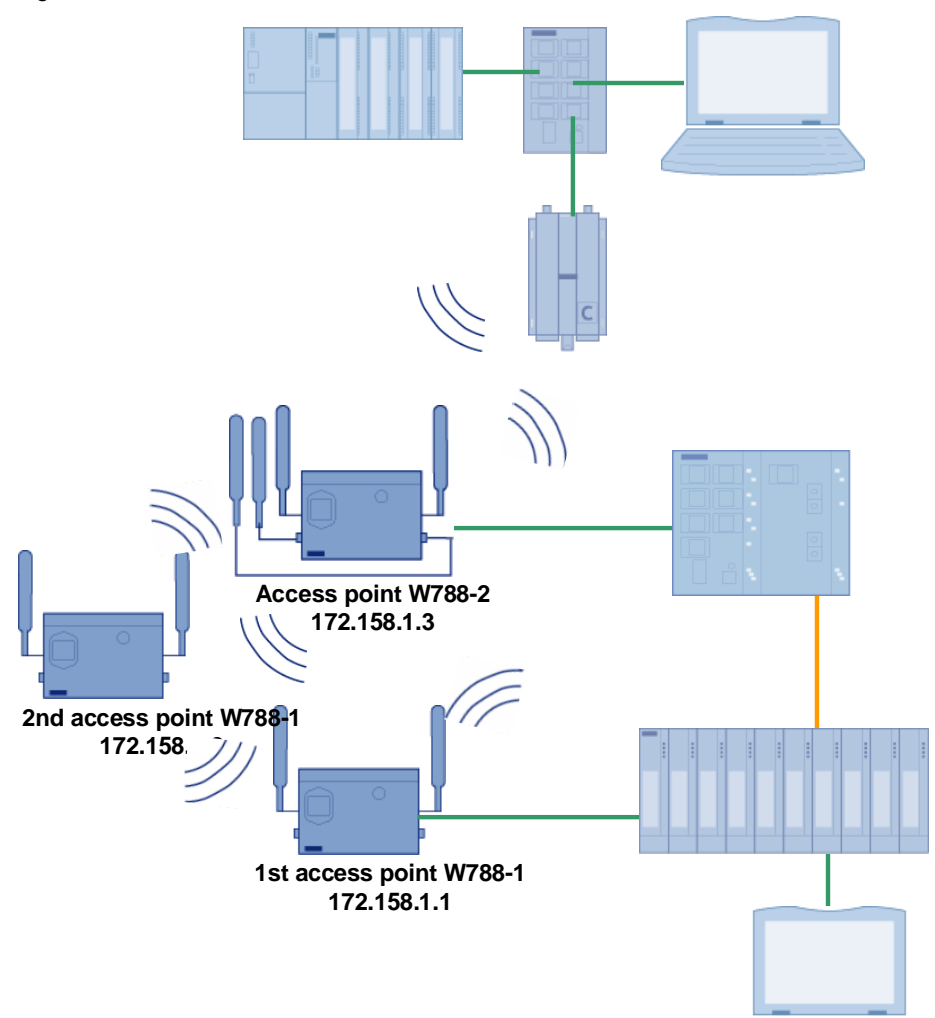

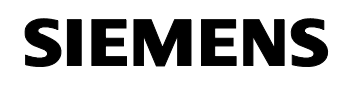

Article ID: 30805917

### 5.6.1 WDS in the SCALANCE W788-2

The SCALANCE W788-2 must establish a WDS connection to the following components using the first WLAN interface:

- First SCALANCE W788-1 (device name: W788-1-1)
- Second SCALANCE W788-1 (device name: W788-1-2)

| т | ab | le  | 5- | 1 | 2 |  |
|---|----|-----|----|---|---|--|
|   | uv | iC. | J  |   | ~ |  |

| No. | Action                                                                                                    | Comment                                                                                                    |
|-----|----------------------------------------------------------------------------------------------------|----------------------------------------------------------------------------------------------------|
| 1.  | Open the web-based<br>management for the<br>SCALANCE W788-2.                                                                                                    | http://172.158.1.3                                                                                                    |
| 2.  | Click Bridge-> WDS-<br>>WLAN1 in the navigation bar.<br>Enter the device name of<br>the first SCALANCE W788-<br>1 in the first line. Tick Sel<br>(Select) and Enc<br>(Encryption). Select WPA-<br>PSK as a key. | W783-2PRO     WDS Ports of Wireless 1 Interface       Bit Metraces     Del Sel     MAC / sysName     Link     Enc     Kay       None     W28-2PSK     W28-2PSK       Bitdge     W780-1-1     W780-2PSK       Bitdge     W28     None       WAN2     None       WAN2     None       WAN2     None       WAN2     None       Bitdge     None       WAN2     None       Bitdge     None       WAN2     None       Bitdge     None       Bitdge     None <t< th=""></t<> |
| 3.  | Enter the device name of<br>the second SCALANCE<br>W788-1 in the second line.<br>Tick Sel (Select) and Enc<br>(Encryption). Select WPA-<br>PSK as a key.<br>Confirm your entry with Set<br>Values.              | W2822PRO       WDS Ports of Wireless 1 Interface         P System       Del Sel         MAC / sysName       Link Enc         Key       New key         P Stridge       W789-1-1         W W789-1-2       WPA-PSK         W W28       None         W W28       None         WARP Table       None         B Storm Thresholds       None         B Iffens       None         B Information       Refresh         B Wizards       Refresh                                                                                                    |

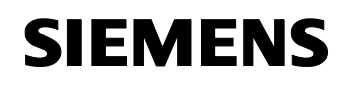

Article ID: 30805917

#### 5.6.2 WDS in the first SCALANCE W788-1

The SCALANCE W788-1 is expected to establish a WDS connection to the following components:

- SCALANCE W788-2 (device name: W788-2)
- Second SCALANCE W788-1 (device name: W788-1-2)

| ble 5-13 |
|----------|
| ble 5-13 |

| No. | Action                                                                                                    | Comment                                                                                                    |
|-----|----------------------------------------------------------------------------------------------------|----------------------------------------------------------------------------------------------------|
| 1.  | Open the web-based management for the SCALANCE W788-1.                                                                                                    | http://172.158.1.1                                                                                                    |
| 2.  | Click Bridge-> WDS in the<br>navigation bar.<br>Enter the device name of<br>the SCALANCE W788-2 in<br>the first line. Tick Sel (Select)<br>and Enc (Encryption). Select<br>WPA-PSK as a key.       | Image: System       WDS Ports of Wireless Interface         Image: System       Del Sel MAC/sysName       Link Enc       Key         Image: System       Image: System       Image: System       Image: System       Image: System         Image: System       Image: System       Image: System       Image: System       Image: System       Image: System       Image: System         Image: System       Image: System |
| 3.  | Enter the device name of<br>the second SCALANCE<br>W788-1 in the second line.<br>Tick Sel (Select) and Enc<br>(Encryption). Select WPA-<br>PSK as a key.<br>Confirm your entry with Set<br>Values. | WDS-1PRO     WDS Ports of Wireless Interface       Interfaces     Del Sel       MAC / sysName     Link Enc       Kay     New key       Security     WDS-1-2       WDS     WDS-1-2       WDS     None       ARP Table     None       Storm Thresholds     None       Storm Thresholds     None       Heratures     None       Witzards     Refeath                                                                                                    |

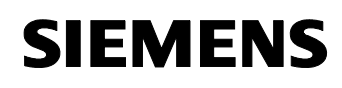

Article ID: 30805917

#### 5.6.3 WDS in the second SCALANCE W788-1

The SCALANCE W788-1 is expected to establish a WDS connection to the following components:

- SCALANCE W788-2 (device name: W788-2)
- First SCALANCE W788-1 (device name: W788-1-1)

| No. | Action                                                                                                    | Comment                                                                                                    |
|-----|----------------------------------------------------------------------------------------------------|----------------------------------------------------------------------------------------------------|
| 1.  | Open the web-based<br>management for the<br>SCALANCE W788-1.                                                                                                    | http://172.158.1.2                                                                                                    |
| 2.  | Click Bridge-> WDS in the<br>navigation bar.<br>Enter the <b>device name of</b><br><b>the SCALANCE W788-2</b> in<br>the first line. Tick <b>Sel</b> (Select)<br>and <b>Enc</b> (Encryption). Select<br><b>WPA-PSK</b> as a key. | Image: System       VVDS Ports of Wireless Interface         Image: System       Del Sel MAC / systame       Link Enc       Key       New key         Image: System       Del Sel MAC / systame       Link Enc       Key       New key         Image: System       Image: System       Image: System       Image: System       Image: System       Image: System         Image: System       Image: System       Ima |
| 3.  | Enter the device name of<br>the first SCALANCE W788-<br>1 in the second line. Tick Sel<br>(Select) and Enc<br>(Encryption). Select WPA-<br>PSK as a key.<br>Confirm your entry with Set<br>Values.                              | WZ8:1PRO         Bystem         Bystem         Del Set         MAC / sysName         Link Enc         Key         None         WZ8:1PRO         Bystem         Del Set         MAC / sysName         UMAC / sysName         WARPSK         WZ8:1PRO         WZ8:1PRO         Del Set         MAC / sysName         WZ8:1PRO         WZ8:1PRO         WZ8:1PRO         WZ8:1PRO         WZ8:1PRO         WZ8:1PRO         WZ8:1PRO         WZ8:1PRO         WZ8:1PRO         WZ8:1PRO         WZ8:1PRO         WZ8:1PRO         WZ8:1PRO         WZ8:1PRO         WZ8:1PRO         WZ8:1PRO         None         None         None         None         None         None         None         None         None         None         None         None         None         None         None </td                                                                                                    |

**Note** To be able to configure the second SCALANCE W788-1, the server must be connected directly to the Ethernet port of the access point. After the configuration is complete, reconnect the server to the SCALANCE X414-3E.

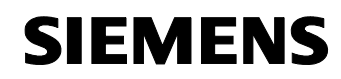

Article ID: 30805917

#### 5.6.4 WDS link check

| No. | Action                                                                                                    |                                                                                                    | Comment                                                                                                    |
|-----|----------------------------------------------------------------------------------------------------|----------------------------------------------------------------------------------------------------|----------------------------------------------------------------------------------------------------|
| 1.  | Connect the server PC to<br>port 9.3 of the SCALANCE<br>X414-3E.                                                                         |                                                                                                    |                                                                                                    |
| 2.  | Open, for example, the web-<br>based management for the<br>SCALANCE W788-2.                                                              | http://172.158                                                                                                    | 3.1.3                                                                                                    |
| 3.  | Click Bridge-> WDS-<br>>WLAN1 in the navigation bar.<br>As soon as a WDS<br>connection to the partners<br>has been established, the link | WV38_2PR()<br>System<br>System<br>Security<br>Bridge<br>WLAN1<br>WLAN1<br>WLAN2                                                            | WDS Ports of Wireless 1 Interface           Del Sel         MAC / sysName         Link         Enc         Key         New key           V         W788-1-1'         V         WPA-PSK         V           V         W788-1-2'         V         WPA-PSK         V           Image: Second Second |
|     | button lights up green.                                                                                                    | VLAN     VLAN     Saming Table     ARP Table     ARP Table     Simm Threeholds     Filters     Filters     Filters     Filters     Vizards | Refresh     SetValues                                                                                                    |

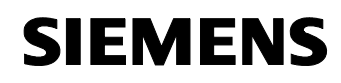

Article ID: 30805917

# 5.7 Configuration of the access control

On the one hand, an access list is created in the SCALANCE W746-1 for the access control. On the other hand, a RADIUS server is set up in the Win2003 server operating system and the components involved are configured.

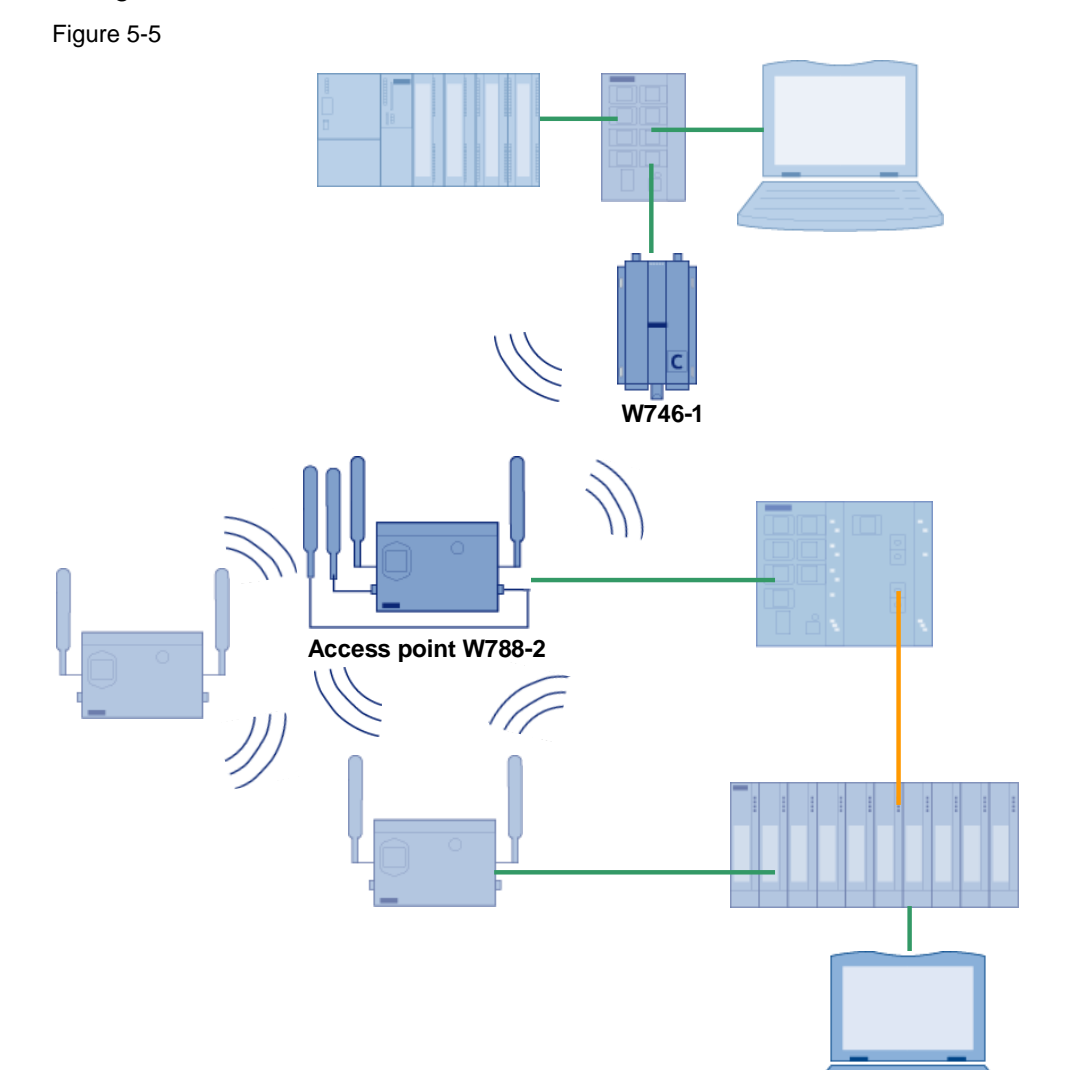

RADIUS server

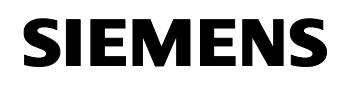

Article ID: 30805917

#### 5.7.1 Access rights for IP addresses

By means of defining access rights, only specific IP addresses are allowed to access the SCALANCE module management.

| No. | Action                                                                                                    | Comment                                                                                                    |
|-----|----------------------------------------------------------------------------------------------------|----------------------------------------------------------------------------------------------------|
| 1.  | Connect the server PC to the SCALANCE X108.                                                                                                    |                                                                                                    |
| 2.  | Open the web-based<br>management for the<br>SCALANCE W746-1.                                                                                                    | http://172.158.1.8                                                                                                    |
| 3.  | Navigate to Security-><br>Access.                                                                                                    | Mr.46-1     Management Access IP List     Disabled w       P Wizards     Del : Sel : IP address range     Disabled w       P Interfaces     0.0.0.0     0.0.0.0       P Security     0.0.0.0     0.0.0.0       P Basic WLAN     0.0.0.0     0.0.0.0       P Basic WLAN     0.0.0.0     0.0.0.0                                                                                                    |
| 4.  | Enter the IP range<br>172.158.1.7-172.158.1.11.<br>Select Sel and Accessed for<br>all IP addresses. Set the IP<br>address range to Enable.<br>Confirm your entry with Set<br>Values. | Image: Management Access IP List     Enabled       P Wizads     Del     Sol     IP address range       P Image: Statem     Image: Provide the statement address range       P Image: Statem     Image: Provide the statement address range       P Image: Statement address     Image: Provide the statement address range       P Image: Provide the statement address     Image: Provide the statement address       P Image: Provide the statement address     Image: Provide the statement address       P Image: Provide the statement address     Image: Provide the statement address       P Image: Provide the statement address     Provide the statement address       P Image: Provide the statement address     Provide the statement address       P Image: Provide the statement address     Provide the statement address       P Image: Provide the statement address     Provide the statement address       P Image: Provide the statement address     Provide the statement address       P Image: Provide the statement address     Provide the statement address       P Image: Provide the statement address     Provide the statement address       P Image: Provide the statement address     Provide the statement address       P Image: Provide the statement address     Provide the statement address       P Image: Provide the statement address     Provide the statement address |

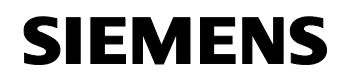

Article ID: 30805917

#### 5.7.2 RADIUS server in Win2003 server

#### Install the IAS

The IAS (Internet Authentication Server) is included in the Win2003 installation CD and must be installed as a new component in the operating system.

Table 5-17

| No. | Action                                                                                                    | Comment                                                                                                    |
|-----|----------------------------------------------------------------------------------------------------|----------------------------------------------------------------------------------------------------|
| 1.  | Open the control panel by<br>pressing Start-><br>Settings-><br>ControlPanel. Double-click<br>Add or Remove Programs. |                                                                                                    |
| 2.  | Select Add/ Remove<br>Windows Components.                                                                            | Image: Stress Stress |

**Note** You need the installation CD of Windows Server 2003 for installing the IAS.

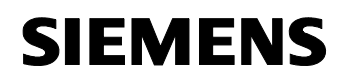

| No. | Action                                                                                                    | Comment                                                                                                    |
|-----|----------------------------------------------------------------------------------------------------|----------------------------------------------------------------------------------------------------|
| 3.  | Scroll to <b>Networking</b><br><b>Services</b> in the selection list.<br>Tick this component and<br>have the details displayed by<br>clicking <b>Details</b>                                                                           | Windows Components       Windows         You can add or remove components of Windows.       Image: Component will be installed. To see what's included in a component, click Details.         Components:       Image: Component will be installed. To see what's included in a component, click Details.         Components:       Image: Component will be installed. To see what's included in a component, click Details.         Components:       Image: Component will be installed. To see what's included in a component, click Details.         Image: Components:       Image: Component will be installed. To see what's included in a component, click Details.         Image: Components:       Image: Component will be installed. To see what's included in a component, click Details.         Image: Components:       Image: Component will be installed. To see what's included in a component, click Details.         Image: Components:       Image: Component will be installed. To see what's included in a component, click Details.         Image: Components:       Image: Component will be installed. To see what's included in a component, click Details.         Image: Components:       Image: Component will be installed. To see what's included in a component.         Image: Components:       Image: Component will be installed. To see what's included in a component.         Image: Components:       Image: Component will be installed.         Image: Components:       Image: Component will be installed.         Image: Components:                                                                                                    |
| 4.  | Make sure you have selected<br>all subcomponents. Then<br>click <b>OK</b> .                                                                                                    | Networking Services       Image: Component of the component of the component will be installed. To see what's included in a component, click Details.         Subgromponents of Networking Services:       Image: Company Component of Networking Services:         Image: Company Company Compan |
| 5.  | Click <b>Next&gt;</b> to start the<br>installation of the new<br>Windows component. Follow<br>the instructions of the<br>installation wizard.<br>Once the installation is<br>complete, the IAS has been<br>installed on your computer. | Windows Components       Windows Components         You can add or remove components of Windows.       Image: Component of Windows.         To add or remove a component, click the checkbox. A shaded box means that only part of the component will be installed. To see what's included in a component, click Details.         Components:       Image: Component of Windows included in a component, click Details.         Image: Component will be installed. To see what's included in a component, click Details.         Components:       Image: Component of Windows included in a component, click Details.         Image: Component will be installed. To see what's included in a component, click Details.         Components:       Image: Component in the component of the component in the component included in a component.         Image: Component in the component will be installed. To see what's included in a component, click Details.         Image: Component in the component in the compone                                                                                                    |

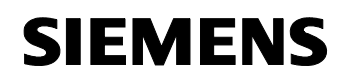

Article ID: 30805917

| No. | Action                                                                                  | Comment                                                                                                    |
|-----|-----------------------------------------------------------------------------------------|----------------------------------------------------------------------------------------------------|
| 6.  | During the installation of IAS<br>you may be asked for the<br><b>winsctrs.dll</b> file. | This file is included in the installation CD, however, the file name is <b>WINSCTRS.DL</b> . If you cannot find the file, we recommend using the Windows search via <b>Start-&gt;Search-&gt;For Files or Folders</b> . Enter <b>winsctrs.dl*</b> as a file name and search your CD-Rom drive. |

## Set up an Active Directory

| No. | Action                                                                                                    | Comment                                                                                                    |
|-----|----------------------------------------------------------------------------------------------------|----------------------------------------------------------------------------------------------------|
| 1.  | Open the command window<br>by clicking Start-> Run<br>Enter the command<br>dcpromo and confirm with<br>OK. | Run       ? ×         Image: Type the name of a program, folder, document, or Internet resource, and Windows will open it for you.         Open:       dcpromo         OK       Cancel       Browse                                                                                                    |
| 2.  | The Active Directory<br>Installation Wizard is<br>started.<br>Click Next to go to the next<br>step.        | Active Directory Installation Wizard       X         Welcome to the Active Directory Installation Wizard       This wizard helps you install Active Directory services on this server, making the server a domain controller.         If this is the first time you have installed Active Directory, it is recommended that you first read the overview in Active Directory Help.         To continue, click Next.         Ketting Cancel |

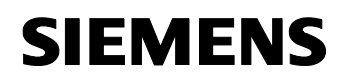

| No. | Action                                                                                                    | Comment                                                                                                    |
|-----|----------------------------------------------------------------------------------------------------|----------------------------------------------------------------------------------------------------|
| 3.  | Skip the next window with <b>Next&gt;</b> .                                                                                                    | Active Directory Installation Wizard         Operating System Compatibility         Improved security settings in Windows Server 2003 affect older versions of Windows.         Domain controllers running Windows Server 2003 implement security settings that require clients and other servers to communicate with those domain controllers in a more secure way.         Some older versions of Windows, including Windows 95 and Windows NT 4.0 SP3 or earlier, do not meet these requirements. Similarly, some non-Windows systems, including Apple Mac DS X and SAMBA clients, might not meet these requirements.         For more information, see Compatibility Help.         (Back Next)       Cancel                                                                                                    |
| 4.  | As you want to create a new<br>domain, the server is<br>expected to become a<br><b>domain controller</b> for a new<br>domain. Click <b>Next&gt;</b> . | Active Directory Installation Wizard         Domain Controller Type         Specify the role you want this server to have.         Do you want this server to become a domain controller for a new domain or an additional domain controller for an existing domain?            • Omain controller for a new domain         Select this option to create a new child domain, new domain tree, or new forest. This server will become the first domain controller in the new domain.            • Additional domain controller for an existing domain             • Additional domain controller for an existing domain             • Additional domain controller for an existing domain             • Additional domain controller for an existing domain             • Additional domain controller for an existing domain             • Proceeding with this option will delete all local accounts on this server.             All cryptographic keys will be deleted and should be exported before       continuing.             All encrypted data, such as EFS-encrypted files or e-mail, should be decrypted         before continuing or it will be permanently inaccessible.                 Cancel |
| 5.  | Do not change the default<br>setting when selecting the<br><b>domain type</b> . Confirm with<br><b>Next&gt;</b> .                                     | Active Directory Installation Wizard         Create New Domain         Select which type of domain to create.         Image: Create a new:         Image: Domain in a new forest         Domain in a new forest         Select this option if this is the first domain in your organization or if you want the new domain to be completely independent of your current forest.         Image: Directory of the provided set of the provided set of the provided set of the domain in an existing domain tree         If you want the new domain to be a child of an existing domain, select this option. For example, you could create a new domain named headquaters example.microsoft.com.         Image: Domain tree in an existing forest         If you don't want the new domain to be a child of an existing domain, select this option. This will create a new domain tree that is separate from any existing trees.                                                                                                    |

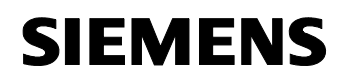

| No. | Action                                                                                                    | Comment                                                                                                    |
|-----|----------------------------------------------------------------------------------------------------|----------------------------------------------------------------------------------------------------|
| 6.  | Select that the DNS server is<br>to be installed and click<br><b>Next&gt;</b> .                                                                                                    | Active Directory Installation Wizard  Install or Configure DNS You can configure or install Domain Naming Service (DNS) on this computer.  Domain Naming Service (DNS) is not configured on this computer. Is DNS already running on this network?  Yes, I will configure the DNS client  Yes, I will configure DNS on this computer.  (Back Next Cancel |
| 7.  | Enter a DNS name for the<br>new domain.<br>(Here:Config12.IWLAN.net)<br>Click Next> to go to the next<br>step.<br>Note:<br>The action Next> causes a<br>longer waiting period until the<br>next step is called. | Active Directory Installation Wizard         New Domain Name         Specify a name for the new domain.         Type the full DNS name for the new domain (for example: headquarters.example.microsoft.com).         Full DNS name for new domain:         Config12.IWLAN.net                                                                            |
| 8.  | A name is already suggested<br>as <b>NetBIOS name</b> . Click<br><b>Next&gt;</b> to accept the name or<br>enter a new name.                                                                                     | Active Directory Installation Wizard  NetBIOS Domain Name Specify a NetBIOS name for the new domain.  This is the name that users of earlier versions of Windows will use to identify the new domain. Click Next to accept the name shown, or type a new name.  Domain NetBIOS name:  Cancel  Active Directory Installation Wizard  Cancel               |

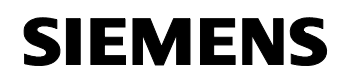

| No. | Action                                                                                                    | Comment                                                                                                    |
|-----|----------------------------------------------------------------------------------------------------|----------------------------------------------------------------------------------------------------|
| 9.  | If necessary, you can use this<br>step to change the path<br>under which the <b>database or</b><br><b>log file</b> is to be saved by<br>Active Directory. Click <b>Next</b><br>to go to the next step.                                                                  | Active Directory Installation Wizard  Database and Log Folders Specify the folders to contain the Active Directory database and log files.  For best performance and recoverability, store the database and the log on separate hard disks.  Where do you want to store the Active Directory database?  Database folder:  CWINDOWSWITDS  Browse  Where do you want to store the Active Directory log?  Log folder:  C:WINDOWSWITDS  Browse  A Back Next                                                                                                    |
| 10. | A copy of the public services<br>server of the domain is saved<br>in the <b>SYSVOL</b> folder. The<br>folder must be on one of the<br>NTFS volumes. Enter a path<br>for the folder or leave the<br>name that is suggested. Click<br><b>Next</b> to go to the next step. | Active Directory Installation Wizard         Shared System Volume         Specify the folder to be shared as the system volume.         The SYSVOL folder stores the server's copy of the domain's public files. The contents of the SYSVOL folder are replicated to all domain controllers in the domain.         The SYSVOL folder must be located on an NTFS volume.         Enter a location for the SYSVOL folder.         Folder location:         IC:WVINDOWSVSYSVOL         Browse                                                                                                    |
| 11. | Define the <b>authorizations</b> for<br>the users and group objects.<br>The default setting was left<br>unchanged here. Click <b>Next</b><br>to go to the next step.                                                                                                    | Active Directory Installation Wizard         Permissions         Select default permissions for user and group objects.         Some server programs, such as Windows NT Remote Access Service, read information stored on domain controllers. <ul> <li>Permissions compatible with pre-Windows 2000 server operating systems</li> <li>Select this option if you run server programs on pre-Windows 2000 server operating systems on on Windows 2000 or Windows 2000 server operating systems that are members of pre-Windows 2000 or Windows 2000 server 2003 operating systems that are members of pre-Windows 2000 or Windows Server 2003 operating systems</li> <li>Select this option if you run server programs only on Windows 2000 or Windows Server 2003 operating systems that are members of Active Directory domains.</li> <li>Permissions compatible only with Windows 2000 or Windows 2000 or Windows Server 2003 operating systems that are members of Active Directory domains. Only authenticated users can read information on this domain.</li> </ul> |

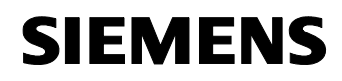

| No. | Action                                                                                                    | Comment                                                                                                    |
|-----|----------------------------------------------------------------------------------------------------|----------------------------------------------------------------------------------------------------|
| 12. | Enter an <b>administrator</b><br><b>password</b> . You will need this<br>password if you start your<br>computer in the "Restore<br>directory services" mode.<br>Click <b>Next&gt;</b> .     | Active Directory Installation Wizard         Directory Services Restore Mode Administrator Password         This password is used when you start the computer in Directory Services Restore Mode.         Type and confirm the password you want to assign to the Administrator account used when this server is started in Directory Services Restore Mode.         The restore mode Administrator account is different from the domain Administrator account. The passwords for the accounts might be different, so be sure to remember both.         Restore Mode Password:       ••         Confirm password:       ••         Services Restore Mode, see Active Directory Help.         Confirm password:       ••         Confirm password:       •• |
| 13. | A <b>summary</b> is displayed.<br>Confirm the installation of the<br>domain with <b>Next&gt;</b> .<br><b>Note:</b><br>The action <b>Next&gt;</b> is followed<br>by a longer waiting period. | Active Directory Installation Wizard         Summary         Review and confirm the options you selected.         You chose to:         Configure this server as the first domain controller in a new forest of domain trees.         The new domain name is Config12.IWLAN.net. This is also the name of the new forest.         The NetBIDS name of the domain is CONFIG12         Database folder: C:\WINDOWS\NTDS         Log file folder: C:\WINDOWS\NTDS         SYSVDL folder: C:\WINDOWS\NTDS         SYSVDL folder: C:\WINDOWS\NTDS         The DNS service will be installed and configured on this computer. This computer         will be configured to use this DNS server as its preferred DNS server.         To change an option, click Back. To begin the operation, click Next.                                                                                                    |
| 14. | The <b>Active Directory</b> has<br>now been installed on your<br>computer. Exit the wizard<br>with <b>Finish</b> .                                                                          | Active Directory Installation Wizard         Completing the Active Directory Installation Wizard         Active Directory is now installed on this computer for the Idomain Config 12.1WLAN.net.         This domain controller is assigned to the site Default First-Site-Name. Sites are managed with the Active Directory Sites and Services administrative tool.         To close this wizard, click Finish.                                                                                                    |

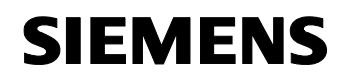

### Article ID: 30805917

| No. | Action                                               | Comment                                                                                                    |
|-----|------------------------------------------------------|----------------------------------------------------------------------------------------------------|
| 15. | Restart your computer to make the changes effective. | Active Directory Installation Wizard       Image: Comparison of the start of the start of the s |

**Note** From now on, log on to this domain (**here**: **Config12.IWLAN.net**) when restarting your computer.

### Install a certification authority

The certification authority is required to create certificates.

| No. | Action                                                                                                    | Comment                                                                                                    |
|-----|----------------------------------------------------------------------------------------------------|----------------------------------------------------------------------------------------------------|
| 1.  | Open the control panel by<br>pressing Start-><br>Settings-<br>>ControlPanel. Double-<br>click Add or Remove<br>Programs. |                                                                                                    |
| 2.  | Select Add/ Remove<br>Windows Components.                                                                                | Add or Remove Programs     Image: Currently installed programs:       Charup or Programs       Remove Programs       Add Jawe Programs       Add Jawe Components |

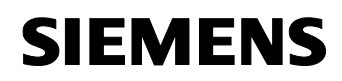

| No. | Action                                                                                  | Comment                                                                                                    |
|-----|-----------------------------------------------------------------------------------------|----------------------------------------------------------------------------------------------------|
| 3.  | Scroll to <b>Certificate Services</b><br>in the selection list. Tick this<br>component. | Windows Components Wizard         Windows Components         You can add or remove components of Windows.         To add or remove a component, click the checkbox. A shaded box means that only part of the component will be installed. To see what's included in a component, click Details.         Components:         Image: Certificate Services         Image: Provide Services         Image: Provide Services <td< td=""></td<>                                                                                                    |
|     |                                                                                         | < <u>₿</u> ack <u>N</u> ext > Cancel Help                                                                                                    |
| 4.  | A warning appears. Confirm this warning with <b>Ye</b> s.                               | After shall Certificate Services     After initiality certificate Services, the machine name and doman membership may not be changed due to the binding of the machine name to CA information stored in Address Address Certificate issued from the CA. Rese resoure the proper machine name and doman membership will invalidate the certificate issued from the CA. Rese resoure the proper machine name and doman membership are configured before initialing Certificate Services. By you want to continue?     Image and doman membership are configured before initialing Certificate Services. By you want to continue?                                                                                                    |
| 5.  | Click <b>Details</b> to have the details displayed.                                     | Windows Components Wizard         Windows Components         You can add or remove components of Windows.         To add or remove a component, click the checkbox, A shaded box means that only part of the component will be installed. To see what's included in a component, click Details.         Components:         Image: Certificate Services         Image: Enail Services         Image: Indexing Service         Image: Indexing Service         Image: Image: Image |

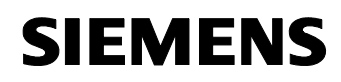

| No. | Action                                                                                                    | Comment                                                                                                    |
|-----|----------------------------------------------------------------------------------------------------|----------------------------------------------------------------------------------------------------|
| 6.  | Make sure you have selected<br>all subcomponents. Then<br>click <b>OK</b> to close the dialog<br>box.<br>Click <b>Next</b> to go to the next<br>step. | Certificate Services       Image: Certificate Services:         To add or remove a component, click the check box. A shaded box means that only part of the component will be installed. To see what's included in component, click Details.         Subgomponents of Certificate Services:         Image: Certificate Services CA         Image: Certificate Services Web Enrollment Support         Image: Certificate Services Web Enrollment Support         Image: Certificate Services Services Services Services Services Services Services Services Services Services Services Services Services Services Services Services Services Services Services Services Services Services Services Services Services Services Services Services Services Services Service |
| 7.  | Select Root certification<br>authority of the company<br>as a certification authority<br>type. Click Next to go to the<br>next step.                  | Windows Components Wizard         CA Type         Select the type of CA you want to set up.            • Enterprise root CA         • Stand-alone root CA         • Stand-alone subordinate CA         • Stand-alone subordinate CA         • Stand-alone subordinate CA         • Description of CA type         The most trusted CA in an enterprise. Should be installed before any other CA.             • Lise custom settings to generate the key pair and CA certificate             • Lise custom settings to generate the key pair and CA certificate                                                                                                    |
| 8.  | Enter a name for the<br>certification authority<br>(here: CA_IWLAN) and click<br>Next> to go to the next step.                                        | Windows Components Wizard       Image: CA Identifying Information Enter information to identify this CA.         Carmon name for this CA:       Image: CA_IWLAN         Ca_IWLAN       Image: Distinguished name suffix:         DC=Config12,DC=IWLAN,DC=net       Image: Preview of distinguished name:         CN=CA_IWLAN,DC=Config12,DC=IWLAN,DC=net       Image: CN=CA_IWLAN,DC=Config12,DC=IWLAN,DC=net         Validity period:       Expiration date:         5       Years       7/18/2013 11:26 AM                                                                                                    |

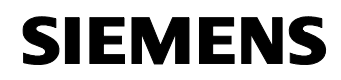

| No. | Action                                                                                                    | Comment                                                                                                    |
|-----|----------------------------------------------------------------------------------------------------|----------------------------------------------------------------------------------------------------|
| 9.  | Confirm the warning that special characters might not be compatible with <b>Yes</b> .                         | Horeastit Certificate Services     The CA information contains characters that require extended name encoding in the certificate. Certificates containing the name encoding conform to accepted standards, but may be incompatible with non-compliant applications. To you want to use there fields:     Team Bb                                                                                                    |
| 10. | Enter a new path for the<br>certification database or<br>leave the suggested path.<br>Click <b>Next&gt;</b> . | Windows Components Wizard         Certificate Database Settings         Enter locations for the certificate database, database log, and configuration information.         Certificate database:         Certificate databases:         C:WUNDDWS\system32\CertLog         Browse         Certificate database log:         C:WUNDDWS\system32\CertLog         Browse         Store configuration information in a shared folder         Shared folder:         Browse         Preserve gvisting certificate database         (Reserve gvisting certificate database)         Cancel       Help                                                                                                    |
| 11. | Confirm the note with <b>Yes</b> .<br>The components are<br>configured.                                       | Microsoft Certificate Services           Microsoft Certificate Services         Image: Service Services           Image: To complete the installation, Certificate Services must temporarily stop the Internet Information Services. Do you want to stop the service now?                                                                                                    |
| 12. | During the installation of the CA you may be asked for the <b>certenc.dll</b> file.                           | This file is included in the installation CD, however the file name is CERTENC.DL If you cannot find the file, we recommend using the Windows search via Start->Search->For Files or Folders. Enter certenc.dl* as a file name and search your CD-Rom drive.                                                                                                    |
| 13. | If required, confirm the next note with <b>Yes</b> .                                                          | Microsoft Contificate Services         Image: Continue of the standard in Internet Information Services (IIIS) in order to adore Contribute Services to provide web previdence prevides. Excluding analytic to a control of the new standard in the contribute of the standard control of the new standard in the control of the new standard in the control of the new standard in the control of the new standard in the control of the new standard in the control of the new standard in the control of the new standard in the new standard in the control of the new standard in the new standard in the control of the new standard in the new standard in the new stan |

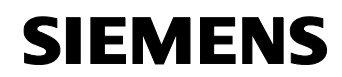

| No. | Action                               | Comment                                                                                                    |  |
|-----|--------------------------------------|----------------------------------------------------------------------------------------------------|--|
| 14. | Exit the wizard with <b>Finish</b> . | Windows Components Wizard           Completing the Windows           Components Wizard           You have successfully completed the Windows           Components Wizard. |  |
|     |                                      | To close this wizard, click Finish.                                                                                                    |  |

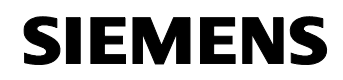

Article ID: 30805917

### **Configure the IAS**

During the next steps, the Internet Authentication Service is configured in such a way that the SCALANCE W746 cannot log on to the SCALANCE W788-2 until it has authenticated itself on the IAS with the correct password.

| Table 5-20 |  |
|------------|--|
|            |  |

| No. | Action                                                                                                    | Co                                                                                                    | omment                                                                                                    |
|-----|----------------------------------------------------------------------------------------------------|----------------------------------------------------------------------------------------------------|----------------------------------------------------------------------------------------------------|
| 1.  | Open the management by pressing Start->                                                                                                    | Administrative Tools       Ele     Edt     Yew     Favorites     Iools     Help       Back     •     •     •     •     •     Folders                                                                                                    | > ≫ × ♥                                                                                                    |
|     | >ControlPanel-><br>Administrative Tools.<br>Double-click Internet<br>Authentication Service.                                                   | Name       Administrative Tools         Name       Market Ve Directory Domains and Trusts         Active Directory Users and Services       Active Directory Users and Computers         Cartification Authonity       Component Services         Configure Your Server Wizard       Domain Controller Service         Distributed File System       Domain Security Policy         Domain Security Policy       Domain Security Policy         Internet Authentication Service       Internet Information Services (IIS) Manager         Ultraining       Manage Your Server                                                                                                    | Size         Type         Date Modified           1 KB         Shortcut         7/18/2008 10:34 AM           1 KB         Shortcut         7/18/2008 10:34 AM           1 KB         Shortcut         7/18/2008 10:34 AM           1 KB         Shortcut         7/18/2008 10:34 AM           2 KB         Shortcut         3/20/2006 12:32 PM           2 KB         Shortcut         3/20/2006 12:32 PM           2 KB         Shortcut         3/20/2006 12:33 PM           2 KB         Shortcut         3/20/2006 12:33 PM           2 KB         Shortcut         3/20/2006 12:33 PM           2 KB         Shortcut         7/18/2008 10:19 AM           2 KB         Shortcut         7/18/2008 10:34 AM           2 KB         Shortcut         7/18/2008 10:34 AM           1 KB         Shortcut         7/18/2008 10:34 AM           1 KB         Shortcut         7/18/2008 10:34 AM           2 KB         Shortcut         3/20/2006 1:33 PM           2 KB         Shortcut         3/20/2006 1:33 PM           2 KB         Shortcut         3/20/2006 1:33 PM           2 KB         Shortcut         3/20/2006 1:33 PM           2 KB         Shortcut         3/20/2006 1:33 PM |
| 2.  | A new window opens. Select<br><b>RADIUS clients</b> and create a<br>new RADIUS client using the<br>right mouse button -><br>New RADIUS client. | Internet Authentication Service         Image: Service         Image: Service | Friendy Name Address Protocol There are no items to show in this view.                                                                                                    |

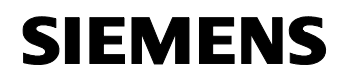

| No. | Action                                                                                                    | Comment                                                                                                    |
|-----|----------------------------------------------------------------------------------------------------|----------------------------------------------------------------------------------------------------|
| 3.  | Enter a name for the RADIUS<br>client (here: W788-2) and the<br>IP address 172.158.1.3 of<br>the SCALANCE W788-2 that<br>functions as authenticator.<br>Click Next>.                                                                                                    | New RADIUS Client       X         Name and Address       Type a friendly name and either an IP Address or DNS name for the client.         Friendly name:       W788-2         Client address (IP or DNS):       172.158.1.3         Yerity       X                                                                                                    |
| 4.  | Select <b>RADIUS Standard</b> as<br>a client manufacturer and, as<br>a common key, enter <b>the key</b><br>you have assigned in the<br>SCALANCE W788-2 during<br>the RADIUS configuration<br>(Table 5-5 line 19). ( <b>Here</b> :<br><b>admin</b> ).<br>Close the dialog box with<br><b>Finish</b> . | New RADIUS Client         Additional Information         If you are using remote access policies based on the client vendor attribute, specify the vendor of the RADIUS client.         Client-Vendor:         RADIUS Standard         §hared secret:         confirm shared secret:         max         Bequest must contain the Message Authenticator attribute                                                                                                    |
| 5.  | A new RADIUS client has been created.                                                                                                    | Internet Authentication Service     Image: Service (Local)     Internet Authentication Service (Local)     Image: Service (Local)     Image: Service (L |
| 6.  | Select <b>Remote Access</b><br><b>Policies</b> and create a new<br>policy using the right<br>mouse button-> New<br>Remote Access Policy.                                                                                                    | Internet Authentication Service      Image: Service Internet Authentication Service (Loca)      Internet Authentication Service (Loca)      Internet Authentication Service (Loca)      Image: Service Internet Authentication Service (Loca)      Image: Service Internet Authentication Service Internet Authentication Service Internet Authentet Authentication Service Internet Authentication Service Interne |

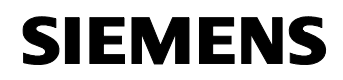

| No. | Action                                                                                                    | Comment                                                                                                    |
|-----|----------------------------------------------------------------------------------------------------|----------------------------------------------------------------------------------------------------|
| 7.  | The wizard for new RAS<br>policies opens. In the next<br>step, select that you want to<br>create a <b>user-defined policy</b><br>and enter a <b>name</b> . Click<br><b>Next&gt;</b> . | New Remote Access Policy Wizard         Policy Configuration Method         The wizard can create a typical policy, or you can create a custom policy.         How do you want to set up this policy?         Image: Set up a custom policy         Type a name that describes this policy.         Policy name:         Image: Authenticate all VPN connections.         Image: Authenticate all VPN connections.         Image: Authenticate all VPN connections.         Image: Authenticate all VPN connections. |
| 8.  | Add a new policy condition<br>with <b>Add</b>                                                                                                    | New Remote Access Policy Wizard         Policy Conditions         To be authenticated, connection requests must match the conditions you specify.         Specify the conditions that connection requests must match to be granted or denied access.         Policy conditions:         Policy conditions:         Agd       Edt         Remove         Cancel                                                                                                    |

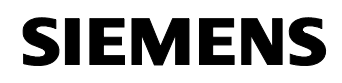

| No. | Action                                                                                                    | Comment                                                                                                    |
|-----|----------------------------------------------------------------------------------------------------|----------------------------------------------------------------------------------------------------|
| 9.  | Select <b>NAS IP Address</b> from<br>the catalog and mark the line.<br>Accept the attribute with<br><b>Add</b> | Select Attribute       ? ×         Select the type of attribute to add, and then click the Add button.       Attribute types:         Name       Description         Authentication-Type       Specifies the authentication scheme that is u         Called-Station-Id       Specifies the phone number dialed by the us         Calling-Station-Id       Specifies the phone number from which the c         Client-Friendly-Name       Specifies the IP address of the RADIUS clier         Client-Friendly-Name       Specifies the protocol that is used.         MS-RAS-Vendor       Specifies the protocol that is used.         MS-RAS-Vendor       Description not yet defined         NAS-Port-Type       Specifies the type of physical port that is use         Service-Type       Specifies the type of service that the user ha         Tunnel-Type       Specifies the Windows drows that the user ha         Tunnel-Type       Specifies the Windows drows that the user ha |
| 10. | Enter the IP address of the<br>SCALANCE W788-2<br>( <b>172.158.1.3</b> ) and confirm<br>with <b>OK</b> .       | NAS-IP-Address     ? ×       Type a word or a wild card (for example, abc.*):       172.158.1.3       OK         Cancel                                                                                                    |
| 11. | The policy has been created.<br>Click <b>Next&gt;</b> .                                                        | New Remote Access Policy Wizard         Policy Conditions         To be authenticated, connection requests must match the conditions you specify.         Specify the conditions that connection requests must match to be granted or denied access.         Policy conditions:         NAS-IP-Address matches "172.158.1.3"         Add       Edt         Bemove         (Back Next)       Cancel                                                                                                    |

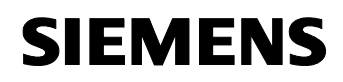

| No. | Action                                                                                                    | Comment                                                                                                    |
|-----|----------------------------------------------------------------------------------------------------|----------------------------------------------------------------------------------------------------|
| 12. | If a query corresponds to this<br>policy, <b>access is to be</b><br><b>granted</b> .<br>Click <b>Next</b> to go to the next<br>step. | New Remote Access Policy Wizard         Permissions         A remote access policy can either grant or deny access to users who match the specified conditions.         If a connection request matches the specified conditions:                                                                                                    |
| 13. | Click <b>Profile</b> to go to the policy settings.                                                                                   | New Remote Access Policy Wizard         Profile         You can make changes to the profile for this policy.         A profile is a collection of settings applied to connection requests that have been authenticated. To review or change the default profile for this policy, click Edit Profile.         Edit Profile         Edit Profile         You can make changes to the profile for this policy.         Cancel |

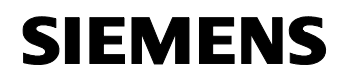

| No. | Action                                                                                      | Comment                                                                                                    |
|-----|---------------------------------------------------------------------------------------------|----------------------------------------------------------------------------------------------------|
| 14. | Change to the <b>Advanced</b><br>tab. Select <b>Service Type</b> and<br>click <b>Edit</b> . | Edit Dial-in Profile       ? ×         Dial-in Constraints       IP       Multilink         Authentication       Encryption       Advanced         Specify additional connection attributes to be returned to the Remote       Access server.         Attributes:       Name       Vendor       Value         Service-Type       RADIUS Standard       Framed         Framed-Protocol       RADIUS Standard       PPP         Add       Edit       Bemove                                                                                                    |
| 15. | Select <b>Login</b> as an attribute value and confirm with <b>OK</b> .                      | OK       Cancel       Apply         Enumerable Attribute Information       ? ×         Attribute name:       ? ×         Service-Type       Attribute number:       6         Attribute number:       6       •         Attribute format:       Enumerator       •         Attribute value:       •       •         Framed       •       •         Callback Login       •       •         Callback Nas Prompt       •       •         Framed       •       •         Locin       •       •         NAS Prompt       •       •         Dutbound       •       • |

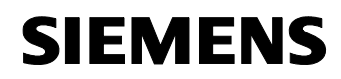

| No. | Action                                                     | Comment                                                                                                    |
|-----|------------------------------------------------------------|----------------------------------------------------------------------------------------------------|
| 16. | Change to the<br>Authentication tab. Click<br>EAP Methods. | Edit Dial-in Profile       IP       Multilink         Dial-in Constraints       IP       Multilink         Authentication       Encryption       Advanced         Select the authentication methods you want to allow for this connection.         EAP Methods         Image: Microsoft Encrypted Authentication version 2 (MS-CHAP v2)         Image: Microsoft Encrypted Authentication version 2 (MS-CHAP v2)         Image: Microsoft Encrypted Authentication (MS-CHAP)         Image: Microsoft Encrypted Authentication (MS-CHAP)         Image: Microsoft Encrypted Authentication (MS-CHAP)         Image: Microsoft Encrypted Authentication (MS-CHAP)         Image: Microsoft Encrypted Authentication (MS-CHAP)         Image: Microsoft Encrypted Authentication (MS-CHAP)         Image: Microsoft Encrypted Authentication (MS-CHAP)         Image: Microsoft Encrypted Authentication (CHAP)         Image: Microsoft Encrypted authentication (CHAP)         Image: Microsoft Encrypted authentication (PAP, SPAP)         Unauthenticated access         Image: Allow clients to connect without negotiating an authentication method. |
| 17. | Add new EAP types with Add                                 | Select EAP Providers       ? X         EAP types are negotiated in the order in which they are listed.       EAP types:         Move Up       Move Up         Move Down       Move Down         Add       Edit         Edit       Eemove         OK       Cancel                                                                                                    |

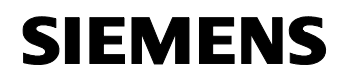

| No. | Action                                                                                                    | Comment                                                                                                    |
|-----|----------------------------------------------------------------------------------------------------|----------------------------------------------------------------------------------------------------|
| 18. | Select <b>Protected EAP</b><br>( <b>PEAP</b> ) as an authentication<br>method. Click <b>OK</b> to accept<br>the settings. | Add EAP  Authentication methods:  Smart Card or other certificate  Protected EAP (PEAP)  MD5-Challenge  OK Cancel                                                                                                    |
| 19. | The authentication method<br>has been included in the list.<br>Close the dialog box with <b>OK</b> .                      | Select EAP Providers       ? X         EAP types are negotiated in the order in which they are listed.         EAP types:         Protected EAP (PEAP)         Move Up         Move Down         Add       Edt         Edd       Edt |

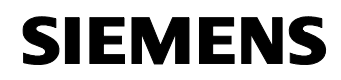

| No. | Action                                                                                              | Comment                                                                                                    |
|-----|----------------------------------------------------------------------------------------------------|----------------------------------------------------------------------------------------------------|
| 20. | Deactivate the <b>MS-CHAP</b><br>and close the dialog box with<br><b>OK</b> .                       | Edit Dial-in Profile       ? ×         Dial-in Constraints       IP       Multilink         Authentication       Encryption       Advanced         Select the authentication methods you want to allow for this connection.       EAP Methods         ✓ Microsoft Encrypted Authentication version 2 (MS-CHAP v2)       ✓ User can ghange password after it has expired         ✓ Microsoft Encrypted Authentication (MS-CHAP)       ✓ User can change password after it has expired         ✓ User can change password after it has expired       Encrypted authentication (CHAP)         ✓ Unencrypted authentication (PAP, SPAP)       Unauthenticated access         ✓ Allow clients to connect without negotiating an authentication method.       OK                                                                                                    |
| 21. | You are asked whether you<br>want to view help on the<br>authentication topic. Click<br><b>No</b> . | Old-in Setting         Image: Setting in the set in the set in the |
| 22. | Click <b>Next&gt;</b> .                                                                             | New Remote Access Policy Wizard         Profile         You can make changes to the profile for this policy.         A profile is a collection of settings applied to connection requests that have been authenticated. To review or change the default profile for this policy, click Edit Profile.         Edit Profile                                                                                                    |
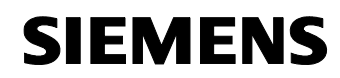

| No. | Action                                                                                                    | Comment                                                                                                    |
|-----|----------------------------------------------------------------------------------------------------|----------------------------------------------------------------------------------------------------|
| 23. | Close the wizard with <b>Finish</b> .                                                                                                    | New Remote Access Policy Wizard         Image: Completing the New Remote Access Policy Wizard.         You have successfully completed the New Remote Access Policy Wizard. You created the following policy:         IwLAN         Conditions:         NAS-IP-Address matches ''172.158.1.3''         The policy was set up manually.         To close this wizard, click Finish.         Image: Image: |
| 24. | Select the Internet<br>Authentication Service and<br>register it using the right<br>mouse button -><br>Register Server in<br>Active Directory. |                                                                                                    |
|     | with <b>OK</b> .                                                                                                    | To enable IAS to authenticate users in the Active Directory, the computers running IAS must be authorized to read users' dai-in properties from the domain.<br>Do you wish to authorize this computer to read users' dai-in properties from the Config12.IWLANLinet domain?                                                                                                    |
| 26. | Confirm the following note with <b>OK</b> .                                                                                                    | Server registered:  Server registered:  To software this computer to read users' dai in properties from domain Config12.1NLAN.net.  To authorize this computer to read users' dai in properties from other domains, you must register this computer to be a member of the RAS(IAS Servers Group in that domain.                                                                                                    |

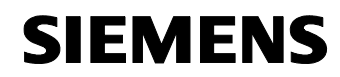

Article ID: 30805917

#### Create a user

Table 5-21

| No. | Action                                                                                                    | Comment                                                                                                    |
|-----|----------------------------------------------------------------------------------------------------|----------------------------------------------------------------------------------------------------|
| 1.  | Open the management by<br>pressing Start-><br>Settings-><br>ControlPanel-><br>Administrative Tools.<br>Double-click Active<br>Directory Users and<br>Computers. |                                                                                                    |
| 2.  | A new window opens. Select<br>the <b>Users</b> folder that is in the<br>domain created. (See Table<br>5-18)<br><b>Here: Config12.IWLAN.net</b>                  | Additive Directory Users and Computers     The Action Wew Window teb      The Action Wew Window teb      The Action Wew Wew Window teb      The Action |
| 3.  | Select the <b>Users</b> folder and<br>create a new user using the<br>right mouse button -><br>New->User.                                                        | Active Directory Users and Computer<br>Saved Queries<br>Config12.IWLAN.net<br>Config12.IWLAN.net<br>Computers<br>Computers<br>Computers<br>Computers<br>Computers<br>Cort Publishers<br>Cert Publishers<br>Cert Publishers<br>Cert Publishers<br>Cert Publishers<br>Security G<br>Delegate Control<br>Find<br>Delegate Control<br>Find<br>Computer<br>Computer<br>Computer<br>Computer<br>Computer<br>Computer<br>Computer<br>Computer<br>Computer<br>Contact<br>Group<br>InetOrgPerson<br>MSMQ Queue Alias<br>Printer<br>Export List<br>Properties<br>Help                                                                                                    |

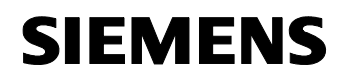

| No. | Action                                                                                                    | Comment                                                                                                    |
|-----|----------------------------------------------------------------------------------------------------|----------------------------------------------------------------------------------------------------|
| 4.  | Enter name and first name.<br>As a <b>user login name</b> ,<br>assign the name you have<br>defined in the RADIUS<br>configuration of the<br>SCALANCE W746-1 (Table<br>5-7 line 15). ( <b>Here: W746</b> )<br>Click <b>Next&gt;</b> .                              | New Object - User       X         Image: Create in: Config12.IWLAN.net/Users         Eitst name:                                                                                                    |
| 5.  | As a <b>password</b> , assign the<br>password you have defined<br>in the RADIUS configuration<br>of the SCALANCE W746-1<br>(Table 5-7 line 15). ( <b>Here</b> :<br><b>RADIUS_Authentication</b> )<br>Deselect the first checkbox.<br>Then click <b>Next&gt;</b> . | New Object - User       X         Image: Create in: Config12.IWLAN.net/Users         Password:       ••••••         Confirm password:       ••••••         User must change password at next logoni       User cannot change password         Password never expires       Account is disabled         ( Back Next > Cancel |

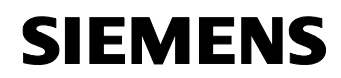

| No. | Action                                                                                                    | Comment                                                                                                    |
|-----|----------------------------------------------------------------------------------------------------|----------------------------------------------------------------------------------------------------|
| 6.  | Complete the creation of a new user with <b>Finish</b> .                                                           | New Object - User         Image: Create in:       Config12.IWLAN.net/Users         When you click Finish, the following object will be created:         Full name:       PC1                                                                                                    |
|     |                                                                                                    | User logon name: W746@Config12.IWLAN.net                                                                                                    |
| 7.  | Select the newly created user<br>in the user list and double-<br>click. The <b>Properties</b> dialog<br>box opens. | PC1 Properties       ? ×         Member Of       Dial-in       Environment       Sessions         Remote control       Terminal Services Profile       COM+         General       Address       Account       Profile       Telephones       Organization         Sector       PC1       Initials:       Initials: |
|     |                                                                                                    | OK Cancel Apply                                                                                                    |

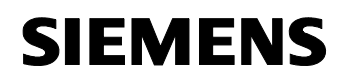

Article ID: 30805917

| No. | Action                                                                                                    | Comment                                                                                                    |
|-----|----------------------------------------------------------------------------------------------------|----------------------------------------------------------------------------------------------------|
| 8.  | Change to the <b>Dial-In</b> tab.<br>Enable the access for this<br>user. Close the dialog box<br>with <b>OK</b> . | PC1 Properties       ? ×         Remote control       Terminal Services Profile       COM+         General       Address       Account       Profile       Telephones       Organization         Member Of       Dial-in       Environment       Sessions         Remote Access Permission (Dial-in or VPN)       •       Allow access       •         Deny access       •       Deny access       •         Control access through Remote Access Policy       •       Yerify Caller-ID:         Callback       •       Set by Caller (Routing and Remote Access Service only)       •         Always Callback       •       •       •         Apply Static Poutes       •       •       •         Define routes to enable for this Dial-in       Static Rogtes       •         OK       Cancel       Apply |

#### **Create certificates**

The certificates are used to authenticate the RADIUS server and the client. The certificates are stored on a page in the file system of the Win2003 server and are also loaded to the SCALANCE W746-1 configuration.

Table 5-22

| No. | Action                                                                                                    | Comment |
|-----|----------------------------------------------------------------------------------------------------|---------|
| 1.  | Open a web browser and<br>enter <u>http://localhost/certsrv</u><br>into the address field.<br>Click <b>Request a certificate</b> . |         |

V1.0

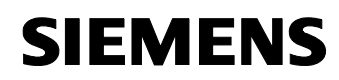

| No. | Action                                                                                                    | Comment                                                                                                    |
|-----|----------------------------------------------------------------------------------------------------|----------------------------------------------------------------------------------------------------|
| 2.  | Click User Certificate.                                                                                         | Microsoft Certificate Services CA_IWLAN                                                                                                    |
|     |                                                                                                    | Request a Certificate                                                                                                    |
|     |                                                                                                    | Select the certificate type:<br>User Certificate                                                                                                    |
|     |                                                                                                    | Or, submit an <u>advanced certificate request</u> .                                                                                                    |
| 3.  | Click Submit.                                                                                                   | Microsoft Certificate Services CA_IWLAN                                                                                                    |
|     |                                                                                                    | No further identifying information is required. To complete your certificate, press submit. <u>More Options &gt;&gt;</u> Submit >                                                                                                    |
| 4.  | Confirm the warning that a new certificate has been requested with <b>Yes</b> .                                 | Potential Scripting Violation           This Web site is requesting a new certificate on your behalf. You should allow only trusted Web sites to request a certificate for you.           Do you want to request a certificate now?                                                                                                    |
| 5.  | Click Install this certificate.                                                                                 | Microsoft Certificate Services CA_IWLAN                                                                                                    |
|     |                                                                                                    | Certificate Issued                                                                                                    |
|     |                                                                                                    | The certificate you requested was issued to you.                                                                                                    |
|     |                                                                                                    | Install this certificate                                                                                                    |
| 6.  | Confirm the warning that a new certificate is installed on your computer with <b>Yes</b> .                      | Notestad Scripting Velation     Notestad Scripting Velation     Section 2015     This Web site is adding one or more certificates to this computer. Allowing an untrusted Web site to update your certificates is a security risk. The Web site could     indial certificates you do not built, which could allow programs that you do not built to run on the computer and gan access to your data.     Do you want this program to add the certificates now? Click Yes I you tust the Web site. Charvese, click No.     Yes     Yes |
| 7.  | A new certificate has been<br>created.<br>Restart your computer to<br>make all changes effective.               |                                                                                                    |
| 8.  | Open the command window<br>by clicking Start-><br>Run<br>Enter <b>mmc</b> as a command<br>and click <b>OK</b> . |                                                                                                    |

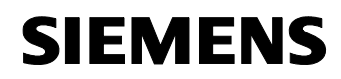

| No. | Action                                                                                               | Comment                                                                                                    |
|-----|----------------------------------------------------------------------------------------------------|----------------------------------------------------------------------------------------------------|
| 9.  | A new console window opens.                                                                          | Find Consold 1         Dir & String Tester: Wijndow: Unit point         Prime         Find Consold Root         Image: String Tester: String Tester: String Teste: String Tester: String Tester: String Tester: String T |
| 10. | Select the <b>Console Root</b><br>folder and add new attributes<br>using File->Add/Remove<br>Snap In | Fel Canade1       Fel Canade1       Fel Canade1       Bar       Colletting       Save       Colletting       Add/Express Segreture       Colletting       Colletting                                                                                                    |
| 11. | A new dialog box opens.<br>Click <b>Add</b>                                                          | Add/Remove Snap-in       ? ×         Standalone       Extensions         Use this page to add or remove a stand-alone snap-in from the console.         Snap-ins added to:                                                                                                    |

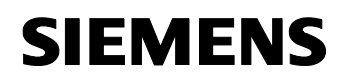

| No. | Action                                                                                                    | Comment                                                                                                    |
|-----|----------------------------------------------------------------------------------------------------|----------------------------------------------------------------------------------------------------|
| 12. | Select <b>Certificates</b> from the list and click <b>Add</b> .                                                 | Add Standalone Snap-in                                                                                                    |
|     |                                                                                                    | Available standalone snap-ins:<br>Snap-in Vendor<br>NET Framework 1.1 Configuration Microsoft Corporation<br>Active Directory Domains and Trusts Microsoft Corporation<br>Active Directory Users and Compu<br>ActiveX Control Microsoft Corporation<br>ActiveX Control Microsoft Corporation<br>Certificate Templates Microsoft Corporation<br>Certificates Microsoft Corporation<br>Certificates Microsoft Corporation<br>Certificates Microsoft Corporation<br>Certificates Microsoft Corporation<br>Certificates Microsoft Corporation<br>Certificates Microsoft Corporation<br>Certificates Microsoft Corporation<br>Certificates Microsoft Corporation<br>Certificates Authority Microsoft Corporation<br>Component Services Microsoft Corporation<br>Component Services Microsoft Corporation<br>Certificates snap-in allows you to browse the contents of the<br>certificate stores for yourself, a service, or a computer. |
| 13. | To view the certificates of the<br>computer, select <b>Computer</b><br><b>account</b> . Click <b>Next&gt;</b> . | Certificates snap-in  This snap-in will always manage certificates for:  My user account  Service account  Computer account  Computer account  Cancel                                                                                                    |
| 14. | Select the <b>local computer</b><br>and close the dialog box with<br><b>Finish</b> .                            | Certification Authority         Select the computer you want this snap-in to manage.         This snap-in will always manage:            •                                                                                                    |

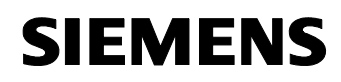

| No. | Action                                                                                                    | Comment                                                                                                    |     |
|-----|----------------------------------------------------------------------------------------------------|----------------------------------------------------------------------------------------------------|-----|
| 15. | The list with the possible<br>snap-ins is displayed again.<br>Select Certification<br>Authority and click Add. | Add Standalone Snap-in         Available standalone snap-ins:         Snap-in       Vendor         Microsoft Corporation         Active Directory Domains and Trusts         Active Directory Sites and Services         Active Directory Users and Compu         ActiveX Control         ActiveX Control         ActiveX Control         Authorization Manager         Certificate Templates | ?×  |
|     |                                                                                                    | Certificates Microsoft Corporation<br>Certification Authority Microsoft Corporation<br>Component Services Microsoft Corporation<br>Description<br>The Certification Authority snap-in allows you to configure the<br>Certification Authority and manage certificates.                                                                                                    | se  |
| 16. | Select the <b>local computer</b><br>and close the dialog box with<br><b>Finish</b> .                           | Certification Authority Select the computer you want this snap-in to manage.  This snap-in will always manage  C                                                                                                    | Em. |

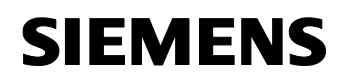

| No. | Action                                                       | Comment                                                                                                    |
|-----|--------------------------------------------------------------|----------------------------------------------------------------------------------------------------|
| 17. | Close the list with the snap-<br>ins that are available with | Add Standalone Snap-in ? X<br>Available standalone snap-ins:                                                                                                    |
|     | Close.                                                       | Snap-in       Vendor         M.ET Framework 1.1 Configuration       Microsoft Corporation         Active Directory Domains and Trusts       Microsoft Corporation         Active Directory Sites and Services       Microsoft Corporation         Active Directory Users and Compu       Microsoft Corporation         Active Directory Users and Compu       Microsoft Corporation         Active Directory Users and Compu       Microsoft Corporation         Active Control       Microsoft Corporation         Authorization Manager       Microsoft Corporation         Authorization Manager       Microsoft Corporation         Certificate Templates       Microsoft Corporation         Certificates       Microsoft Corporation         Certification Authority       Microsoft Corporation         Component Services       Microsoft Corporation         Description       The Certification Authority snap-in allows you to configure the Certification Authority and manage certificates.         Add       Close |
| 18. | Close the dialog box with <b>OK</b> .                        | Add/Remove Snap-in   Standalone   Extensions   Use this page to add or remove a stand-alone snap-in from the console.   Snap-ins added to:   Certificates (Local Computer)   Certification Authority (Local)     Description     Add   Remove   About     OK   Cancel                                                                                                    |

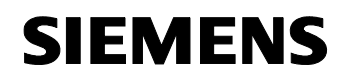

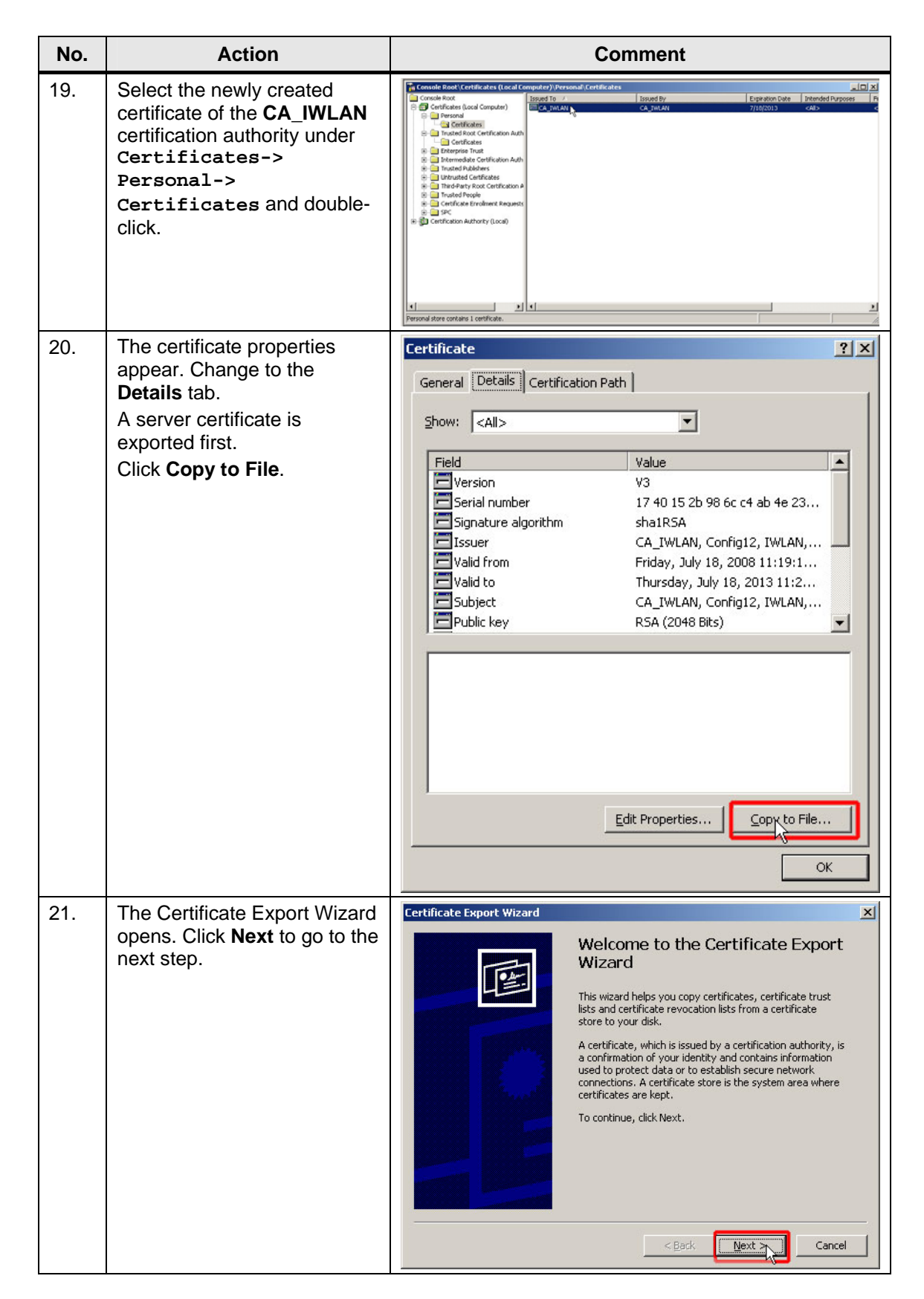

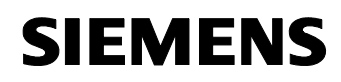

| No. | Action                                                                                                    | Comment                                                                                                    |
|-----|----------------------------------------------------------------------------------------------------|----------------------------------------------------------------------------------------------------|
| 22. | The private key is not to be<br>exported. Tick the<br>appropriate box. Click <b>Next&gt;</b> .                                                                                    | Export Private Key         You can choose to export the private key with the certificate.         Private keys are password protected. If you want to export the private key with the certificate, you must type a password on a later page.         Do you want to export the private key with the certificate?         C Yes, export the private key         Image: No. do not export the private key                                                                                                    |
| 23. | The certificate is to be <b>Base-</b>                                                                                                    | Cancel                                                                                                    |
|     | 64 encoded. Click Next to go to the next step.                                                                                                    | Export File Format         Certificates can be exported in a variety of file formats.         Select the format you want to use:         DER encoded binary X.509 (.CER)         Bage-64 encoded X.509 (.CER)         Gryptographic Message Syntax Standard - PKCS #7 Certificates (.P7B)         Include all certificates in the certification path if possible         Bersonal Information Exchange - PKCS #12 (.PFX)         Include all certificates in the certification path if possible         Enable strong protection (requires IE 5.0, NT 4.0 SP4 or above)         Delete the private key if the export is successful <a href="#">Age: Next&gt;N</a> Cancel |
| 24. | To differentiate between the<br>certificates, enter <b>Server</b> as a<br>file name. Go to <b>Browse</b> if<br>you want to change the<br>storage path.<br>Click <b>Next&gt;</b> . | Certificate Export     X       File to Export     Specify the name of the file you want to export         File name:     Server         Server     Browse         Server     Cancel                                                                                                    |

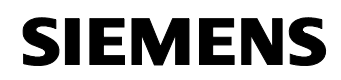

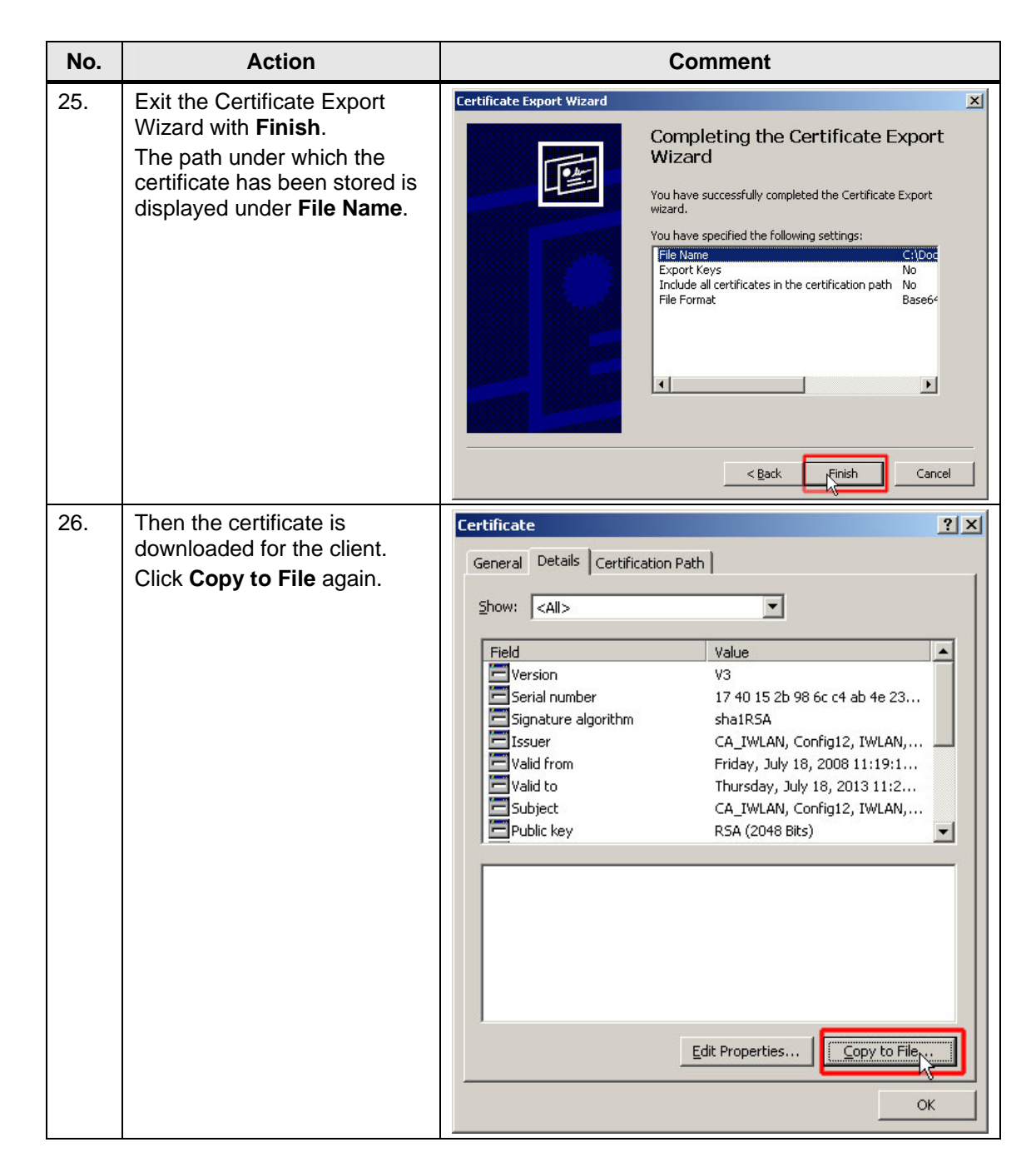

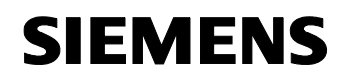

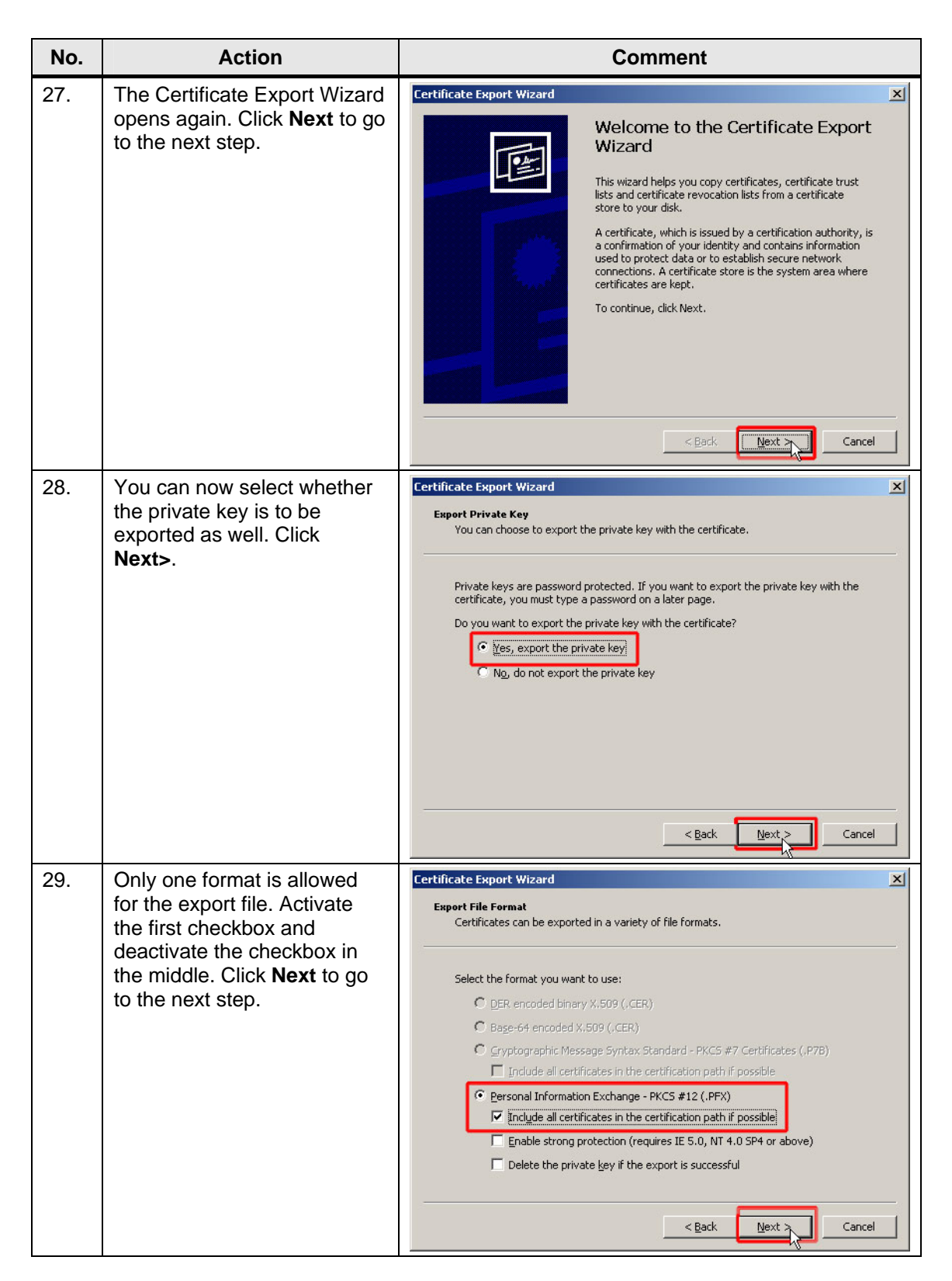

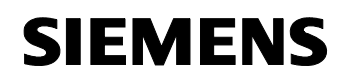

| No. | Action                                                                                                    | Comment                                                                                                    |
|-----|----------------------------------------------------------------------------------------------------|----------------------------------------------------------------------------------------------------|
| 30. | Enter the password to be<br>used to protect the private<br>key. (Here: <b>W746</b> )<br><b>Note</b> : Note this password<br>because it will be required for<br>uploading the certificates to<br>the SCALANCE W746-1. | Certificate Export Wizard         Password         To maintain security, you must protect the private key by using a password.         Type and confirm a password.         Password:         Confirm password:                                                    |
| 31. | Enter Client as a file name to<br>make it easier to differentiate<br>between the certificates. Go<br>to <b>Browse</b> if you want to<br>change the storage path.<br>Click <b>Next&gt;</b> .                          | Certificate Export Wizard  File to Export Specify the name of the file you want to export  File name: Client Browse  Exponent Exponent Client Client Client Cancel Cancel                                                                                          |
| 32. | Close the Certificate Export<br>Wizard with <b>Finish</b> .<br>The path under which the<br>certificate has been stored is<br>displayed under <b>File Name</b> .                                                      | Certificate Export Wizard Completing the Certificate Export Wizard Vau have successfully completed the Certificate Export wizard. Vau have specified the following settings: C(100) Export Keys Include all certificates in the certification path Yes File Format |
| 33. | Close the certificate properties with <b>OK</b> .                                                                                                    |                                                                                                    |

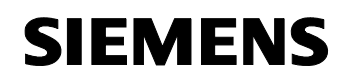

Article ID: 30805917

#### Load certificates to W746-1

#### Table 5-23

| No. | Action                                                                                                    | Comment                                                                                                    |
|-----|----------------------------------------------------------------------------------------------------|----------------------------------------------------------------------------------------------------|
| 1.  | Connect the server PC to the SCALANCE X108.                                                                                                    |                                                                                                    |
| 2.  | Open the web-based<br>management for the<br>SCALANCE W746-1 and log<br>on.                                                                                                    | http://172.158.1.8                                                                                                    |
| 3.  | Navigate to System-><br>Load&Save->http. Enter<br>the password you have<br>assigned for the private key<br>(Table 5-22 line 30) (Here:<br>W746). Click Set Values.                                                              | Image: Wr26-1       Load & Save via HTTP         Image: Wr2ads       Configuration:         Image: System       Configuration:         Image: Services       Log table file:         Image: Services       Log table file:         Image: Services       Log table file:         Image: Services       Log table file:         Image: Services       Errowse         Image: Services       Errowse         Image: Services       Errowse         Image: Services       Errowse         Image: Service Configuration:       Errowse         Image: Service Configuration:       Errowse         Image: Service Configuration:       Errowse         Image: Service Configuration:       Errowse         Image: Service Configuration:       Errowse         Image: Service Configuration:       Errowse         Image: Service Configuration:       Errowse         Image: Service Configuration:       Errowse         Image: Service Configuration:       Errowse         Image: Service Configuration:       Errowse         Image: Service Configuration:       Errowse         Image: Service Configuration:       Errowse         Image: Service Configuration:       Errowse     <                                                                                                    |
| 4.  | Click <b>Browse</b> under <b>Client</b><br><b>certificate</b> to navigate to the<br>path where you have stored<br>the certificates (Table 5-22).<br>Open the <b>Client certificate</b><br>and load it by clicking <b>Load</b> . | Image: Wr46-1       Load & Save via HTTP         Image: Write with the second second secon |

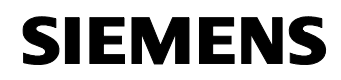

| No. | Action                                                                                                    | Comment                                                                                                    |
|-----|----------------------------------------------------------------------------------------------------|----------------------------------------------------------------------------------------------------|
| 5.  | Click <b>Browse</b> under <b>Server</b><br><b>certificate</b> to navigate to the<br>path where you have stored<br>the certificates you just<br>exported (Table 5-22). Open<br>the <b>Server certificate</b> and<br>load it by clicking <b>Load</b> . | W746-1       Load & Save via HTTP         Wizards       Configuration:       Browse         System       Configuration:       Browse         P Settings       Log table file:       Save         Pesswords       Firmware file:       Browse         Pesswords       Firmware file:       Browse         Pesswords       Firmware file:       Browse         Strip       Client certificate:       Browse         Strip       Client certificate:       Browse         Strip       Confirm password:       Set Value         Strip       Server certificate:       Browse         Pault state       Confirm password:       Set Value         Server certificate:       Set Value       Set Value         Browse       Server certificate:       Refreeh         Browse       Server certificate:       Refreeh                                                                                                    |
| 6.  | Go to the <b>Restart</b> menu item<br>and restart the SCALANCE.                                                                                                    | W746-1       System Restart         Writards       Pestrings         Pestrings       Restart         Passwords       Restore Memory Defaults         Events       The following settings are not modified when restoring the WLAN device to memory defaults:         Passwords       Restore Memory Defaults         Events       The following settings are not modified when restoring the WLAN device to memory defaults:         Passwords       System Name, System Location, System Contact, Device Mode, County Code.         SNMP       Country Code.         SNTP       System Restore Factory Defaults and Restart         TTP       C-PLUG         Interfaces       Bridge         Information       Information                                                                                                    |
| 7.  | Log on again after restarting.<br>Navigate to Security-<br>>Basic WLAN. The size of<br>the loaded certificates is<br>displayed in bytes.                                                                                                    | Image: Wireless Interface Security Properties         Image: Wireless Interface Security Properties         Image: Wireless Interface Security Properties         Image: System         Image: System <td< td=""></td<> |
| 8.  | Connect the server PC to the<br>SCALANCE X414-3E. From<br>now on, you can start the<br>web-based management of<br>the SCALANCE W746-2 also<br>using the SCALANCE W788-<br>2.                                                                         |                                                                                                    |

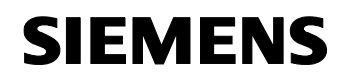

Article ID: 30805917

## 5.8 Syslog messages

The **Syslog** function is configured in **all** SCALANCE X modules and access points.

Figure 5-6

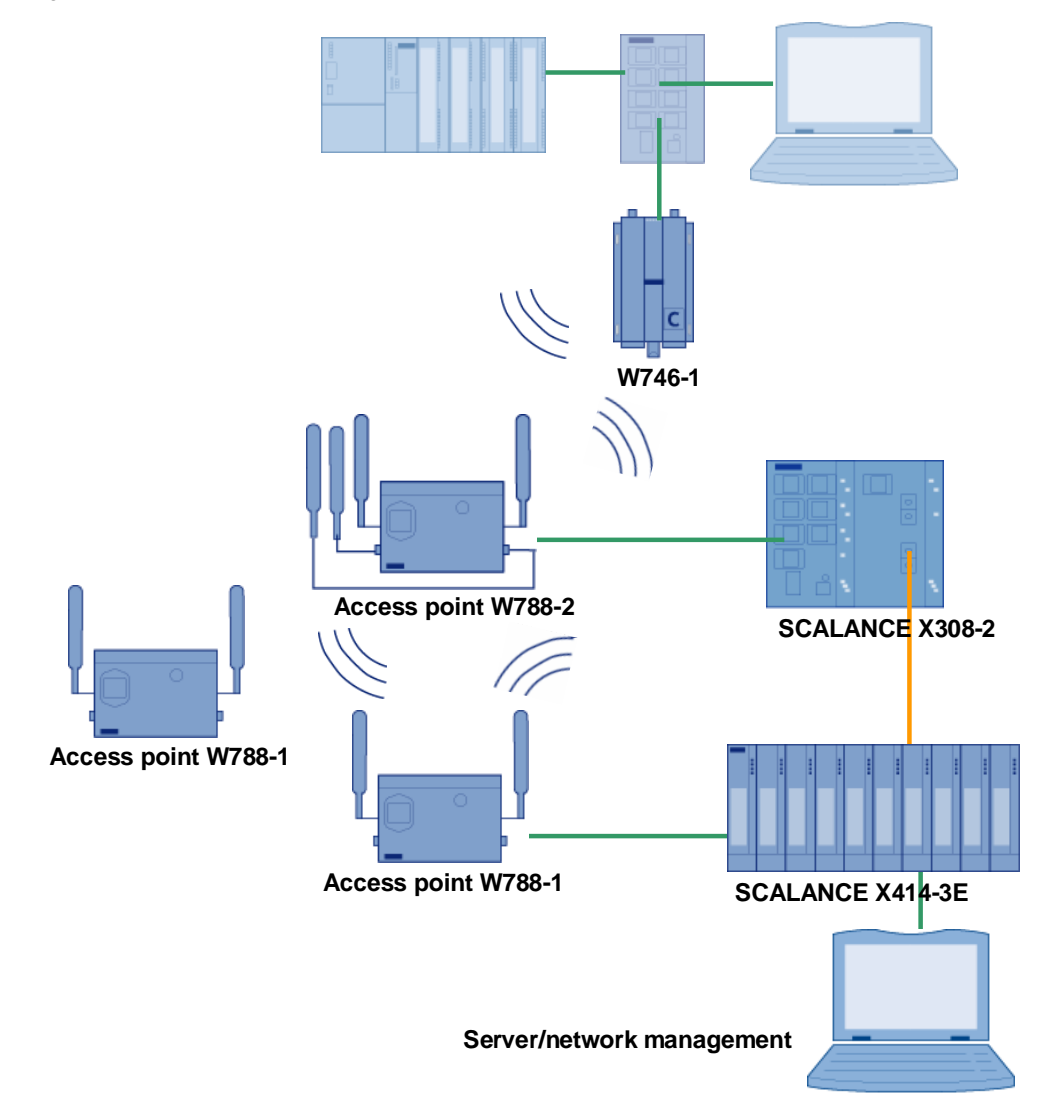

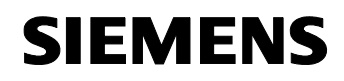

Article ID: 30805917

#### Settings on the SCALANCE W

The table below shows the necessary configuration steps on the SCALANCE W788-2. The other SCALANCE W modules are configured analogously.

| Table 5-24 |  |
|------------|--|
|            |  |

| No. | Action                                                                                                    | Comment                                                                                                    |
|-----|----------------------------------------------------------------------------------------------------|----------------------------------------------------------------------------------------------------|
| 9.  | Open the web-based management for the SCALANCE W788-2.                                                                                               | http://172.158.1.3                                                                                                    |
| 10. | Navigate to System-><br>Syslog. Enter the Syslog<br>Server (172.158.1.7) and<br>activate both checkboxes.<br>Accept the settings with Set<br>Values. | W788-2PRO       Syslog Properties         IP Settings       Syslog Server:       172.158.1.7         IP Settings       Enable log table:       IP         IP Settings       Enable log table:       IP         IP Settings       Enable log table:       IP         IP Settings       Enable log table:       IP         IP Settings       Enable auth log:       IP         IP Syslog       SNMP       IP         IP Syslog       SNTP       IP         IP Security       Fault state       IP         IP Security       IP       IP         IP Features       IP       IP         IP Midge       IP       IP         IP Midge       IP       IP         IP Midge       IP       IP         IP Midge       IP       IP         IP Midge       IP       IP         IP Midge       IP       IP         IP Midge       IP       IP         IP       IP       IP       IP         IP       IP       IP       IP         IP       IP       IP       IP         IP       IP       IP       IP         IP       < |

Note

Configure the other SCALANCE W in the same way.

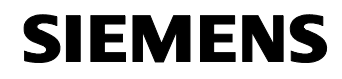

Article ID: 30805917

#### Settings on the SCALANCE X

The following table shows the necessary configuration steps on the SCALANCE X414-3E. The other SCALANCE X modules are configured analogously.

| No. | Action                                                                                                    | Comment                                                                                                    |
|-----|----------------------------------------------------------------------------------------------------|----------------------------------------------------------------------------------------------------|
| 1.  | Open the web-based<br>management for the<br>SCALANCE X414-3E                                                                                                    | http://172.158.1.4                                                                                                    |
| 2.  | Navigate to <b>Agent</b> and<br>activate Syslog. Accept the<br>settings with <b>Set Values</b> .                                                                               | Scalance X414-3E       Agent Configuration         B       System         B       Agent         B       Agent         B       Switch         B       Switch         B       Router         Drits       DHCP         B       Statistics         Agent IP Configuration         In-Band       Out-Band         IP Address:       172.158.1.4         Agent VLAN ID:       1         MAC Address:       00-0E-8C-A0-B4-58         OU-0E-8C-A0-B4-58       00-0E-8C-A0-B4-57                                                                                                    |
| 3.  | Change to the <b>Event Config</b><br>subitem and activate the<br>messages you want to have<br>displayed via Syslog. Accept<br>your settings with <b>Set</b><br><b>Values</b> . | Scalance x414-36       Agent Event Configuration         Event E-Mail Trap Log Table Syslog         © System       Cold / Warm Start       V       V       V         © SMP       Link Change       V       V       V       V         © Digital Input Config       Event Config       RMON Alarm       V       V       V         © System       Event Config       Power Change       V       V       V         © Digital Input Config       Power Change       V       V       V         © Syslog Config       Power Change       V       V       V         © DHCP Config       Standby State Change       V       V       V         © Switch       Set/NRSTP Change       V       V       V         © Statistics       Refresh       Set Values       V |
| 4.  | Change to the <b>Syslog</b><br><b>Config</b> submenu. Enter the<br><b>Syslog Server</b> ( <b>172.158.1.7</b> ).<br>Accept the settings with <b>Set</b><br><b>Values</b> .      | SCALANCE X414-3E       Agent Syslog Configuration         System       Syslog Server IP Address: 172.158.1.7         Agent       Syslog Server Port 514         Syslog Server Port       S14         Syslog Config       Digital Input Config         Syslog Config       DHCP Config         Time Config       PNIO Config         Nuter       Ports         Statistics       Refresh                                                                                                    |

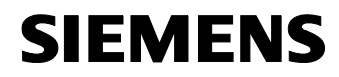

Article ID: 30805917

Note Configure the SCALANCE X308-2 in the same way.

#### Configuring the Syslog server

Kiwi Syslog Daemon is used as a Syslog server. This program can be started without special configuration. It listens for Syslog messages on port 514 and provides these as a plain text message.

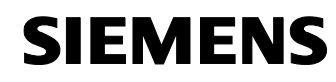

6

Article ID: 30805917

## Operating scenarios in the sample network

#### Overview of the entire network

Figure 6-1

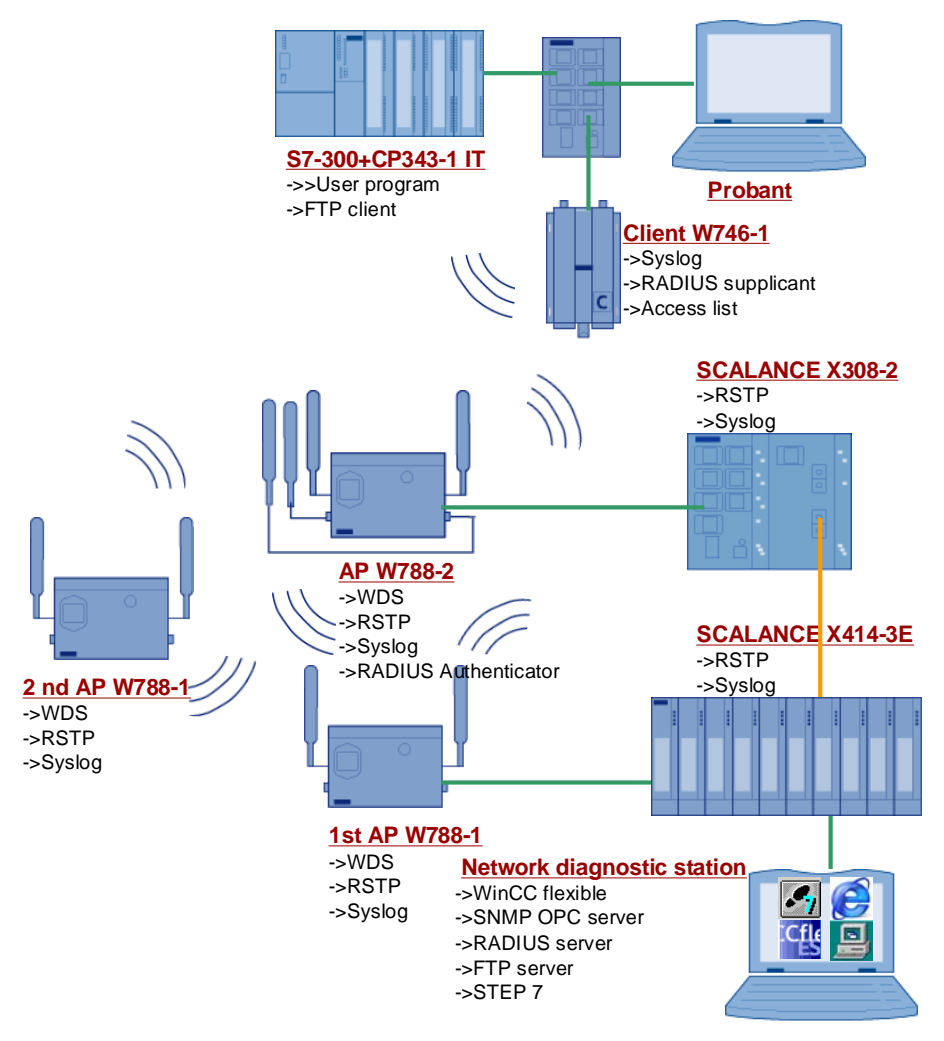

#### Preparation

Start or open all programs that have been installed for this application on the server.

- JanaServer with Start->Programs->JanaServer 2-> JanaAdmin
- Syslog software with Start->Programs>Kiwi Enterprises-> Kiwi Syslog Daemon->Kiwi Syslog Daemon

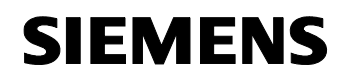

Article ID: 30805917

### 6.1 FTP scenario

Table 6-1

| No. | Action                                                                                                    | Comment                                                                                                    |
|-----|----------------------------------------------------------------------------------------------------|----------------------------------------------------------------------------------------------------|
| 1.  | Open the <b>SIMATIC MANAGER</b><br>and the <b>IWLAN</b> STEP 7 project.<br>Navigate to <b>SIMATIC</b> 300-<br>>CPU 313C->S7-Program-><br>Blocks and double-click the<br>variables table <b>VAR1</b> . | Status         Status         Status< |
| 2.  | Use your <b>right mouse button</b><br>to click the status of <b>line 18</b><br>( <b>M1.0</b> ) and change the <b>status</b><br><b>to 1</b> .<br>This starts the cyclical FTP<br>transfer.             | 17         BUHEH           18         M         1.0         "Start_FTP"         BOOL         false         Monitor         CbiHF7           18         M         1.3         "Free_FTP"         BOOL         false         Monitor         CbiHF7           20                                                                                                    |
| 3.  | During the first FTP transfer, a file is created in the <b>directory</b><br><b>C:\</b> on the <b>server PC</b> . This file is cyclically updated by new values.                                       |                                                                                                    |

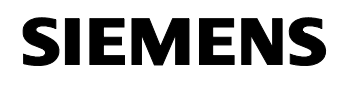

Article ID: 30805917

## 6.2 Redundancy scenario

As soon as the topology of the network changes, the RSTP function is activated. This scenario shows the option of testing and reporting RSTP.

Table 6-2

| No. | Action                                                                                                    | Comment                                                                                                    |
|-----|----------------------------------------------------------------------------------------------------|----------------------------------------------------------------------------------------------------|
| 1.  | By setting the priority in the<br>SCALANCE X308-2 this<br>module is forced to become the<br>root bridge.<br>Open the web-based<br>management of the<br>SCALANCE X308-2<br>(172.158.1.5) and navigate to<br>Switch-> Spanning Tree.<br>Here you can see the MAC<br>address of the root bridge and<br>the root port. Since this module<br>is the root bridge itself, there is<br>no root port. | Scalance x006-2       Spanning Tree Configuration         Bidge Priority:       4096         Root Priority:       4096         Bidge Priority:       4096         Root Priority:       4096         Root Priority:       4096         Root Priority:       4096         Root Priority:       4096         Root Priority:       4096         Root Pool:       Root Pool:         Root Pool:       Root Pool:         Root Pool:       Root Pool:         Root Pool:       Root Pool:         Root Pool:       Root Pool:         Root Pool:       Root Pool:         Root Pool:       Root Pool:         Root Pool:       Root Pool:         Root Pool:       Root Pool:         Root Diago:       Root Pool:         Root Diago:       Root Pool:         Root Pool:       Root Pool:         Root Pool:       Root Fooward Delay IS:       15         Root Pool:       Root Max Age IS:       20         Root Diagonotice       Root Pool:       20         Root Pool:       Root Pool:       20         Root Pool:       Root Pool:       20         Root Pool:       Root Pool: |
| 2.  | Under Switch-> Spanning<br>Tree->Ports you can see<br>which ports are blocked or<br>enabled.                                                                                                    | SCALANCE X00-2       (Rapid) Spanning Tree Port Parameters         Image: System       System         Image: System       State         Image: System       System         Image: System       System         Image: System                   |
| 3.  | Open the web-based<br>management of the<br>SCALANCE X414-3E<br>(172.158.1.4) and navigate to<br>Switch-> Spanning Tree.<br>Here you can see the MAC<br>address of the root bridge<br>(SCALANCE 308-2) and the<br>root port.                                                                                                    | Scalawce X414-3E     Spanning Tree Configuration       Big Agent     Bridge Priority: 32768     Root Priority: 4096       Big Agent     Bridge Address: 00-0E-8C-A0-B4-68     Root Address: 00-0E-8C-9A-D8-24       Big Unicat Filter (ACL)     Root Points: 51     Root Cost: 20000       Big Unicat Filter (ACL)     Topology Changes: 4     Last Topology Change: 5n       Bidge Address     Bridge Hello Time [s]: 2     Root Hello Time [s]: 2       Bidge Address     Bridge Hello Time [s]: 20     Root Hello Time [s]: 21       Bidge Max Age [s]: 20     Root Max Age [s]: 20     Root Max Age [s]: 20       Bidge Max Age [s]: 20     Root Max Age [s]: 20     Root Max Age [s]: 20                                                                                                    |

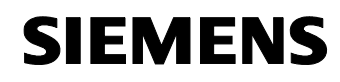

Configuration 12

| No. | Action                                                                                                    | Comment                                                                                                    |
|-----|----------------------------------------------------------------------------------------------------|----------------------------------------------------------------------------------------------------|
| 4.  | Under Switch-> Spanning<br>Tree->Ports you can see<br>which ports are blocked or<br>enabled.                                                                                                    | Scalance X414:3E       (Rapid) Spanning Tree Port Parameters         Port       System         Port       System                                                                                                    |
| 5.  | To trace the RSTP status in the<br>access points, open the web-<br>based management (e.g.,<br>172.158.1.3) and navigate to<br>Information->Spanning<br>Tree.                                                       | W788_2PRO         (Rapid) Spanning Tree Protocol Status           P System         Spanning Tree enabled         Version:         RSTP           P Security         Bridge D:         100000etc34854         Bridge D:         800000(a14365)           P Endse         First         100000etc34854         Bridge D:         800000(bc14365)           P Endse         Endse         000650:0405.04         Bridge D:         800000(bc14365)           P Endse         Doplog change: 209         Time since topology change: 0 days, 417.19         001650:04.05.34           P Endse         End         Cost         Promy Eldge Pitt P:         Prod State         Rot           P Muthin         X         33         128         X         FORWARDING DESIGNATED           WLAN 1 VAP 1         100         128         X         DISCARDING DISABLED           WLAN 1 VAP 2         100         128         X         DISCARDING DISABLED           WLAN 1 VAP 3         100         128         X         DISCARDING DISABLED           WLAN 1 VAP 5         100         128         X         DISCARDING DISABLED           WLAN 1 VAP 5         100         128         X         DISCARDING DISABLED           WLAN 1 VAP 5         100         128                    |
| 6.  | Remove the SC plug from port<br>5.1 of the SCALANCE X414-<br>3E.                                                                                                    | The path created can no longer be used and the components must be reorganized.                                                                                                    |
| 7.  | Open the web-based<br>management of the<br>SCALANCE X308-2<br>(172.158.1.5) and navigate to<br>Switch-> Spanning Tree.<br>The SCALANCE X308-2 is still<br>the root bridge because the<br>priority has not changed. | SCALANCE X00:2       Spanning Tree Configuration         P System       Bridge Priority, 4096         P Agent       Bridge Address: 00-0E-8C-9A-D9-25         P Moticast Filter (ACL)       Root Port         P Moticast Filter (ACL)       Topology Changes: 72         P Mode List Strong       Bridge Helio Time [s]: 2         P Mode List Strong       Bridge Helio Time [s]: 2         P Mode List Strong       Bridge Helio Time [s]: 2         P Mode Lints       Bridge Max Age [s]: 20         P Moticast Strong       Bridge Max Age [s]: 20         P Moticast Strong       Bridge Max Age [s]: 20         P Moticast Strong       Bridge Max Age [s]: 20         P Moticast Strong       Bridge Max Age [s]: 20         P Moticast Strong       Bridge Max Age [s]: 20         P Moticast Strong       Bridge Max Age [s]: 20         P Moticast Strong       Bridge Max Age [s]: 20         P Moticast Strong       Bridge Max Age [s]: 20         P Moticast Strong       Bridge Max Age [s]: 20         P Moticast Strong       Bridge Max Age [s]: 20         P Moticast Strong       Bridge Max Age [s]: 20         P Moticast Strong       Bridge Max Age [s]: 20         P Moticast Strong       Bridge Max Age [s]: 20         P Moticast Strong       Bridge M |
| 8.  | Open the web-based<br>management of the<br>SCALANCE X414-3E<br>(172.158.1.4) and navigate to<br>Switch-> Spanning Tree.<br>The root port has changed.                                                              | Scalawick     Spanning Tree Configuration       Bidge Address:     0005-80-A0-84-60       Root Priority:     0005-80-A0-84-60       Root Parts:     00005-80-A0-84-60       Root Parts:     00005-80-A0-84-60       Root Parts:     00005-80-A0-84-60       Root Parts:     00005-80-A0-84-60       Root Part:     94       Root Part:     94       Root Cost:     200100       Root Part:     94       Root Cost:     200100       Root Part:     94       Root Cost:     200100       Root Part:     94       Root Cost:     200100       Root Part:     94       Root Cost:     200100       Root Part:     94       Root Cost:     200100       Root Part:     94       Root Cost:     200100       Root Part:     94       Root Cost:     200       Root Hallo Time [s]:     2       Root Mark Age [s]:     20       Root Mark Age [s]:     20       Root Mark Age [s]:     20       Root Mark Age [s]:     20       Root Mark Age [s]:     20       Root Mark Age [s]:     20       Root Mark Age [s]:     20       Root Mark Age [s]:     20    <                                                                                                    |

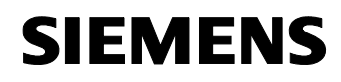

Configuration 12

| No. | Action                                                                                                    | Comment                                                                                                    |
|-----|----------------------------------------------------------------------------------------------------|----------------------------------------------------------------------------------------------------|
| 9.  | You can see under Switch-><br>Spanning Tree->Ports that<br>the port that was blocked<br>before is now active. | CALANCE X41-32<br>System       (Rapid) Spanning Tree Port Parameters         System       System       Find Content State       Find Content State       Fi |
| 10. | A short message about the<br>topology change is passed on<br>to the Syslog server.                            |                                                                                                    |

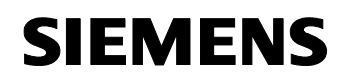

Article ID: 30805917

#### 6.3 Access control scenario

#### **Access control**

The access list protects the management of the SCALANCE W746-1 against unwanted access.

| Table | 6-3 |
|-------|-----|
|-------|-----|

| No. | Action                                                                                                    | Comment                                                                                                    |
|-----|----------------------------------------------------------------------------------------------------|----------------------------------------------------------------------------------------------------|
| 1.  | Connect the test PG/PC to the<br>SCALANCE X108 and open the<br>web-based management of the<br>SCALANCE W746-1. Since the<br>text PG/PC (172.158.1.9) has<br>an IP address that is enabled in<br>the IP range of the SCALANCE<br>W746-1 module, the PC is<br>allowed to access the<br>management.                               | Del         Sel         IP address range           Image: Image in the second second seco |
| 2.  | Change the IP address of the<br>test PG/PC.<br>Open the Internet Protocol<br>(TCP/IP) Properties using<br>Start -> Settings -><br>Network Connection -><br>Local Connections.<br>Select the option field Use the<br>following IP address and fill in<br>the fields as shown in the<br>figure.<br>Close the dialog box with OK. | Internet Protocol (TCP/IP) Properties                                                                                                    |

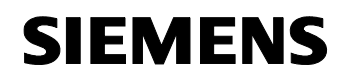

Configuration 12

Article ID: 30805917

| No. | Action                                                                                                    | Comment                                                                                                    |
|-----|----------------------------------------------------------------------------------------------------|----------------------------------------------------------------------------------------------------|
| 3.  | Since the IP address is now<br>outside the configured address<br>range, the access to the web-<br>based management is denied. | Interview Paroties took when   Interview Paroties took when   Interview   Interview Interview   Interview   Interview Interview   Interview   Interview Interview   Interview   Interview Interview   Interview   Interview Interview   Interview   Interview Interview   Interview   Interview Interview   Interview Interview Inter |

#### RADIUS

The RADIUS function is used to protect a network against unauthorized access by third persons. In this application, the SCALANCE W746-1 can only log on to the access point W788-2, once the module has successfully authenticated on the RADIUS server.

#### Table 6-4

| No. | Action                                                                                                    | Comment                                                                                                    |
|-----|----------------------------------------------------------------------------------------------------|----------------------------------------------------------------------------------------------------|
| 1.  | Turn on the server PC that also<br>runs the RADIUS server and<br>connect all components to each<br>other (see Figure 2-1).                                                                                                    |                                                                                                    |
| 2.  | Use the freeware tool<br><b>Wireshark</b> to view the protocol<br>communication between the<br>modules.<br>The SCALANCE W746-1 sends<br>a query with the configured<br>login name and password to<br>the SCALANCE W788-2, which<br>passes on this message to the<br>RADIUS server.<br>Login name: W746<br>Password:<br>RADIUS_Authentication | <pre>     Radius Protocol     Code: Access-Request (1)     Packet identifier: 0x9 (9)     Length: 225     Authenticator: 5AFE33CD2097AD850B11D302F7C1A7A     Attribute Value Pairs     AVP: 1=48 t=Message-Authenticator(80): 6157325A76977EE1FC297115CE2A6578     AVP: 1=6 t=Service=Type(6): Framed-user(2)     AVP: 1=6 t=Name(1): w746\000     User-Name: w746     AVP: 1=29 t=Called-Station-Id(30): 00-0E-8C-98-C1-F1     AVP: 1=2 t=Called-Station-Id(31): 00-0E-8C-98-C1-F1     AVP: 1=24 t=Connect-Info(77): CONNECT 54Mbps 802.11a     AVP: 1=3 t=EAP-Message(79) Last Segment[1]     AVP: 1=6 t=NAS-Port_Id(87): STA port # 1 </pre> |

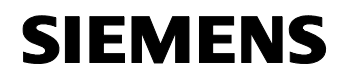

Configuration 12

| No. | Action                                                                                                    | Comment                                                                                                    |
|-----|----------------------------------------------------------------------------------------------------|----------------------------------------------------------------------------------------------------|
| 3.  | Since a user with this data has<br>been created in the RADIUS<br>server, the SCALANCE W746-<br>1 is allowed to access the<br>network.                                                   | <pre>B Radius Protocol<br/>Code: Access-Accept (2)<br/>Packet identifier: 0xa (10)<br/>Length: 271<br/>Authenticator: lEFF7CDBEC05BE67DB44A5122DD1LA5B<br/>[This is a response to a request in frame 344]<br/>[Time from request: 0.002818000 seconds]<br/>B Attribute Value Pairs<br/>B AVP: l=6 t=Framed-Protocol(7): PPP(1)<br/>B AVP: l=6 t=FerAmed-Protocol(7): PPP(1)<br/>B AVP: l=6 t=FerAmed-Protocol(7): PPP(1)<br/>B AVP: l=6 t=FerAmed-Protocol(7): PP(1)<br/>B AVP: l=6 t=FerAmed-Protocol(7): PP(1)<br/>B AVP: l=6 t=FerAmed-Protocol(7): PP(1)<br/>B AVP: l=6 t=Case(25): 538505C0000137000LAC9E010701C8F8A679C96D040000<br/>B AVP: l=51 t=Vendor-Specific(26) v=Microsoft(311)<br/>B AVP: l=51 t=Vendor-Specific(26) v=Microsoft(311)<br/>B AVP: l=58 t=Vendor-Specific(26) v=Microsoft(311)<br/>B AVP: l=58 t=Vendor-Specific(26) v=Microsoft(311)<br/>B AVP: l=18 t=Vendor-Specific(26) v=Microsoft(311)<br/>B AVP: l=18 t=Vendor-Specific(26) v=Microsoft(311)<br/>B AVP: l=18 t=Vendor-Specific(26) v=Microsoft(311)<br/>B AVP: l=18 t=Message-Authenticator(80): DEB769D122045FE658595267089190AB</pre> |
| 4.  | As soon as you exit the<br>RADIUS server (e.g., by<br>shutting the computer down)<br>and restart the SCALANCE<br>W788-2, the SCALANCE<br>W746-1 has no longer access<br>to the network. |                                                                                                    |

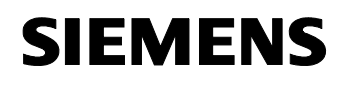

Article ID: 30805917

## 6.4 Diagnosis scenario

This chapter illustrates how the Syslog functions and SNMP variables in the SCALANCE can be used for diagnosis.

#### Syslog

Table 6-5

| No. | Action                                                                                                    | Comment                                                                                                    |
|-----|----------------------------------------------------------------------------------------------------|----------------------------------------------------------------------------------------------------|
| 1.  | Disconnect the cable from one<br>port of the SCALANCE X308-2<br>or the SCALANCE X414-3E.<br>The link down is transmitted as<br>a short message to the server.<br>If the topology is also changed<br>by this, a Syslog message is<br>sent to the server. | Lond Yelds Service Hamber (Version 6.5.30)                  De E R. Jone Desp. 19th                  Data Tano               Pointify                 Data Tano               Pointify               District               Lost All                 Data Tano               Pointify               Lost All                   Deta Tano                 Lost All               Lost All                   Deta Tano                 Lost All               Lost All                                  De                                                                                                    |
| 2.  | Restart the SCALANCE by<br>briefly switching the power<br>supply off and back on. As<br>soon as the SCALANCE<br>reboots, a Syslog message is<br>sent.                                                                                                   | Control Parking Control + Assessed (Versum 1.1.2.61)         Control Parking Control + Assessed (Versum 1.2.1.61)           Unit Diamont State         Control Parking Control + Assessed (Versum 1.2.1.61)         Control Parking Control + Assessed (Versum 1.2.1.61)           Unit Diamont State         Control Parking Control + Assessed (Versum 1.2.1.61)         Control + Assessed (Versum 1.2.1.61)         Control + Assessed (Versum 1.2.1.61)           Unit Diamont Control + Control + Con                                                                                                    |
| 3.  | Open the web-based<br>management of any<br>SCALANCE and log on using a<br>wrong password. The Syslog<br>server receives a message that<br>an IP address with a wrong<br>password attempts to access<br>the management.                                  | Imm Species Generation 8.3.30)             Toric Stream Stream S |

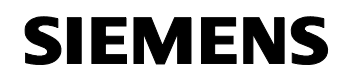

Configuration 12

Article ID: 30805917

| No. | Action                                                                                                    | Comment                                      |  |  |
|-----|----------------------------------------------------------------------------------------------------|----------------------------------------------|--|--|
| 4.  | If a SCALANCE finds several<br>radio networks within its<br>environment, it sends a<br>message to the server. | Image: Sec: Sec: Sec: Sec: Sec: Sec: Sec: Se |  |  |

#### **Network visualization**

The network visualization feature via WinCC flexible can be used to display and monitor components.

Table 6-6

| No. | Action                                                                        | Comment                                                                                                    |
|-----|-------------------------------------------------------------------------------|----------------------------------------------------------------------------------------------------|
| 1.  | Start the WinCC flexible as described in chapter 4.2.4.                       |                                                                                                    |
| 2.  | The general overview shows<br>the status of the network in<br>WinCC flexible. | OP343-1<br>172158-1.10<br>SOLANCE XT08<br>SOLANCE X746-1<br>172158-1.9<br>Access Control with BADIUS                                                                                                    |
|     |                                                                               | SOLANE W789-1<br>172:158:1.3<br>SOLANE W789-1<br>172:158:1.4<br>SOLANE W789-1<br>SOLANE W789-1<br>SOLANE W78 |

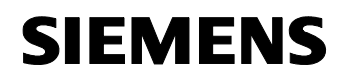

Configuration 12

| No. | Action                                                                                                    |                       | Comment                                                                                                    |
|-----|----------------------------------------------------------------------------------------------------|-----------------------|----------------------------------------------------------------------------------------------------|
| 3.  | Remove port 6 from the<br>SCALANCE X308-2. First of all,<br>the modules displayed red are<br>no longer available. Only after<br>the topology has changed and<br>an alternative path (i.e. via port<br>9.4 of the SCALANCE X414-<br>3E) has been found, the<br>connection has been re-<br>established. The reorganization<br>process can take some<br>seconds. | (7)443-1<br>172-1581. | SULANCE W789-1<br>SULANCE W789-1<br>SULANC |
| 4.  | Clicking the SCALANCE W746-<br>1 opens the information page.<br>Data on the own WLAN<br>interface and on the connected<br>access point is displayed here.                                                                                                    |                       | SCALANCE W746-1<br>Power Over Ethernet inactive<br>Power Over M12 active                                                                                                    |
|     |                                                                                                    | Chappel               | WLAN INTERFACE                                                                                                    |
|     |                                                                                                    | Encryption            | yes                                                                                                    |
|     |                                                                                                    | Mode                  | mode-80211b                                                                                                    |
|     |                                                                                                    | MAC                   | 00.0e.8c.98.c1.f1                                                                                                    |
|     |                                                                                                    | State                 | ap-is-down                                                                                                    |
|     |                                                                                                    |                       |                                                                                                    |
|     |                                                                                                    |                       | Access Point                                                                                                    |
|     |                                                                                                    | MAC                   | 00.0e.8c.a1.43.c0                                                                                                    |
|     |                                                                                                    | Auth. Type            | wpa2                                                                                                    |
|     |                                                                                                    | State                 | ap-connected                                                                                                    |

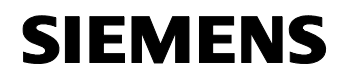

Configuration 12

| No.                                                                                                    | Action                                                                                                    | Comment                                               |                                                                                       |                                                                                      |
|----------------------------------------------------------------------------------------------------|----------------------------------------------------------------------------------------------------|-------------------------------------------------------|---------------------------------------------------------------------------------------|--------------------------------------------------------------------------------------|
| 5. Return to the overall view and<br>click the SCALANCE W788-2.<br>A new window opens and<br>displays information on the<br>WLAN interfaces. |                                                                                                    | 辭 SIMATIC WINCC flex                                  | Ible Runtime<br>SCALANCE<br>Power Over Ethernet in<br>Power Over M12                  | W788-2<br>nactive<br>active                                                          |
|                                                                                                    |                                                                                                    | Channel<br>Encryption<br>Mode<br>MAC<br>State<br>SSID | WLAN INTERFACE 1<br>4<br>yes<br>mode=80211g<br>00.0e.8c.a1.43.b8<br>ap=Is-up<br>Alpha | WLAN INTERFACE 2<br>1<br>yes<br>mode=80211b<br>00.0e.8c.a1.43.c0<br>ap-is-up<br>Beta |
|                                                                                                    |                                                                                                    | MAC<br>Interface<br>State<br>Back                     | CLIENT/AP 1<br>00.0f.3d.c2.1d.03<br>wireless1<br>ap-ls-up                             | CLIENT/AP 2<br>00.0e.8c.98.c1.f1<br>wireless2<br>associated                          |
| 6.                                                                                                    | 6. Return to the overall view and click the first SCALANCE W788-1. A new window opens and displays information on the WLAN interfaces. |                                                       | exible Runtime                                                                        | E W788-1<br>inactive<br>active                                                       |
|                                                                                                    |                                                                                                    | Channel<br>Encryption<br>Mode<br>MAC<br>State<br>SSID | WLAN INTERFACE<br>4<br>yes<br>mode-80211g<br>00.0f.3d.c2.1d.03<br>ap-is-up<br>Alpha   |                                                                                      |
|                                                                                                    |                                                                                                    | MAC<br>Interface<br>State<br>Back                     | Connected Access Por<br>00.0e.8c.a1.43.b8<br>wireless1<br>ap-is-up                    | NT                                                                                   |

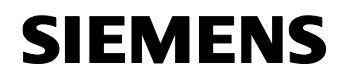

Configuration 12

| No. | Action                                                                                                    |                                                       | Comment                                                                             |                                                                      |
|-----|----------------------------------------------------------------------------------------------------|-------------------------------------------------------|-------------------------------------------------------------------------------------|----------------------------------------------------------------------|
| 7.  | Return to the overall view and<br>click the second SCALANCE<br>W788-1. A new window opens<br>and displays information on the<br>WLAN interfaces. | RISIMATIC WINCC He                                    | xibis Runtime<br>SCALANCE V<br>Power Over Ethernet Inv<br>Power Over M12 a          | W788-1<br>active                                                     |
|     |                                                                                                    | Channel<br>Encryption<br>Mode<br>MAC<br>State<br>SSID | WLAN INTERFACE<br>4<br>yes<br>mode-80211g<br>00.0f.a3.0d.7f.a4<br>ap-is-up<br>Alpha |                                                                      |
|     |                                                                                                    | MAC<br>Interface<br>State<br>Back                     | CONNECTED ACCESS POINT<br>00.0f.3d.c2.1d.03<br>wireless1<br>ap-is-up                | CONNECTED ACCESS POINT<br>00.0e.8c.a1.43.b8<br>wireless1<br>ap-is-up |

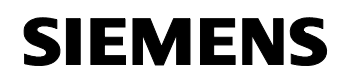

Article ID: 30805917

# Appendix and Bibliography

## 7 Glossary

Table 7-1

| Term   | Description                                                                                                    |
|--------|----------------------------------------------------------------------------------------------------|
| WDS    | Wireless Distribution Service; radio network consisting of several access points.                                                                    |
| MIB    | <b>Management Information Base</b> ; a tree structure containing all the data relevant for network management with SNMP.                             |
| SNMP   | Simple Network Management Protocol;<br>standardized protocol for transporting<br>network management information.                                     |
| RADIUS | <b>Remote Authentication Dial-In User</b><br><b>Service</b> ; protocol for authentication,<br>authorization and accounting of users in a<br>network. |
| RSTP   | <b>Rapid Spanning Tree Protocol</b> ; protocol for switching off redundant paths in meshed networks.                                                 |
| Syslog | Protocol; transmitting of messages to a Syslog server in a network.                                                                                  |
| SSID   | Service Set Identifier; name of the radio network                                                                                                    |

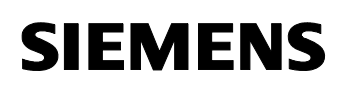

Article ID: 30805917

## 8 Bibliography

#### Internet links

This list is not complete and only represents a selection of relevant literature.

Table 8-1

|     | Торіс                               | Title                                                                                                    |
|-----|-------------------------------------|----------------------------------------------------------------------------------------------------|
| \1\ | Reference to this article           | http://support.automation.siemens.com/WW/view/de/30<br>805917                                                     |
| 121 | Siemens I IA<br>Customer<br>Support | http://support.automation.siemens.com                                                                             |
| 3   | SCALANCE X<br>Manual                | SIMATIC NET Industrial Ethernet Switches SCALANCE<br>X-300 SCALANCE X-400 Configuration Manual (BID:<br>19625108) |
| \4\ | SCALANCE<br>W78x<br>Manual          | SIMATIC NET SCALANCE W784-1xx / SCALANCE<br>W74x-1 Operating Manual (BID: 27094182)                               |
|     | SCALANCE W<br>Manual                | SIMATIC NET SCALANCE W788-xPRO/RR und<br>SCALANCE W74x-1PRO/RR Operating Manual (BID:<br>28529396)                |

## History

9

Table 9-1 History

| Version | Date       | Modification |
|---------|------------|--------------|
| V1.0    | 04.09.2008 | First issue  |
|         |            |              |
|         |            |              |